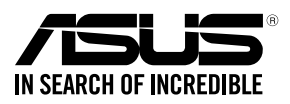

# **RS500-E9** Series

## **RS500-E9-PS4 RS500-E9-RS4** RS500-E9-RS4-U

## **1U Rackmount Server User Guide**

0010 01001011001001011010000111000000101000

10100 000110101001010100010000111100

E14423 First Edition August 2018

#### Copyright © 2018 ASUSTeK COMPUTER INC. All Rights Reserved.

No part of this manual, including the products and software described in it, may be reproduced, transmitted, transcribed, stored in a retrieval system, or translated into any language in any form or by any means, except documentation kept by the purchaser for backup purposes, without the express written permission of ASUSTEK COMPUTER INC. ("ASUS").

ASUS provides this manual "as is" without warranty of any kind, either express or implied, including but not limited to the implied warranties or conditions of merchantability or fitness for a particular purpose. In no event shall ASUS, its directors, officers, employees, or agents be liable for any indirect, special, incidental, or consequential damages (including damages for loss of profits, loss of business, loss of use or data, interruption of business and the like), even if ASUS has been advised of the possibility of such damages arising from any defect or error in this manual or product.

Specifications and information contained in this manual are furnished for informational use only, and are subject to change at any time without notice, and should not be construed as a commitment by ASUS. ASUS assumes no responsibility or liability for any errors or inaccuracies that may appear in this manual, including the products and software described in it.

Product warranty or service will not be extended if: (1) the product is repaired, modified or altered, unless such repair, modification of alteration is authorized in writing by ASUS; or (2) the serial number of the product is defaced or missing.

Products and corporate names appearing in this manual may or may not be registered trademarks or copyrights of their respective companies, and are used only for identification or explanation and to the owners' benefit, without intent to infringe.

| Safety information | vii  |
|--------------------|------|
| About this guide   | viii |

#### **Chapter 1: Product Introduction**

|     | C t      |                    | 1.0  |
|-----|----------|--------------------|------|
| 1.1 | Systen   | п раскаде contents | I-Z  |
| 1.2 | Serial I | number label       | 1-3  |
| 1.3 | Systen   | n specifications   | 1-4  |
| 1.4 | Front p  | oanel features     |      |
| 1.5 | Rear pa  | anel features      |      |
| 1.6 | Interna  | Il features        |      |
| 1.7 | LED in   | formation          | 1-9  |
|     | 1.7.1    | Front panel LEDs   | 1-9  |
|     | 1.7.2    | LAN (RJ-45) LEDs   | 1-10 |
|     | 1.7.3    | HDD status LED     | 1-10 |

#### **Chapter 2: Hardware Information**

| Chassis cover2-2 |                                                                                                    |                                                                                                    |
|------------------|----------------------------------------------------------------------------------------------------|----------------------------------------------------------------------------------------------------|
| Central          | Processing Unit (CPU)                                                                                                    | 2-3                                                                                                    |
| 2.2.1            | Installing the CPU and heatsink                                                                                                    | 2-3                                                                                                    |
| System           | nemory                                                                                                    | 2-6                                                                                                    |
| 2.3.1            | Overview                                                                                                    | 2-6                                                                                                    |
| 2.3.2            | Memory Configurations                                                                                                    | 2-6                                                                                                    |
| 2.3.3            | Installing a DIMM on a single clip DIMM socket                                                                                                    | 2-8                                                                                                    |
| Hard di          | sk drives                                                                                                    | 2-9                                                                                                    |
| Expans           | ion slot                                                                                                    | 2-13                                                                                                    |
| 2.5.1            | Installing an expansion card to the riser card bracket                                                                                                    | 2-13                                                                                                    |
| 2.5.2            | Installing an ASUS PIKE II card                                                                                                    | 2-14                                                                                                    |
| 2.5.3            | Installing M.2 (NGFF) cards                                                                                                    | 2-18                                                                                                    |
| 2.5.4            | Installing Mezzanine cards                                                                                                    | 2-20                                                                                                    |
| 2.5.5            | Configuring an expansion card                                                                                                    | 2-23                                                                                                    |
| Cable c          | connections                                                                                                    | 2-24                                                                                                    |
| SATA/S           | SAS backplane cabling                                                                                                    | 2-25                                                                                                    |
| Remova           | able/optional components                                                                                                    | 2-26                                                                                                    |
| 2.8.1            | System fans                                                                                                    | 2-26                                                                                                    |
|                  | Chassi:<br>Central<br>2.2.1<br>System<br>2.3.1<br>2.3.2<br>2.3.3<br>Hard di<br>Expans<br>2.5.1<br>2.5.2<br>2.5.3<br>2.5.4<br>2.5.5<br>Cable of<br>SATA/S<br>Remov<br>2.8.1 | Chassis cover         Central Processing Unit (CPU)         2.2.1       Installing the CPU and heatsink |

| Chapte | er 3:       | Installation Options                |
|--------|-------------|-------------------------------------|
| 3.1    | Rail kit in | stallation3-2                       |
|        | 3.1.1       | Tool-less Friction Rail Kit         |
|        | 3.1.2       | Installing the tool-less rack rail  |
| 3.2    | Rail kit di | mensions3-5                         |
| Chapte | er 4:       | Motherboard Information             |
| 4.1    | Motherbo    | ard layout4-2                       |
| 4.2    | Jumpers.    |                                     |
| 4.3    | Onboard     | LEDs4-10                            |
| 4.4    | Internal c  | onnectors4-13                       |
| Chapte | er 5: BIOS  | S Setup                             |
| 5.1    | Managing    | and updating your BIOS5-2           |
|        | 5.1.1       | ASUS CrashFree BIOS 3 utility       |
|        | 5.1.2       | ASUS EZ Flash Utility               |
|        | 5.1.3       | BUPDATER utility                    |
| 5.2    | BIOS setu   | up program5-6                       |
|        | 5.2.1       | BIOS menu screen5-7                 |
|        | 5.2.2       | Menu bar5-7                         |
|        | 5.2.3       | Menu items5-8                       |
|        | 5.2.4       | Submenu items5-8                    |
|        | 5.2.5       | Navigation keys5-8                  |
|        | 5.2.6       | General help5-8                     |
|        | 5.2.7       | Configuration fields5-8             |
|        | 5.2.8       | Pop-up window5-8                    |
|        | 5.2.9       | Scroll bar5-8                       |
| 5.3    | Main men    | nu5-9                               |
|        | 5.3.1       | System Date [Day xx/xx/xxxx]5-9     |
|        | 5.3.2       | System Time [xx:xx:xx]5-9           |
| 5.4    | Advanced    | d menu5-10                          |
|        | 5.4.1       | Trusted Computing5-10               |
|        | 5.4.2       | ACPI Settings5-11                   |
|        | 5.4.3       | Smart Settings5-11                  |
|        | 5.4.4       | Super IO Configuration              |
|        | 5.4.5       | Serial Port Console Redirection5-12 |
|        | 5.4.6       | Onboard LAN Configuration5-15       |

|        | 5.4.7      | APM                                     | 5-16  |
|--------|------------|-----------------------------------------|-------|
|        | 5.4.8      | PCI Subsystem Settings                  | 5-17  |
|        | 5.4.9      | Network Stack Configuration             | 5-21  |
|        | 5.4.10     | CSM Configuration                       | 5-22  |
|        | 5.4.11     | NVMe Configuration                      | 5-23  |
|        | 5.4.12     | USB Configuration                       | 5-23  |
|        | 5.4.13     | iSCSI Configuration                     | 5-24  |
| 5.5    | Platform   | Configuration menu                      | 5-24  |
|        | 5.5.1      | PCH Configuration                       | 5-25  |
|        | 5.5.2      | Miscellaneous Configuration             | 5-28  |
|        | 5.5.3      | Server ME Configuration                 | 5-28  |
|        | 5.5.4      | Runtime Error Logging                   | 5-29  |
| 5.6    | Socket C   | onfiguration menu                       | 5-30  |
|        | 5.6.1      | Processor Configuration                 | 5-30  |
|        | 5.6.2      | Common RefCode Configuration            | 5-32  |
|        | 5.6.3      | UPI Configuration                       | 5-33  |
|        | 5.6.4      | Memory Configuration                    | 5-34  |
|        | 5.6.5      | IIO Configuration                       | 5-35  |
|        | 5.6.6      | Advanced Power Management Configuration | 5-36  |
| 5.7    | Event Log  | gs menu                                 | 5-38  |
|        | 5.7.1      | Change Smbios Event Log Settings        | 5-38  |
|        | 5.7.2      | View Smbios Event Log                   | 5-39  |
| 5.8    | Server Mg  | gmt menu                                | 5-39  |
|        | 5.8.1      | System Event Log                        | 5-40  |
|        | 5.8.2      | BMC network configuration               | 5-40  |
|        | 5.8.3      | View System Event Log                   | 5-41  |
| 5.9    | Security I | menu                                    | 5-42  |
| 5.10   | Boot men   | nu                                      | 5-46  |
| 5.11   | Tool men   | u                                       | 5-47  |
| 5.12   | Save & E   | xit menu                                | 5-47  |
| Chapte | er 6:      | RAID Configuration                      |       |
| 6.1    | Setting u  | p RAID                                  | .6-2  |
|        | 6.1.1      | RAID definitions                        | . 6-2 |
|        | 6.1.2      | Installing hard disk drives             | . 6-3 |
|        | 6.1.3      | Setting the RAID item in BIOS           | . 6-3 |

| 6.2    | Intel <sup>®</sup> F<br>SATA (  | Rapid Storage Technology enterprise<br>Option ROM Utility                                  | 6-4  |
|--------|---------------------------------|--------------------------------------------------------------------------------------------|------|
|        | 6.2.1                           | Creating a RAID set                                                                        | 6-5  |
|        | 6.2.2                           | Deleting a RAID set                                                                        | 6-7  |
|        | 6.2.3                           | Resetting disks to Non-RAID                                                                | 6-8  |
|        | 6.2.4                           | Exiting the Intel <sup>®</sup> Rapid Storage Technology enterprise SATA Option ROM utility | 6-9  |
|        | 6.2.5                           | Rebuilding the RAID                                                                        | 6-9  |
|        | 6.2.6                           | Setting the Boot array in the BIOS Setup Utility                                           | 6-11 |
| 6.3    | Intel <sup>®</sup> F            | Rapid Storage Technology enterprise (Windows)                                              | 6-12 |
|        | 6.3.1                           | Creating a RAID set                                                                        | 6-13 |
|        | 6.3.2                           | Changing a Volume Type                                                                     | 6-15 |
|        | 6.3.3                           | Deleting a volume                                                                          | 6-16 |
|        | 6.3.4                           | Preferences                                                                                | 6-17 |
| 6.4    | Intel <sup>®</sup> V            | /irtual Raid on CPU in BIOS                                                                | 6-18 |
|        | 6.4.1                           | Creating a RAID set                                                                        | 6-19 |
|        | 6.4.2                           | Deleting a RAID set                                                                        | 6-21 |
| Chap   | ter 7:                          | Driver Installation                                                                        |      |
| 7.1    | RAID d                          | Iriver installation                                                                        | 7-2  |
|        | 7.1.1                           | Creating a USB flash drive with RAID drive                                                 | 7-2  |
|        | 7.1.2                           | Installing the RAID controller driver                                                      | 7-2  |
| 7.2    | Manag                           | ement applications and utilities installation                                              | 7-5  |
| 7.3    | Runnin                          | ng the Support DVD                                                                         | 7-5  |
| 7.4    | Installing the system drivers7- |                                                                                            |      |
| Арре   | ndix                            |                                                                                            |      |
| Z11PF  | R-D16-DC                        | block diagram                                                                              | A-2  |
| Q-Coc  | le table                        |                                                                                            | A-3  |
| Notice | es                              |                                                                                            | A-6  |
|        | REACH                           | 1                                                                                          | A-7  |
|        | Australi                        | ia statement notice                                                                        | A-7  |
| ASUS   | contact i                       | nformation                                                                                 | A-8  |

### Safety information

#### **Electrical Safety**

- Before installing or removing signal cables, ensure that the power cables for the system unit and all attached devices are unplugged.
- To prevent electrical shock hazard, disconnect the power cable from the electrical outlet before relocating the system.
- When adding or removing any additional devices to or from the system, ensure that the
  power cables for the devices are unplugged before the signal cables are connected. If
  possible, disconnect all power cables from the existing system before you add a device.
- If the power supply is broken, do not try to fix it by yourself. Contact a qualified service technician or your dealer.

#### **Operation Safety**

- Any mechanical operation on this server must be conducted by certified or experienced engineers.
- Before operating the server, carefully read all the manuals included with the server package.
- Before using the server, ensure all cables are correctly connected and the power cables are not damaged. If any damage is detected, contact your dealer as soon as possible.
- To avoid short circuits, keep paper clips, screws, and staples away from connectors, slots, sockets and circuitry.
- Avoid dust, humidity, and temperature extremes. Place the server on a stable surface.

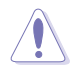

This product is equipped with a three-wire power cable and plug for the user's safety. Use the power cable with a properly grounded electrical outlet to avoid electrical shock.

#### Lithium-Ion Battery Warning

**CAUTION!** Danger of explosion if battery is incorrectly replaced. Replace only with the same or equivalent type recommended by the manufacturer. Dispose of used batteries according to the manufacturer's instructions.

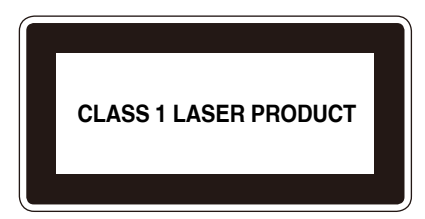

#### **Heavy System**

**CAUTION!** This server system is heavy. Ask for assistance when moving or carrying the system.

### About this guide

#### Audience

This user guide is intended for system integrators, and experienced users with at least basic knowledge of configuring a server.

#### Contents

This guide contains the following parts:

#### 1. Chapter 1: Product Introduction

This chapter describes the general features of the server, including sections on front panel and rear panel specifications.

#### 2. Chapter 2: Hardware Information

This chapter lists the hardware setup procedures that you have to perform when installing or removing system components.

#### 3. Chapter 3: Installation Options

This chapter describes how to install optional components into the barebone server.

#### 4. Chapter 4: Motherboard Information

This chapter gives information about the motherboard that comes with the server. This chapter includes the motherboard layout, jumper settings, and connector locations.

#### 5. Chapter 5: BIOS Setup

This chapter tells how to change system settings through the BIOS Setup menus and describes the BIOS parameters.

#### 6. Chapter 6: RAID Configuration

This chapter tells how to change system settings through the BIOS Setup menus. Detailed descriptions of the BIOS parameters are also provided.

#### 7 Chapter 7: Driver Installation

This chapter provides instructions for installing the necessary drivers for different system components.

#### Conventions

To ensure that you perform certain tasks properly, take note of the following symbols used throughout this manual.

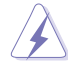

**DANGER/WARNING:** Information to prevent injury to yourself when trying to complete a task.

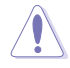

**CAUTION:** Information to prevent damage to the components when trying to complete a task.

R

**IMPORTANT**: Instructions that you MUST follow to complete a task.

NOTE: Tips and additional information to help you complete a task.

### Typography

| Bold text                                 | Indicates a menu or an item to select.                                                                                    |
|-------------------------------------------|----------------------------------------------------------------------------------------------------|
| Italics                                   | Used to emphasize a word or a phrase.                                                                                     |
| <key></key>                               | Keys enclosed in the less-than and greater-than sign means that you must press the enclosed key.                          |
|                                           | Example: <enter> means that you must press the Enter or Return key.</enter>                                               |
| <key1>+<key2>+<key3></key3></key2></key1> | If you must press two or more keys simultaneously, the key names are linked with a plus sign (+).                         |
|                                           | Example: <ctrl>+<alt>+<del></del></alt></ctrl>                                                                            |
| Command                                   | Means that you must type the command<br>exactly as shown, then supply the required<br>item or value enclosed in brackets. |
|                                           | Example: At the DOS prompt, type the command line: format A:/S                                                            |

#### References

Refer to the following sources for additional information, and for product and software updates.

#### 1. ASUS Control Center (ACC) user guide

This manual tells how to set up and use the proprietary ASUS server management utility.

#### 2. ASUS websites

The ASUS websites worldwide provide updated information for all ASUS hardware and software products. Refer to the ASUS contact information.

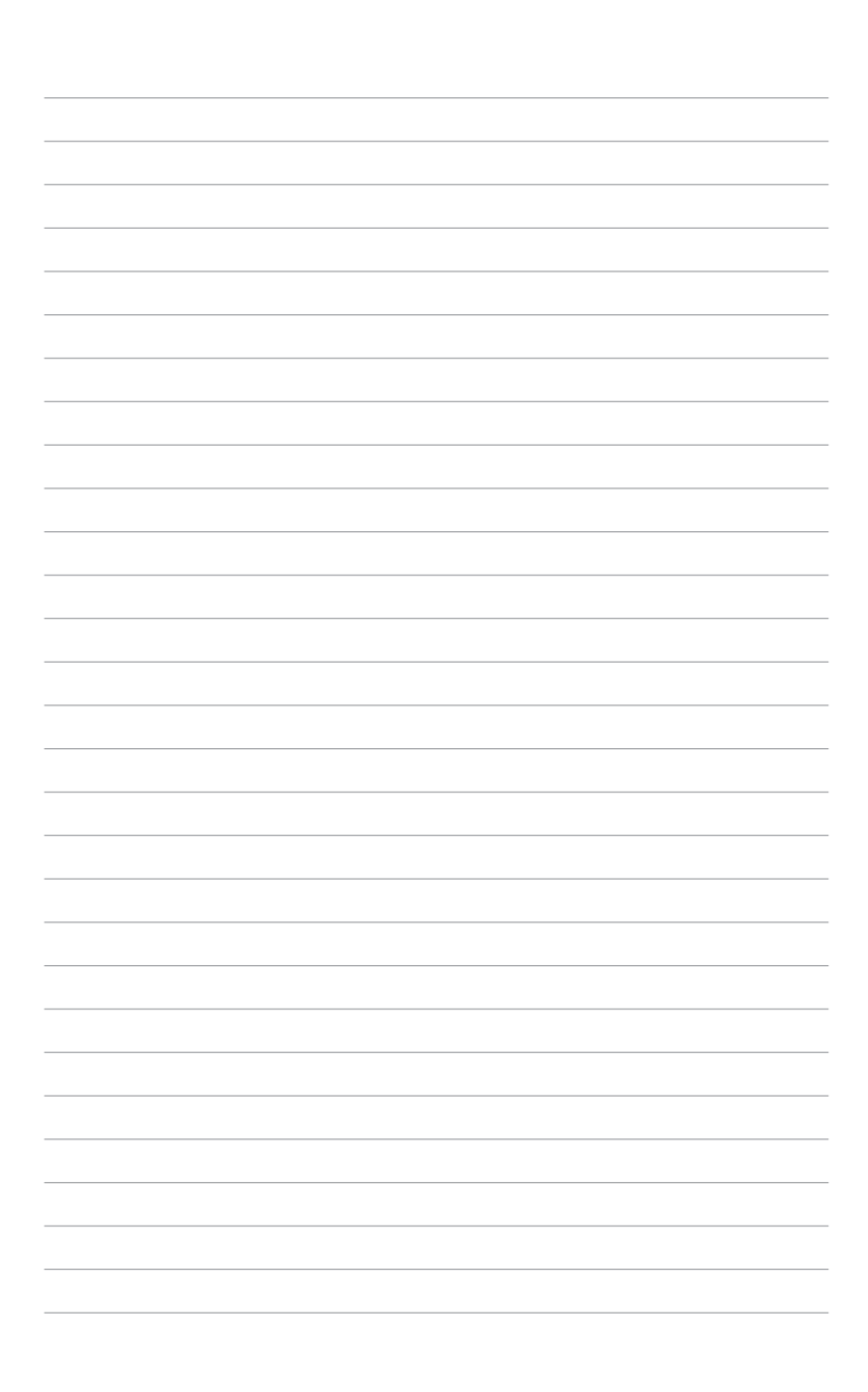

## **Product Introduction**

1

This chapter describes the general features of the chassis kit. It includes sections on front panel and rear panel specifications.

### 1.1 System package contents

Check your system package for the following items.

| Model Name        | RS500-E9-PS4, RS500-E9-RS4, RS500-E9-RS4-U                                            |  |  |
|-------------------|---------------------------------------------------------------------------------------|--|--|
| Chassis           | ASUS R10E 1U Rackmount Chassis                                                        |  |  |
| Motherboard       | ASUS Z11PR-D16-DC Server Board                                                        |  |  |
|                   | 1 x 650W Single Power Supply (RS500-E9-PS4)                                           |  |  |
|                   | 1 x 770W Redundant Power Supply (RS500-E9-RS4, RS500-E9-RS4-U)                        |  |  |
|                   | 4 x Hot-swap 3.5-inch HDD Trays                                                       |  |  |
|                   | 1 x SAS/SATA Backplane (RS500-E9-PS4, RS500-E9-RS4)                                   |  |  |
| Component         | 1 x SAS/SATA/NVMe Backplane (RS500-E9-RS4-U)                                          |  |  |
|                   | 1 x PCI-E Riser Card                                                                  |  |  |
|                   | 1 x Front I/O Board                                                                   |  |  |
|                   | 6 x System Fans (40 mm x 28 mm)                                                       |  |  |
|                   | 1 x Redundant Power Supply Power Distribution Board<br>(RS500-E9-RS4, RS500-E9-RS4-U) |  |  |
|                   | 1 x Support DVD                                                                       |  |  |
| Accession         | 1 x Bag of Screws                                                                     |  |  |
| Accessories       | 1 x AC Power Cable (RS500-E9-PS4)                                                     |  |  |
|                   | 2 x AC Power Cable (RS500-E9-RS4, RS500-E9-RS4-U)                                     |  |  |
| <b>.</b>          | 2 x CPU Heatsink                                                                      |  |  |
| Optional<br>Items | 1 x Tool-less Friction Rail Kit                                                       |  |  |
|                   | DVD-ROM/DVD-RW                                                                        |  |  |
|                   |                                                                                       |  |  |

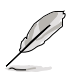

If any of the above items is damaged or missing, contact your retailer.

### 1.2 Serial number label

Before requesting support from the ASUS Technical Support team, you must take note of the product's serial number containing 12 characters such as xxS0xxxxxxx shown as the figure below. With the correct serial number of the product, ASUS Technical Support team members can then offer a quicker and satisfying solution to your problems.

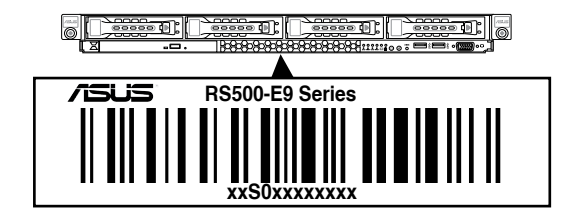

### 1.3 System specifications

The ASUS RS500-E9 Series is a 1U barebone server system featuring the ASUS Z11PR-D16-DC Server Board. The server supports Intel® LGA2011-3 Intel® Xeon® E5-2600 Processor v3 plus other latest technologies through the chipsets onboard.

| Model Name                    |                                            | RS500-E9-PS4                                                                                                    | RS500-E9-RS4                                                                                                    | RS500-E9-RS4-U                                                                         |
|-------------------------------|--------------------------------------------|----------------------------------------------------------------------------------------------------|----------------------------------------------------------------------------------------------------|----------------------------------------------------------------------------------------|
| Processor Support             |                                            | 2 x Socket P0 (LGA 3647)<br>Intel <sup>®</sup> Xeon <sup>®</sup> Processor<br>Scalable Family (up to<br>165W)<br>UPI 10.4 GT/s | 2 x Socket P0 (LGA 3647) per Node<br>Intel <sup>®</sup> Xeon <sup>®</sup> Processor Scalable Family<br>(up to 205W)<br>UPI 10.4 GT/s |                                                                                        |
| Core Logic                    |                                            | Intel <sup>®</sup> C621 PCH                                                                                                    |                                                                                                    |                                                                                        |
|                               | Total Slots                                | 16 (6-channel per CPU, 8 DI                                                                                                    | MM per CPU)                                                                                                    |                                                                                        |
|                               | Capacity                                   | Maximum up to 2048 GB                                                                                                    |                                                                                                    |                                                                                        |
|                               | Memory Type                                | DDR4 2666/2400/2133 RDIN                                                                                                    | 1M/LR-DIMM/LR-DI                                                                                                    | MM 3DS                                                                                 |
| Memory                        |                                            | 32GB, 16GB, 8GB, 4GB (RD                                                                                                    | IMM)                                                                                                    |                                                                                        |
|                               |                                            | 64GB, 32GB (LRDIMM)                                                                                                    |                                                                                                    |                                                                                        |
|                               | Memory Size                                | 128GB, 64GB (LRDIMM 3DS                                                                                                    | 5)                                                                                                    |                                                                                        |
|                               |                                            | * Refer to www.asus.com for the                                                                                                | e latest memory AVL                                                                                                    | update.                                                                                |
| Total PCI/<br>PCI-X/PCI-E 2+1 |                                            |                                                                                                    |                                                                                                    | -                                                                                      |
| Slots                         |                                            | 1 x PCI-E x16 (Gen3 x16 link), FH, HL                                                                                          |                                                                                                    |                                                                                        |
|                               | Slot Type                                  | 1 x PCI-E x8 (Gen3 x8 link), FH, HL                                                                                            |                                                                                                    |                                                                                        |
|                               |                                            | 1 x OCP 2.0 Mezzanine (Gen3 x16 link)                                                                                          |                                                                                                    |                                                                                        |
|                               |                                            | Intel <sup>®</sup> C621 PCH                                                                                                    |                                                                                                    |                                                                                        |
|                               | SATA                                       | - 12 x SATA 6Gb/s ports (4 SATA connectors + 2 mini-SAS HD                                                                     |                                                                                                    |                                                                                        |
|                               | Controller                                 | Connector)                                                                                                    |                                                                                                    |                                                                                        |
|                               |                                            | - 2 x M.2 connectors (SATA 6Gb/s & PCI-E Gen3 x4 link)                                                                         |                                                                                                    |                                                                                        |
|                               |                                            | Optional kits:                                                                                                    |                                                                                                    |                                                                                        |
| Disk                          | SAS Controller                             | - ASUS PIKE II 3008-8i HBA Card                                                                                                |                                                                                                    |                                                                                        |
| Controller                    |                                            | - ASUS PIKE II 3108-8i HW                                                                                                    | RAID Card                                                                                                    |                                                                                        |
|                               | NVMe<br>Controller                         | N/A                                                                                                    |                                                                                                    | Intel <sup>®</sup> VROC Feature<br>(Support RAID 0, 1,<br>10, 5 with VROC H/<br>W Key) |
|                               |                                            |                                                                                                    |                                                                                                    | - 4 x NVMe ports                                                                       |
| Storage<br>Bays               | I = internal<br>A or S = hot-<br>swappable | 4 x 3.5" or 2.5" Hot-swap Storage Bays<br>(SATA/SAS Supported) (SATA/SAS/NVMe<br>Supported)                                    |                                                                                                    | 4 x 3.5" or 2.5" Hot-<br>swap Storage Bays<br>(SATA/SAS/NVMe<br>Supported)             |
| Networking LAN                |                                            | 1 x Dual Port Intel X722 Cont                                                                                                  | troller +Marvell 88E                                                                                                    | 1514 PHY                                                                               |
| Networking                    | LAN                                        | 1 x Management Port                                                                                                    |                                                                                                    |                                                                                        |
| Infiniband                    |                                            | Optional Kit:                                                                                                    |                                                                                                    |                                                                                        |
|                               |                                            | Mellanox MCX453A-FCAT Card                                                                                                    |                                                                                                    |                                                                                        |
| Graphic                       | VGA                                        | Aspeed AST2500 64MB                                                                                                    |                                                                                                    |                                                                                        |

(continued on the next page)

| Model N                                                                      | ame               | RS500-E9-PS4                                                  | RS500-E9-RS4             | RS500-E9-RS4-U |
|------------------------------------------------------------------------------|-------------------|---------------------------------------------------------------|--------------------------|----------------|
| Auxiliary Storage Device<br>Bay (Optical Drive)                              |                   | 1 x Slim-type Optical Device Bay (DVD-RW)                     |                          |                |
| Front I/O Porto                                                              |                   | 2 x USB 3.0 ports                                             |                          |                |
|                                                                              |                   | 1 x VGA port                                                  |                          |                |
|                                                                              |                   | 2 x USB 3.0 ports                                             |                          |                |
| Poor I/O Porto                                                               |                   | 1 x VGA port                                                  |                          |                |
|                                                                              |                   | 2 x RJ-45 GbE LAN ports                                       |                          |                |
|                                                                              |                   | 1 x RJ-45 Management port                                     |                          |                |
|                                                                              |                   | Rear:                                                         |                          |                |
|                                                                              |                   | - 1 x Power Switch/LED                                        |                          |                |
|                                                                              |                   | - 1 x Q-Code/Port 80 LED                                      |                          |                |
|                                                                              |                   | Front:                                                        |                          |                |
| Switch/LED                                                                   |                   | - 1 x Power Switch/LED                                        |                          |                |
|                                                                              |                   | - 1 x Location Switch/LED                                     |                          |                |
|                                                                              |                   | - 1 x Reset Switch                                            |                          |                |
|                                                                              |                   | - 1 x Message LED                                             |                          |                |
|                                                                              |                   | - 4 x LAN LED (LED1~2 for on-board LAN, 3~4 for OCP LAN)      |                          |                |
|                                                                              |                   | Windows <sup>®</sup> Server 2016                              |                          |                |
|                                                                              |                   | RedHat <sup>®</sup> Enterprise Linux                          |                          |                |
|                                                                              |                   | SuSE <sup>®</sup> Linux Enterprise Server                     |                          |                |
|                                                                              |                   | CentOS                                                        |                          |                |
| OS Support                                                                   |                   | Ubuntu                                                        |                          |                |
|                                                                              |                   | VMware                                                        |                          |                |
|                                                                              |                   | Citrix XenServer                                              |                          |                |
|                                                                              |                   | * Please find the latest OS support from http://www.asus.com/ |                          |                |
|                                                                              | Software          | ASUS Control Center                                           |                          |                |
| Management<br>Solution Out of Band<br>Remote<br>Management On-Board ASMB9-ii |                   | On-Board ASMB9-iKVM fo                                        | MB9-iKVM for KVM-over-IP |                |
| Regulatory Compliance                                                        |                   | BSMI, CE, FCC                                                 |                          |                |
|                                                                              |                   | 615 x 444 x 44mm (1U)                                         |                          |                |
| Dimension (HH x WW x DD)                                                     |                   | 24.21" x 17.48" x 1.73"                                       |                          |                |
| Net Weight Kg (<br>& HDD not inclu                                           | CPU, DRAM<br>ded) | 10.0 kg                                                       | 11.0 kg                  |                |
| Gross Weight Kg (CPU,<br>DRAM & HDD not included,<br>Packing included)       |                   | 16.0 kg                                                       | 17.0 kg                  |                |

(continued on the next page)

| Model Name               | RS500-E9-PS4                                                                                         | RS500-E9-RS4                         | RS500-E9-RS4-U       |
|--------------------------|----------------------------------------------------------------------------------------------------|--------------------------------------|----------------------|
|                          | Single 650W 80 PLUS<br>Platinum Power Supply<br>Rating: 100-240 Vac,<br>9A/5A, 50-60Hz, Class I<br>F | 1+1 Redundant<br>Platinum Power Sup  | 770W 80 PLUS<br>oply |
| Power Supply             |                                                                                                    | Rating: 100-240 Vac<br>Class I       | c, 10A/5A, 50-60Hz,  |
| (following different     |                                                                                                    | or                                   |                      |
| configuration by region) |                                                                                                    | 1+1 Redundant 450<br>Power Supply    | W 80 PLUS Gold       |
|                          |                                                                                                    | Rating: 100-240 Vac<br>60Hz, Class I | c, 5.5A/3A, 50-      |
|                          | Operating temperature: 10                                                                            | °C – 35°C                            |                      |
| Environment              | Non operation temperature                                                                            | e: -40°C – 70°C                      |                      |
|                          | Non operation humidity: 20% – 90% (Non condensing)                                                   |                                      |                      |

\*Specifications are subject to change without notice.

### 1.4 Front panel features

The barebone server displays a simple yet stylish front panel with easily accessible features. The power and reset buttons, LED indicators, slim type optical drive, and two USB ports are located on the front panel.

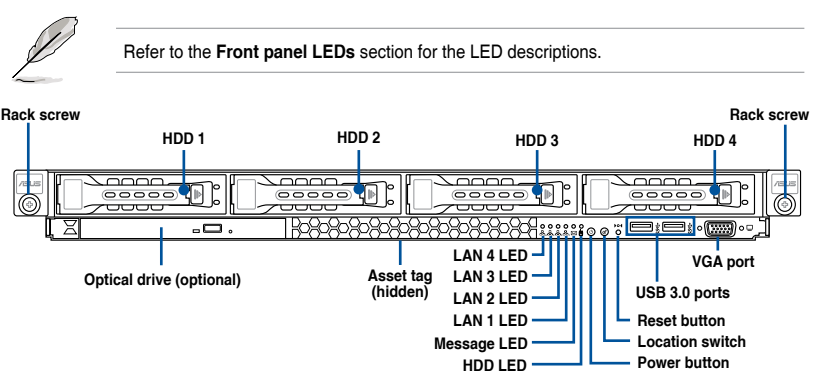

### 1.5 Rear panel features

The rear panel includes the expansion slots, system power socket, and rear fans. The middle part includes the I/O shield with openings for the rear panel connectors on the motherboard.

#### RS500-E9-RS4 / RS500-E9-RS4-U

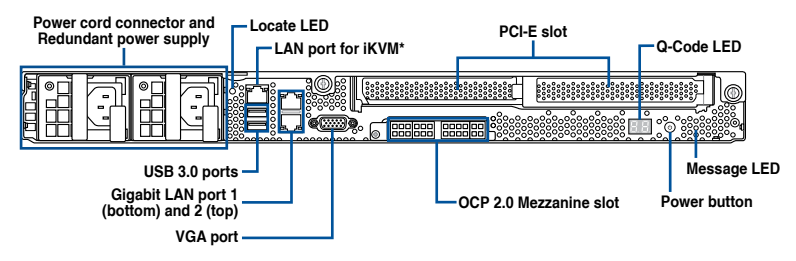

#### RS500-E9-PS4

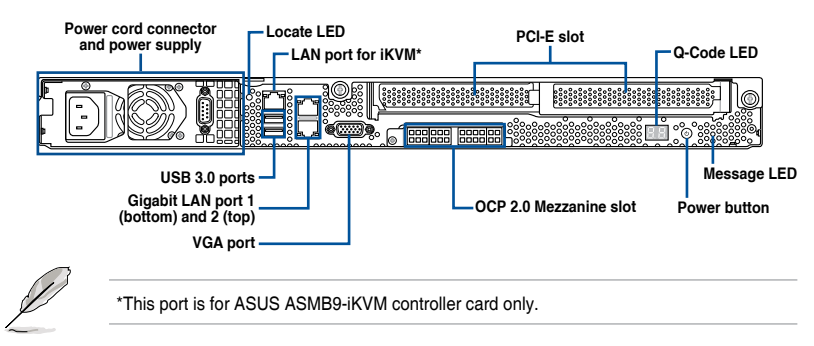

### 1.6 Internal features

The barebone server includes the basic components as shown.

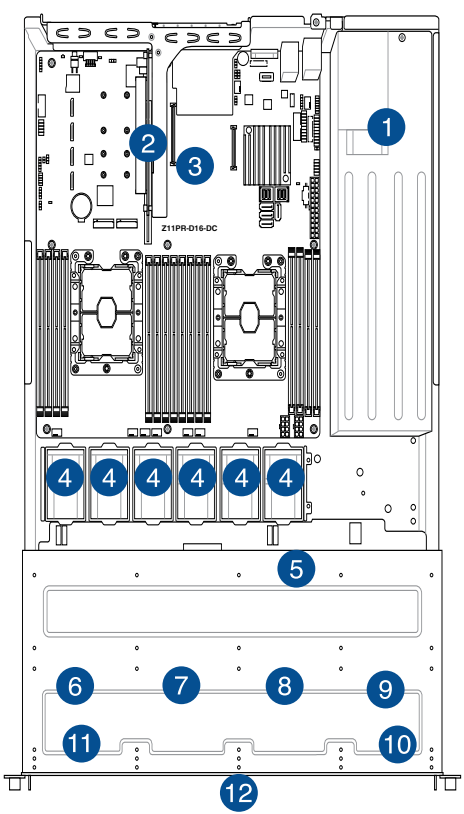

- 1. Power supply and power fan
- 2. PCI Express slot Riser Card
- 3. ASUS Z11PR-D16-DC Server Board
- 4. System fans
- 5. SAS / SATA backplane (hidden)
- HDD tray 1 Connects to SATA1 port
- HDD tray 2 Connects to SATA2 port
- HDD tray 3 Connects to SATA3 port
- 9. HDD tray 4 Connects to SATA4 port
- 10. Front I/O boards (hidden)
- 11. Slim-type optical drive
- 12. Asset Tag

Turn off the system power and detach the power supply before removing or replacing any system component.

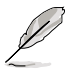

The barebone server does not include a floppy disk drive. Connect a USB floppy disk drive to any of the USB ports on the front or rear panel if you need to use a floppy disk.

### WARNING HAZARDOUS MOVING PARTS KEEP FINGERS AND OTHER BODY PARTS AWAY

### 1.7 LED information

### 1.7.1 Front panel LEDs

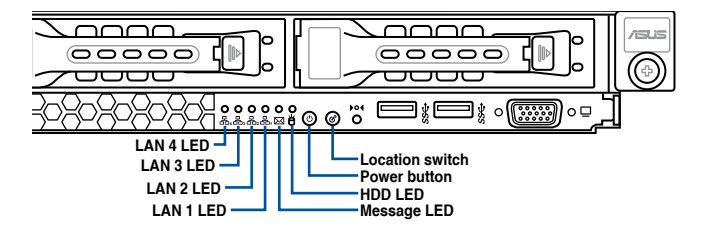

| LED               | lcon      | Display status        | Description                                                                                  |
|-------------------|-----------|-----------------------|----------------------------------------------------------------------------------------------|
| Power LED         | Ċ         | ON                    | System power ON                                                                              |
| HDD Access<br>LED | Ö         | OFF<br>Blinking       | No activity<br>Read/write data into the HDD                                                  |
| Message LED       | $\bowtie$ | OFF<br>ON             | System is normal; no incoming event<br>A hardware monitor event is indicated                 |
| Location LED      | Ċ         | OFF<br>ON             | Normal status<br>Location switch is pressed<br>(Press the location switch again to turn off) |
| LAN LEDs          | 品         | OFF<br>Blinking<br>ON | No LAN connection<br>LAN is transmitting or receiving data<br>LAN connection is present      |

### 1.7.2 LAN (RJ-45) LEDs

#### LAN port LED indications

| Activity | //Link LED    |        | ACT/LINK SPEED<br>LED LED |          |
|----------|---------------|--------|---------------------------|----------|
| Status   | Description   | Status | Description               | ┢∕═∿┧    |
| OFF      | No link       |        |                           | pr vg    |
| GREEN    | Linked        | GREEN  | 1 Gbps connection         |          |
| BLINKING | Data activity |        |                           | LAN port |

#### Dedicated Management LAN port (DM\_LAN1) LED indications

| Activi   | ty/Link LED   |        | ACT/LINK SPEED<br>LED LED |             |
|----------|---------------|--------|---------------------------|-------------|
| Status   | Description   | Status | Description               | ┟╱═╲┧       |
| OFF      | No link       | OFF    | 10 Mbps connection        | l Pr 4      |
| YELLOW   | Linked        | ORANGE | 100 Mbps connection       |             |
| BLINKING | Data activity | GREEN  | 1 Gbps connection         | DM LAN port |

#### 1.7.3 HDD status LED

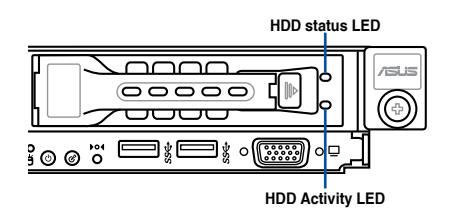

| SATA/SAS HDD LED Description |                        |          |                                                  |  |  |  |  |  |  |
|------------------------------|------------------------|----------|--------------------------------------------------|--|--|--|--|--|--|
|                              | GREEN                  | ON       | SATA/SAS HDD power ON                            |  |  |  |  |  |  |
| HDD Status                   | RED                    | ON       | HDD has failed and should be swapped immediately |  |  |  |  |  |  |
| LED                          | GREEN/<br>RED Blinking |          | RAID rebuilding                                  |  |  |  |  |  |  |
|                              | GREEN/<br>RED OFF      |          | HDD not found                                    |  |  |  |  |  |  |
| HDD Activity<br>LED          | GREEN                  | Blinking | Read/write data from/into the SATA/SAS HDD       |  |  |  |  |  |  |

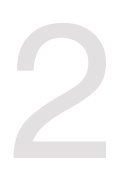

## **Hardware Information**

This chapter lists the hardware setup procedures that you have to perform when installing or removing system components.

### 2.1 Chassis cover

#### Removing the rear cover

1. Locate and remove the front side screws.

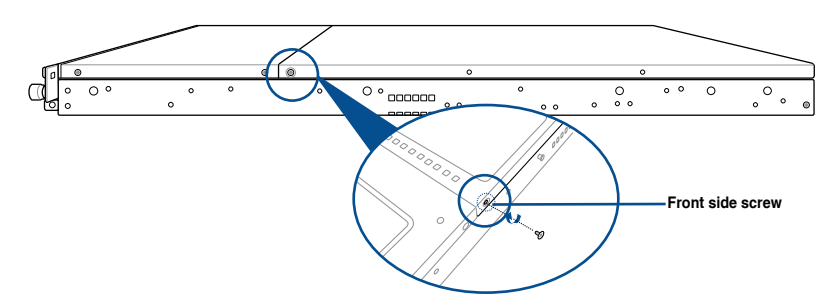

2. Loosen the two thumbscrews on the rear panel to release the rear cover from the chassis.

| Thumbscrews |
|-------------|
|             |

- Firmly hold the cover and slide it toward the rear panel for about half an inch until it is disengaged from the chassis.
- 4. Lift the cover from the chassis.
- 5. To reattach the rear cover, reverse step 1 to 4.

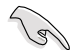

A protection film is pre-attached to the system cover before shipping. Please remove the protection film before turning on the system for proper heat dissipation.

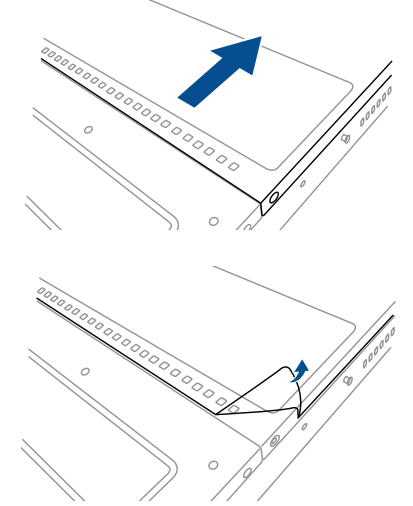

### 2.2 Central Processing Unit (CPU)

The motherboard comes with a surface mount LGA 3647 socket designed for the Intel<sup>®</sup> Xeon<sup>®</sup> Scalable Processors Family Series.

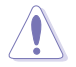

Ensure that you install the correct CPU designed for LGA3647 socket only. DO NOT install a CPU designed for other sockets on the LGA3647 socket.

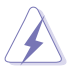

- Ensure that all power cables are unplugged before installing the CPU.
- Upon purchase of the server system, ensure that the PnP cap is on the socket and the socket contacts are not bent. Contact your retailer immediately if the PnP cap is missing, or if you see any damage to the PnP cap/socket contacts/motherboard components. ASUS will shoulder the cost of repair only if the damage is shipment/ transit-related.
- The product warranty does not cover damage to the socket contacts resulting from incorrect CPU installation/removal, or misplacement/loss/incorrect removal of the PnP cap.

#### 2.2.1 Installing the CPU and heatsink

To install a CPU:

- 1. Remove the rear cover. For more information, see the section Chassis cover.
- 2. Remove the air ducts, and then remove the PnP caps from the CPU sockets.

Keep the PnP cap. ASUS will process Return Merchandise Authorization (RMA) requests only if the motherboard comes with the PnP cap on the LGA 3647 socket.

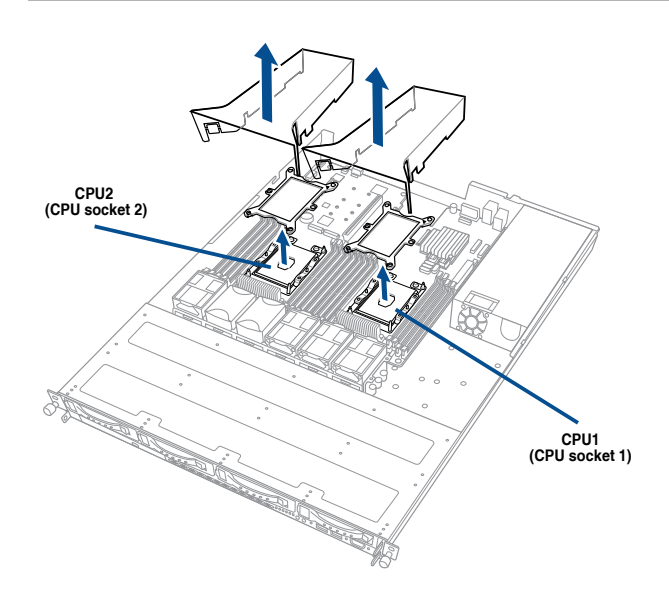

 Align the triangle mark on the CPU with the triangle mark on the CPU Carrier (A), then install the CPU into the CPU Carrier until it clicks firmly into place (B), and then install the CPU Carrier into the heatsink until it clicks firmly in place (C).

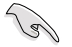

Ensure that the triangle mark on the CPU matches the triangle mark on the CPU Carrier.

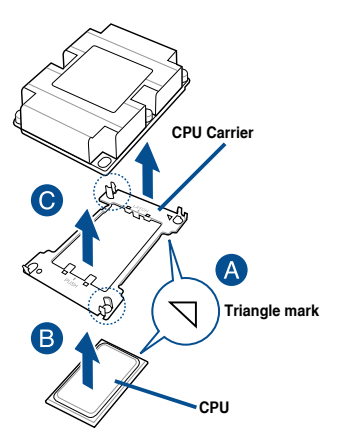

 Align the CPU and CPU Carrier in the correct orientation, and then place the heatsinks on top of the CPU sockets.

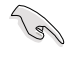

The CPU and CPU Carrier fits in only one correct orientation. DO NOT force the CPU and CPU Carrier into the socket to prevent damaging the CPU pins on the socket.

5. Twist each of the four screws with a screwdriver just enough to attach the heatsink to the motherboard. When the four screws are attached, tighten them one by one in a diagonal sequence to completely secure the heatsink.

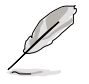

The heatsink screws are T30 models. A torque value of 12 inch-lbf is recommended.

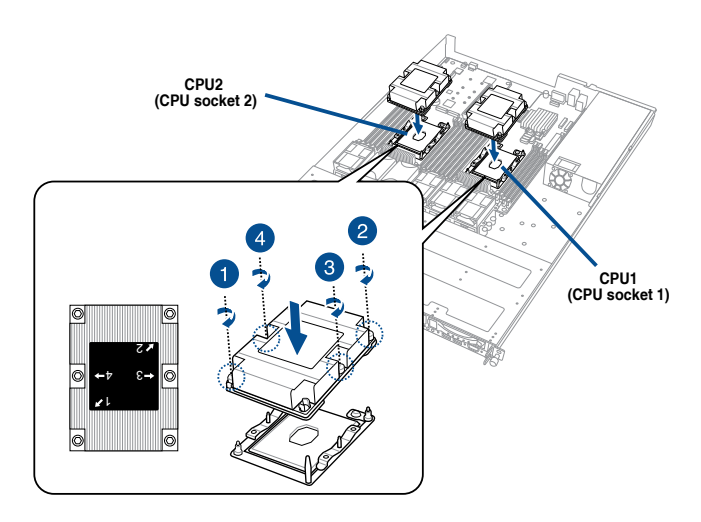

6. Reinstall the air ducts.

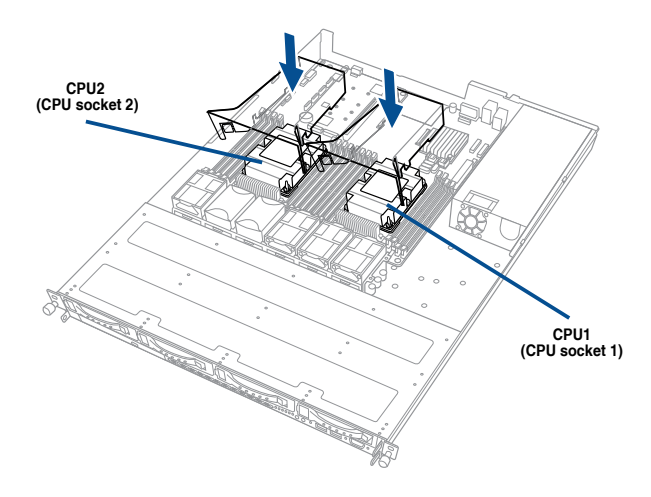

### 2.3 System memory

#### 2.3.1 Overview

The motherboard comes with sixteen (16) Double Data Rate 4 (DDR4) Dual Inline Memory Modules (DIMM) sockets.

The figure illustrates the location of the DDR4 DIMM sockets:

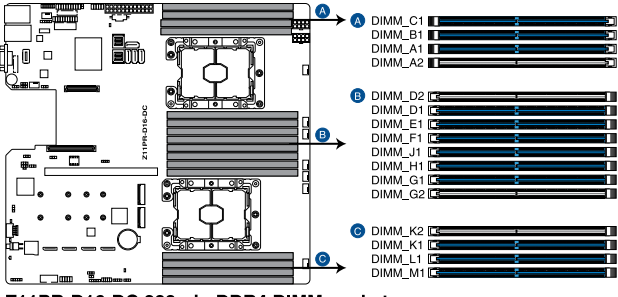

Z11PR-D16-DC 288-pin DDR4 DIMM sockets

#### 2.3.2 Memory Configurations

You may install 32GB, 16GB, 8GB, 4GB RDIMM, 64GB, 32GB LRDIMM, or 128GB, 64GB LRDIMM 3DS into the DIMM sockets using the memory configurations in this section.

- Always install DIMMs with the same CAS latency. For optimum compatibility, it is
  recommended that you obtain memory modules from the same vendor.
- Start installing the DIMMs in slots A1.

19

#### Single CPU configuration

| Single CPU configuration (must be installed on CPU1) |      |    |    |    |    |    |    |    |  |  |  |  |
|------------------------------------------------------|------|----|----|----|----|----|----|----|--|--|--|--|
|                                                      | ОІММ |    |    |    |    |    |    |    |  |  |  |  |
|                                                      | A2   | A1 | B1 | C1 | D2 | D1 | E1 | F1 |  |  |  |  |
| 1 DIMM                                               |      | ~  |    |    |    |    |    |    |  |  |  |  |
| 2 DIMMs                                              |      | ✓  |    |    |    | ✓  |    |    |  |  |  |  |
| 4 DIMMs                                              |      | ✓  | ✓  |    |    | ✓  | ✓  |    |  |  |  |  |
| 6 DIMMs                                              |      | ✓  | ✓  | ✓  |    | ✓  | ✓  | ✓  |  |  |  |  |
| 8 DIMMs                                              | √    | ~  | 1  | 1  | √  | 1  | √  | √  |  |  |  |  |

You can refer to the following recommended memory population for a single CPU configuration.

#### **Dual CPU configuration**

You can refer to the following recommended memory population for a dual CPU configuration.

| Dual CPU configuration |             |    |    |    |    |              |              |             |    |    |                       |    |              |    |              |              |
|------------------------|-------------|----|----|----|----|--------------|--------------|-------------|----|----|-----------------------|----|--------------|----|--------------|--------------|
|                        | DIMM (CPU1) |    |    |    |    |              |              | DIMM (CPU2) |    |    |                       |    |              |    |              |              |
|                        | A2          | A1 | B1 | C1 | D2 | D1           | E1           | F1          | G2 | G1 | H1                    | J1 | K2           | K1 | L1           | M1           |
| 2 DIMMs                |             | ✓  |    |    |    |              |              |             |    | ✓  |                       |    |              |    |              |              |
| 4 DIMMs                |             | 1  | 1  |    |    |              |              |             |    | ✓  | <ul> <li>✓</li> </ul> |    |              |    |              |              |
| 8 DIMMs                |             | 1  | 1  |    |    | ✓            | 1            |             |    | 1  | <ul> <li>✓</li> </ul> |    |              | 1  | $\checkmark$ |              |
| 12 DIMMs               |             | 1  | 1  | ~  |    | ~            | ~            | 1           |    | ~  | 1                     | ~  |              | 1  | $\checkmark$ | ✓            |
| 16 DIMMs               | ✓           | ✓  | ✓  | ~  | 1  | $\checkmark$ | $\checkmark$ | 1           | 1  | ✓  | 1                     | ✓  | $\checkmark$ | ✓  | $\checkmark$ | $\checkmark$ |

#### 2.3.3 Installing a DIMM on a single clip DIMM socket

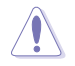

Ensure to unplug the power supply before adding or removing DIMMs or other system components. Failure to do so may cause severe damage to both the motherboard and the components.

- 1. Unlock a DIMM socket by pressing the retaining clip outward.
- Align a DIMM on the socket such that the notch on the DIMM matches the DIMM slot key on the socket.

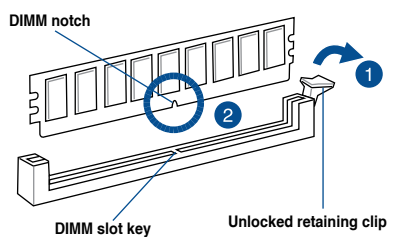

(a)

A DIMM is keyed with a notch so that it fits in only one direction. DO NOT force a DIMM into a socket in the wrong direction to avoid damaging the DIMM.

 Hold the DIMM by both of its ends then insert the DIMM vertically into the socket. Apply force to both ends of the DIMM simultaneously until the retaining clip snaps back into place and the DIMM cannot be pushed in any further to ensure proper sitting of the DIMM.

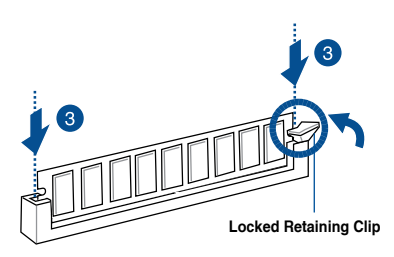

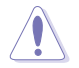

Always insert the DIMM into the socket vertically to prevent DIMM notch damage.

#### Removing a DIMM from a single clip DIMM socket

- 1. Press the retaining clip outward to unlock the DIMM.
- 2. Remove the DIMM from the socket.

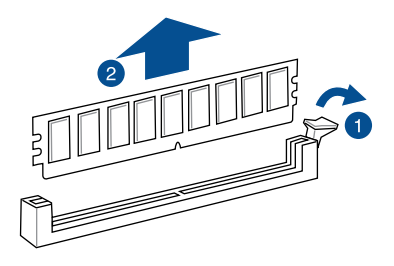

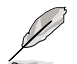

Support the DIMM lightly with your fingers when pressing the retaining clips. The DIMM might get damaged when it flips out with extra force.

### 2.4 Hard disk drives

The system supports four hot-swap SATA/SAS hard disk drives. The hard disk drive installed on the drive tray connects to the motherboard SATA/SAS ports via the SATA/SAS backplane.

To install a 3.5" hot-swap SATA/SAS HDD:

1. Push the spring lock to the right (A) then pull the tray lever outward (B) to release the drive tray. The drive tray ejects slightly after you pull out the lever.

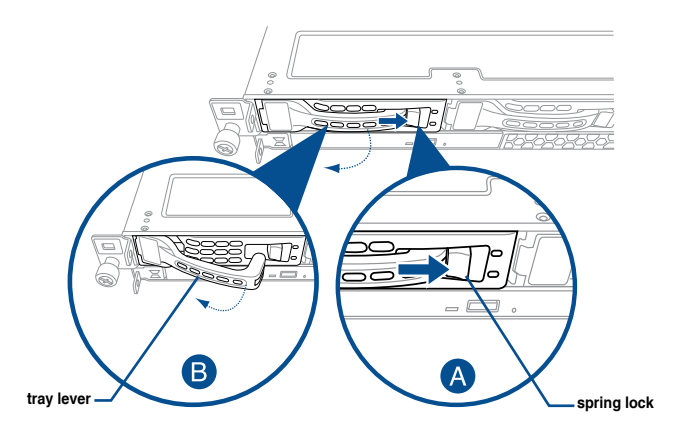

2. Firmly hold the tray lever and pull the drive tray out of the bay.

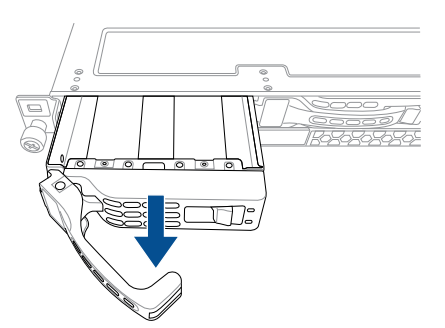

- 3. Place the drive tray on a flat and stable surface.
- 4. Prepare the SATA/SAS HDD and the bundled set of screws.

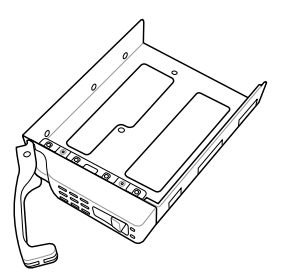

5. Place the 3.5" SATA/SAS HDD into the tray then secure it with four screws.

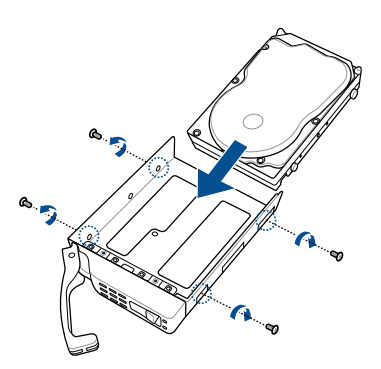

 Insert the drive tray and HDD assembly all the way into the depth of the bay until just a small fraction of the tray edge protrudes.

When installed, the SATA/SAS connector on the drive connects to the SATA/SAS interface on the backplane.

7. Push the tray lever until it clicks and secures the drive tray in place.

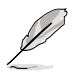

The drive tray is correctly placed when its front edge aligns with the bay edge.

8. Repeat steps 1 to 7 to install the other SATA/SAS HDDs.

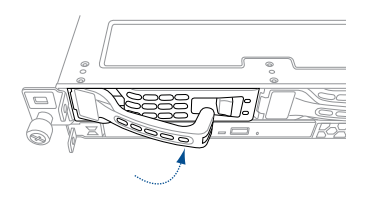

To install a 2.5" storage device to the front panel:

1. Push the spring lock to the right (A) then pull the tray lever outward (B) to release the drive tray. The drive tray ejects slightly after you pull out the lever.

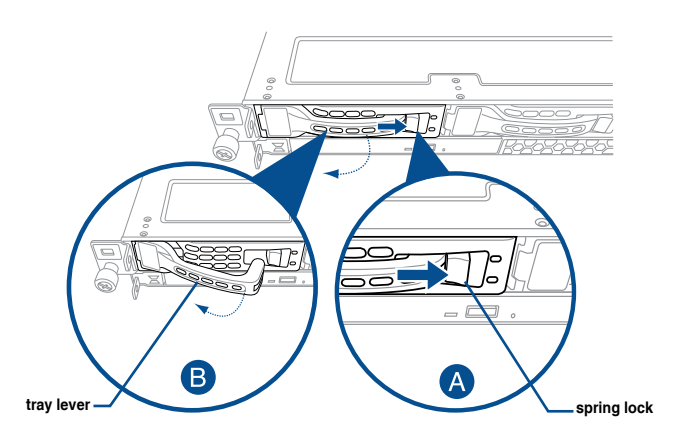

2. Firmly hold the tray lever and pull the tray out of the bay.

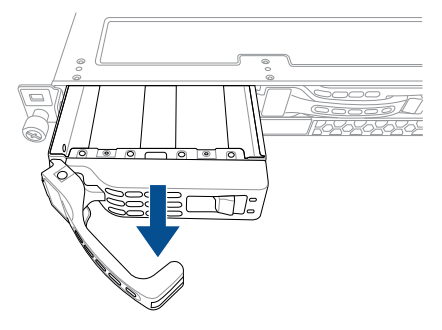

- 3. Place the tray on a flat and stable surface.
- 4. Prepare the 2.5" storage device and the bundled set of screws.

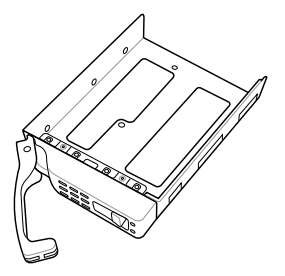

5. Place the 2.5" storage device into the tray then secure it with four screws.

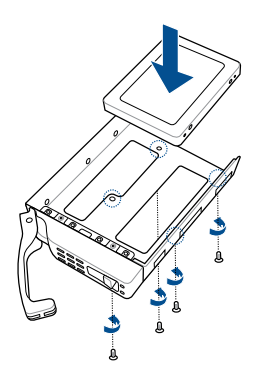

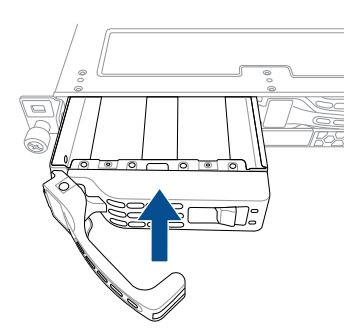

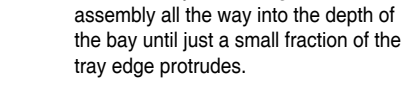

Insert the tray and storage device

When installed, the SATA/NVMe connector on the storage device connects to the SATA/ NVMe interface on the backplane.

7. Push the tray lever until it clicks and secures the tray in place.

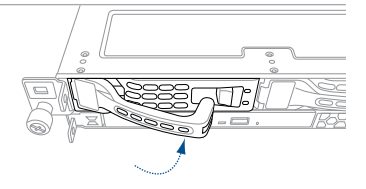

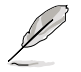

6.

The tray is correctly placed when its front edge aligns with the bay edge.

8. Repeat steps 1 to 7 to install the other storage devices.

### 2.5 Expansion slot

#### 2.5.1 Installing an expansion card to the riser card bracket

The barebone server comes with a riser card bracket. You need to remove the bracket if you want to install PCI Express x8 or x16 expansion cards.

To install a PCI Express x8 or x16 card:

 Firmly hold the riser card bracket, then pull it up to detach it from the PCI Express x24 slot on the motherboard.

2. Place the riser card bracket on a flat and stable surface, then remove the screw from the slot bay.

- 3. Install a PCI Express x8 or x16 card to the bracket as shown.
- 4. Secure the card with a screw.

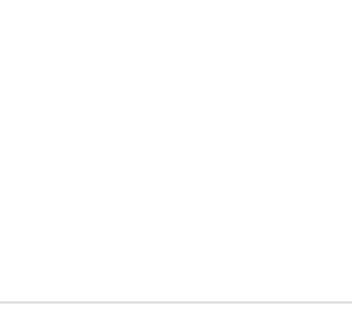

4

 Install the riser card bracket and PCI Express card assembly back into the PCI Express x24 slot on the motherboard. Ensure that the golden connectors of the riser card bracket is firmly seated in place.

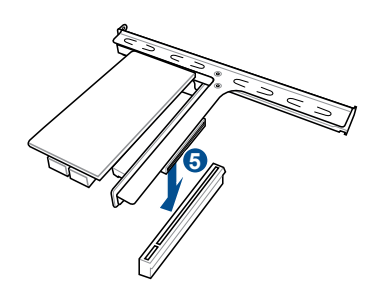

#### 2.5.2 Installing an ASUS PIKE II card

You can install an ASUS PIKE II card on the provided PCI-E slot onboard.

To install an ASUS PIKE II card:

1. Firmly hold the riser card bracket, then pull it up to detach it from the PCI Express x24 slot on the motherboard.

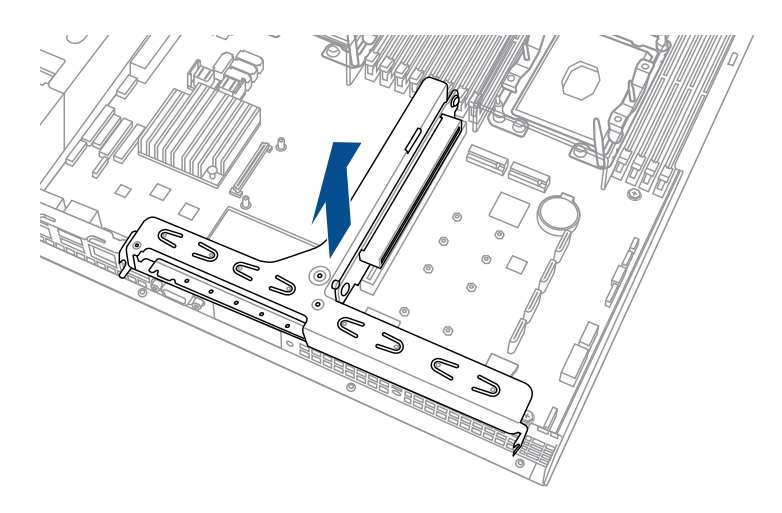

2. Remove the screw that secures the metal cover to the riser card bracket, then remove the metal cover.

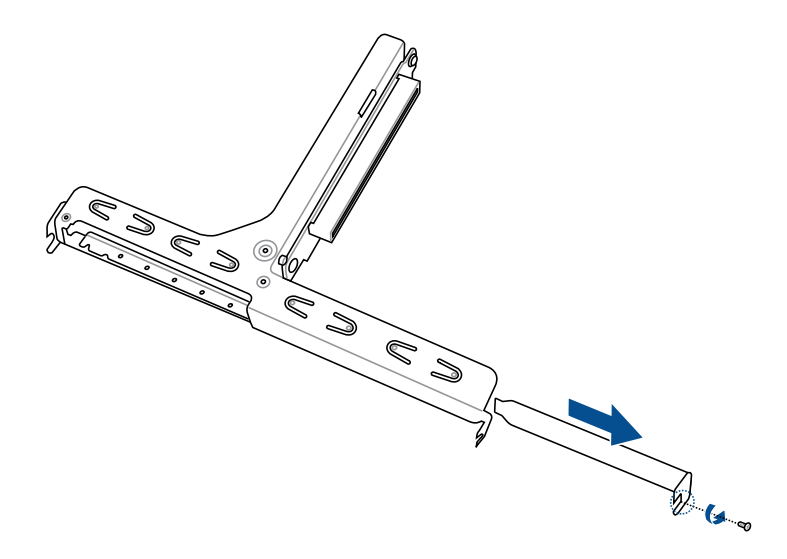

- 3. Prepare your ASUS PIKE II card.
- Insert the expansion card into the PCI-E slot. Ensure that the golden fingers are totally inserted into the slot, then secure the ASUS PIKE II card with the screw removed before.

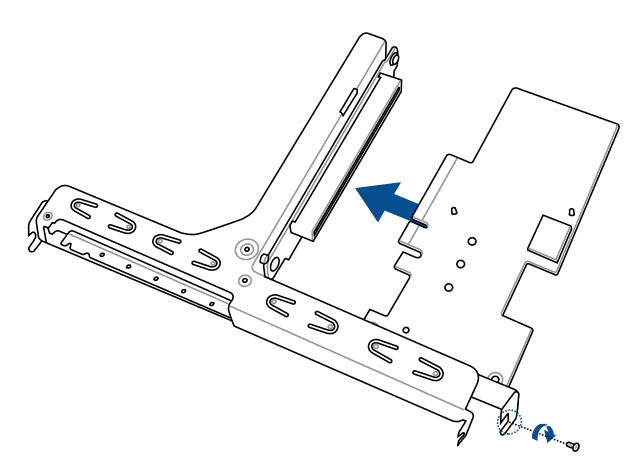

5. Remove the default mini-SAS HD cable from the motherboard.

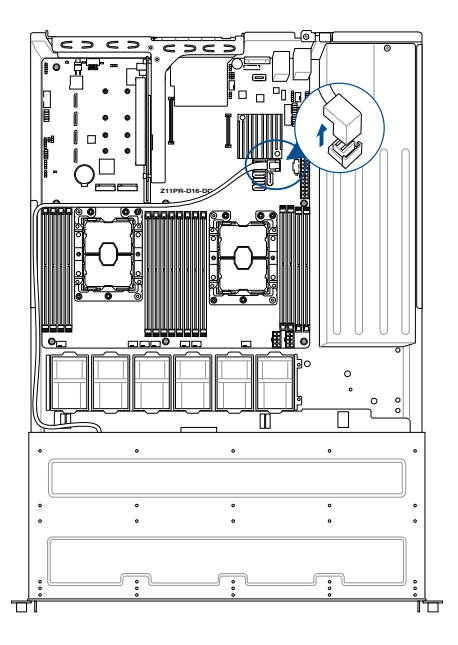

6. Connect the mini-SAS HD cable to connector 1 of the ASUS PIKE II card.

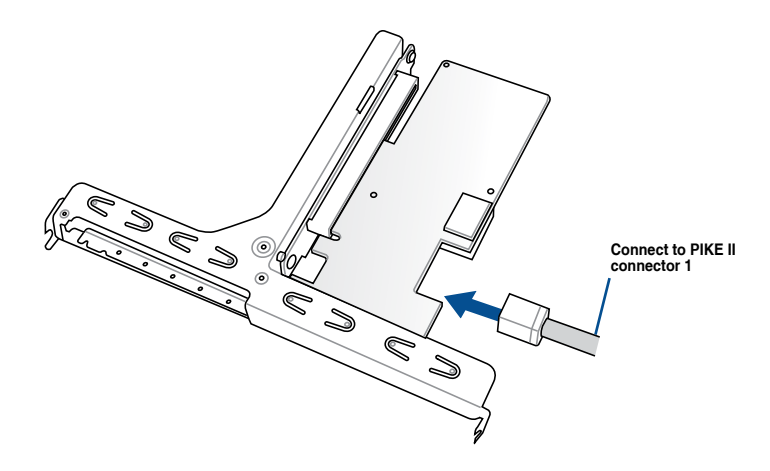
7. Reinstall the riser card bracket into the PCI Express x24 slot on the motherboard. Ensure that the golden connectors of the riser card bracket is firmly seated in place.

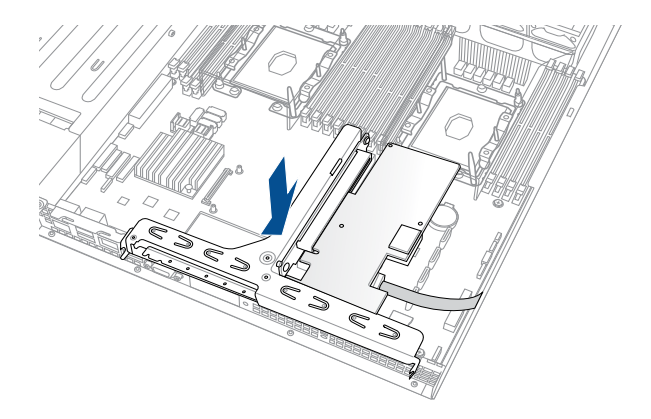

## 2.5.3 Installing M.2 (NGFF) cards

To install an M.2 (NGFF) card:

1. Locate the M.2 (NGFF) connectors on your motherboard.

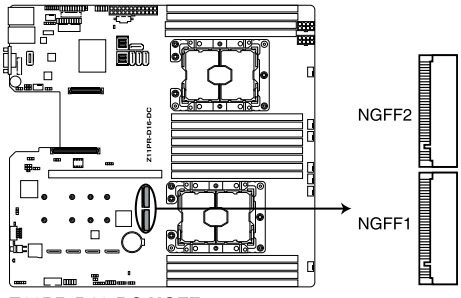

Z11PR-D16-DC NGFF connectors

2. Remove the top screw and the stand from the motherboard.

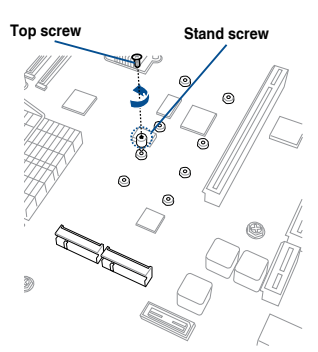

 Select an appropriate screw hole on the motherboard for your M.2 card, then secure the stand to the motherboard.

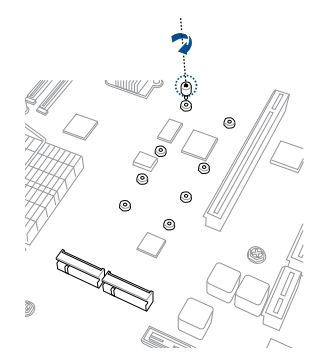

- 4. Prepare the M.2 card.
- 5. Align and insert the M.2 card into the M.2 connector on the motherboard.

Ensure that the golden connector of the M.2 card is inserted firmly in place and that the screw hole on the M.2 card matches the stand screw on the motherboard.

6. Secure the M.2 card with the top screw.

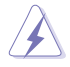

Ensure that the M.2 card is positioned between the top screw and the stand screw before securing it.

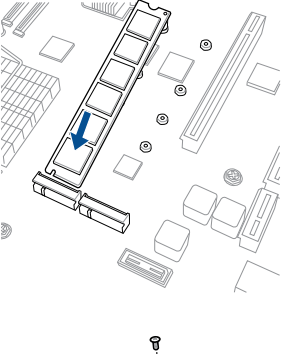

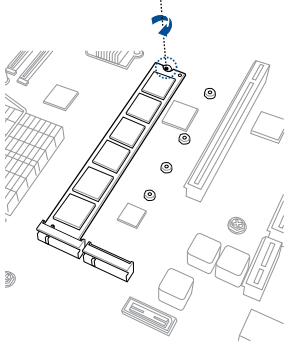

## 2.5.4 Installing Mezzanine cards

To install a Mezzanine card:

1. Locate the Mezzanine card connector on your motherboard.

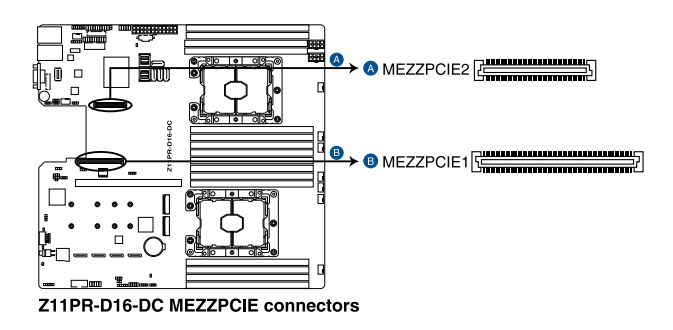

2. Firmly hold the riser card bracket, then pull it up to detach it from the PCI Express x24 slot on the motherboard.

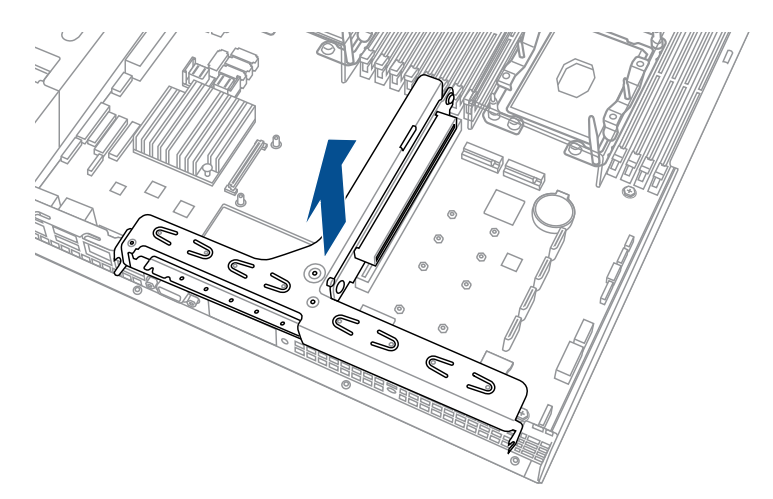

 Select the slots that are going to be used for your Mezzanine card, then use a screwdriver and pry the corresponding slots until it pops off.

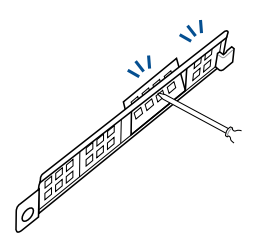

4. Prepare your Mezzannine card and the signal cable. Connect the signal transmission end (white) to the AUXLED\_CON header on the card.

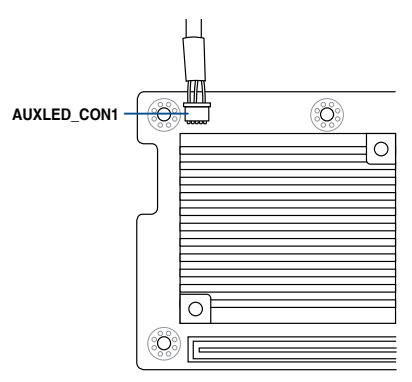

 Insert the ports of the Mezzanine card into the mounting hole on the chassis, then insert the golden connector of the Mezzanine card into the MEZZPCIE1 (OCP) connector on the motherboard.

Ensure that the stand screws on the motherboard is aligned and matched to the screw holes of the Mezzanine card.

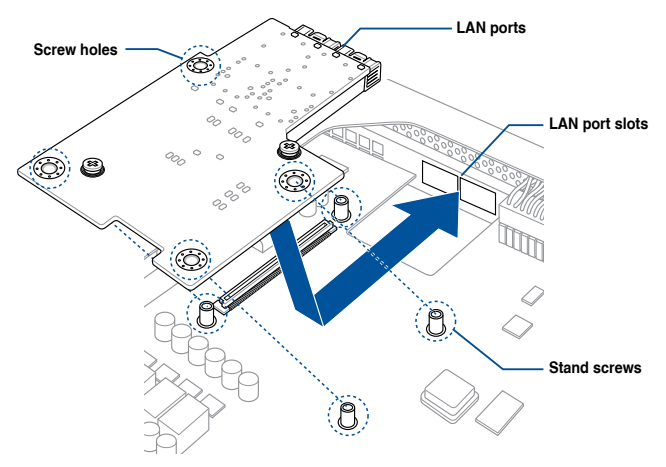

6. Secure the Mezzanine card with the four (4) bundled screws.

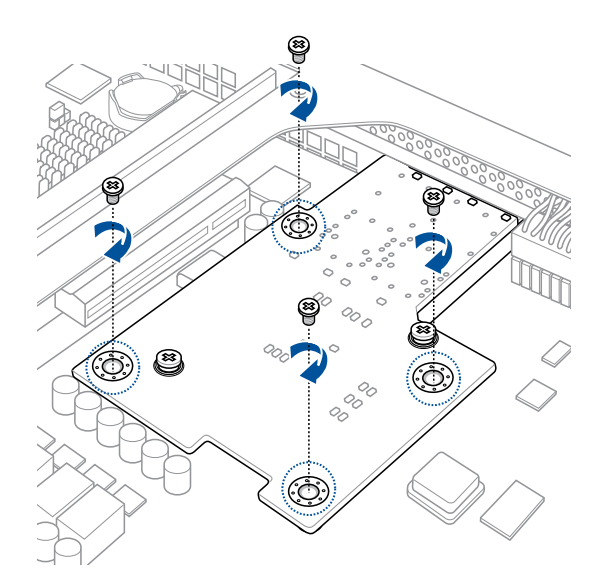

7. Connect the signal end (black) to the OCP\_LED1 header on the motherboard.

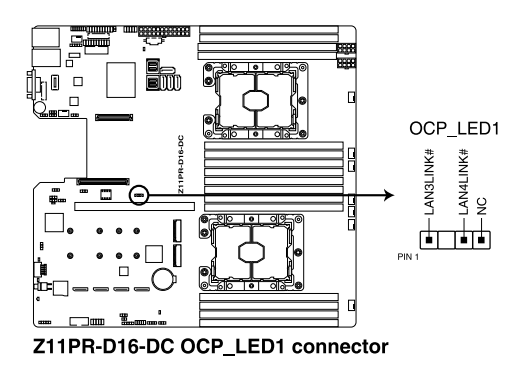

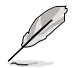

The two ends of the signal cable are different in size and color for easy recognition. Please refer to your exact cable.

8. Reinstall the riser card bracket into the PCI Express x24 slot on the motherboard. Ensure that the golden connectors of the riser card bracket is firmly seated in place.

## 2.5.5 Configuring an expansion card

After installing the expansion card, configure the it by adjusting the software settings.

- 1. Turn on the system and change the necessary BIOS settings, if any. See Chapter 5 for information on BIOS setup.
- 2. Assign an IRQ to the card. Refer to the following tables.
- 3. Install the software drivers for the expansion card.

#### Standard Interrupt assignments

| IRQ | Priority | Standard function           |
|-----|----------|-----------------------------|
| 0   | 1        | System Timer                |
| 1   | 2        | Keyboard Controller         |
| 2   | -        | Programmable Interrupt      |
| 3*  | 11       | Communications Port (COM2)  |
| 4*  | 12       | Communications Port (COM1)  |
| 5*  | 13       |                             |
| 6   | 14       | Floppy Disk Controller      |
| 7*  | 15       |                             |
| 8   | 3        | System CMOS/Real Time Clock |
| 9*  | 4        | ACPI Mode when used         |
| 10* | 5        | IRQ Holder for PCI Steering |
| 11* | 6        | IRQ Holder for PCI Steering |
| 12* | 7        | PS/2 Compatible Mouse Port  |
| 13  | 8        | Numeric Data Processor      |
| 14* | 9        | Primary IDE Channel         |
| 15* | 10       | Secondary IDE Channel       |

\* These IRQs are usually available for ISA or PCI devices.

## 2.6 Cable connections

 The bundled system cables are pre-connected before shipment. You do not need to disconnect these cables unless you will remove pre-installed components to install additional devices.

Refer to Chapter 4 for detailed information on the connectors.

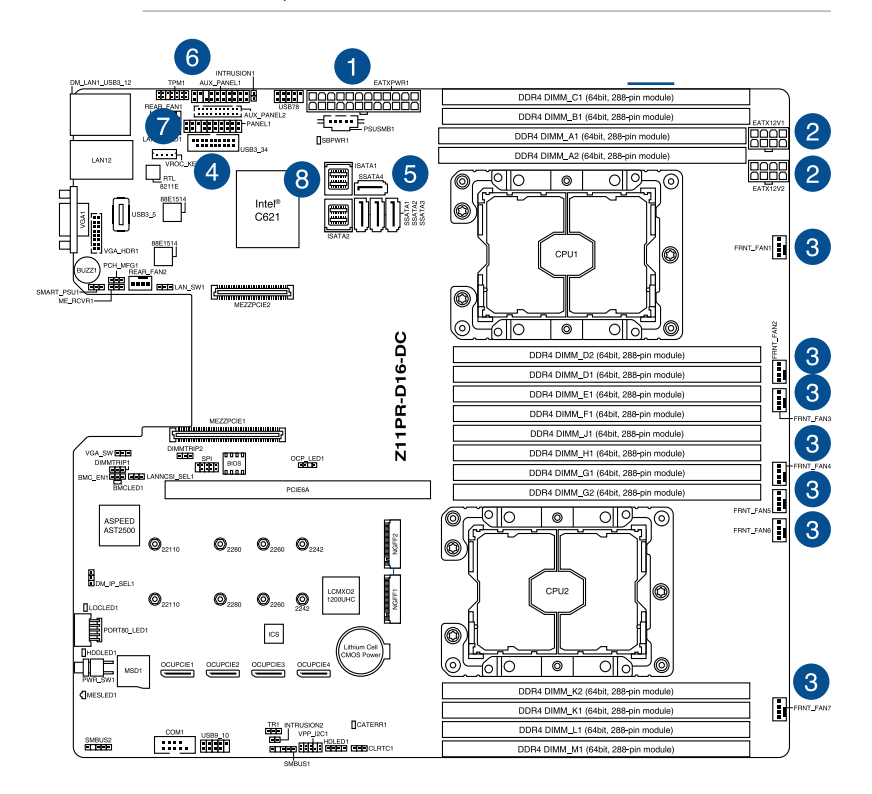

#### Standard cables connected to the motherboard

- 1. 24-pin ATX power connector (from power supply to motherboard)
- 2. 8-pin 12V power connector (from power supply to motherboard)
- 3. System fan connector (from system fan to motherboard)
- 4. USB connector (from motherboard to front I/O board)
- 5. SATA connector (system default; from motherboard to backplane)
- 6. System auxiliary panel connector (from motherboard to front I/O board)
- 7. System panel connector (from motherboard to front I/O board)
- 8. Mini-SAS HD connector (from motherboard to backplane)

## 2.7 SATA/SAS backplane cabling

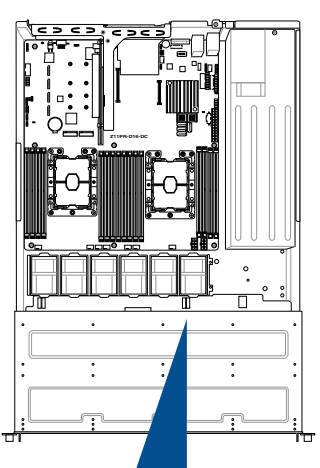

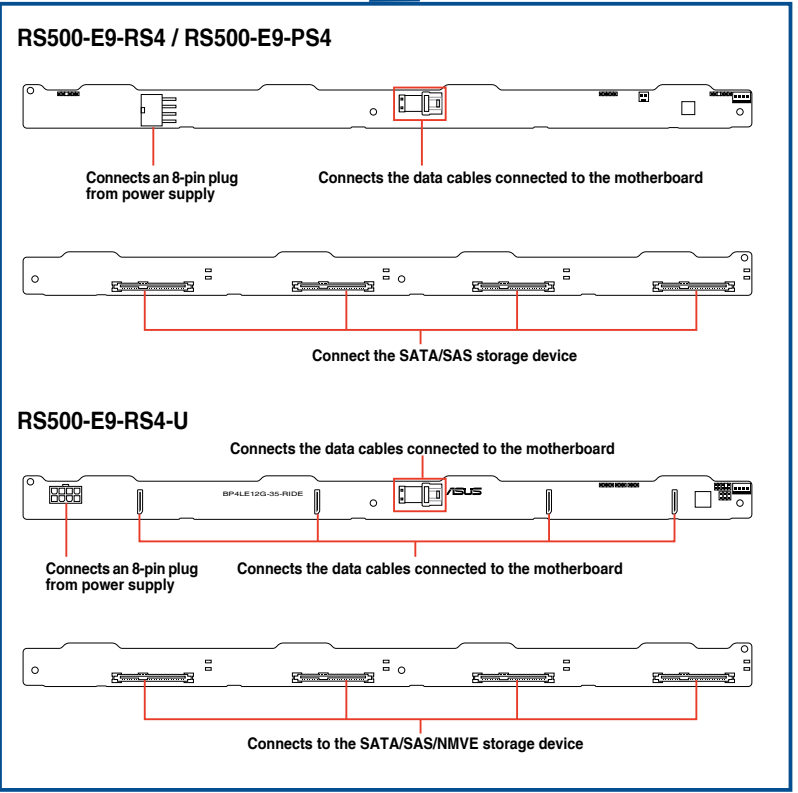

## 2.8 Removable/optional components

You may need to remove previously installed system components when installing or removing system devices. Or you may need to install the optional components into the system. This section tells how to remove/install the system fans:

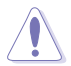

Ensure that the system is turned off before removing any components from your system.

## 2.8.1 System fans

To uninstall the system fans:

- 1. Disconnect the system fan cable from the fan connector on the motherboard.
- 2. Lift the fan, then set aside.
- 3. Repeat steps 1 to 2 to uninstall the other system fans.

To reinstall the system fans

- 1. Insert the fan to the fan cage. The airflow directional arrow on the fan side should point towards the system rear panel.
- 2. Connect the system fan cable to the fan connector on the motherboard.

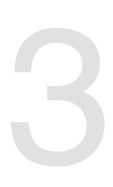

# **Installation Options**

This chapter describes how to install the optional components and devices into the barebone server.

## 3.1 Rail kit installation

## 3.1.1 Tool-less Friction Rail Kit

The tool less design of the rail kit allows you to easily install the rack rails into the server rack without the need for additional tools. The kit also comes with a metal stopping bracket that can be installed to provide additional support and stability to the server.

The tool-less rail kit package includes:

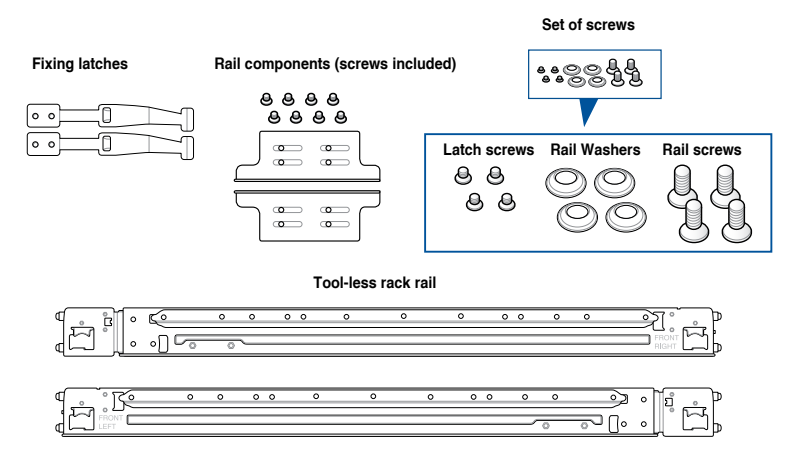

## 3.1.2 Installing the tool-less rack rail

To install the tool-less rack rails into the rack:

1. Secure the two fixing latches to the two sides of the server using the set of latch screws.

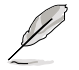

The locations of the screw holes vary with different server models. Refer to your server user manual for details.

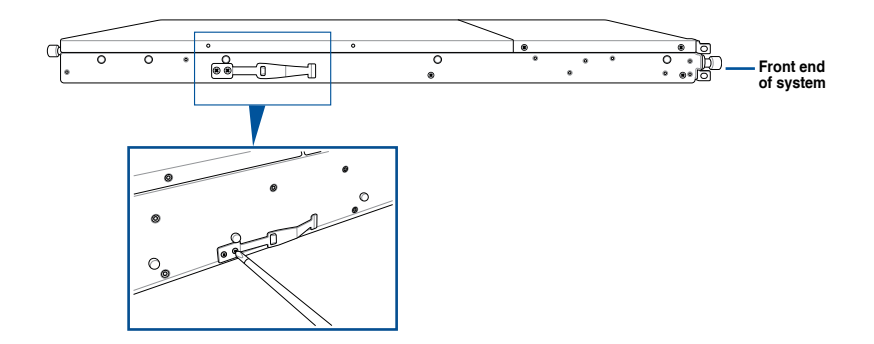

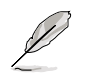

Follow steps 2 to 4 if the depth of your server rack exceeds 850mm, if the depth of your server rack is less than 850mm, please skip steps 2 to 4 and proceed with step 5.

2. Slightly slide out and extend the right rack rail, then prepare one of the bundled rail components.

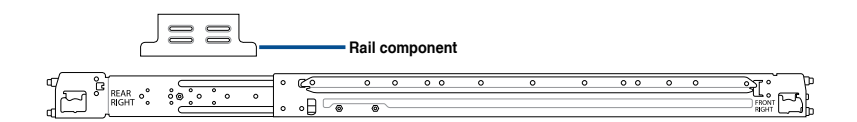

3. Align the rail component with the right rack rail and secure it using four (4) bundled screws.

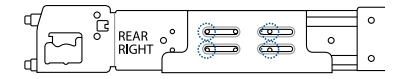

- 4. Follow steps 2 and 3 to secure the rail component to the left rail rack.
- 5. Select a desired space and place the appropriate rack rail (left and right) on opposite positions on the rack.

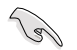

A 1U space consists of three square mounting holes with two thin lips on the top and the bottom.

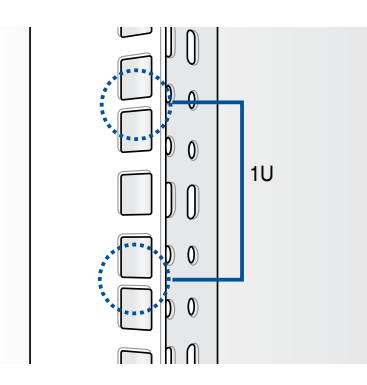

- 6. Secure the rail components to the rail using the bundled screws.
- 7 Press the spring lock (A) then insert the studs into the selected square mounting holes on the rack post.
- 8. Press the spring lock on the other end of rail then insert the stud into the mounting hole on the rack post. Extend the rack rail, if necessary.
- 9. (Optional) Use the rail screw and rail washer (B) that comes with the kit to secure the rack rail to the rack post.
- 10. Perform steps 3 to 5 for the other rack rail.

Ensure that the installed rack rails (left and right) are aligned, secured, and stable in place.

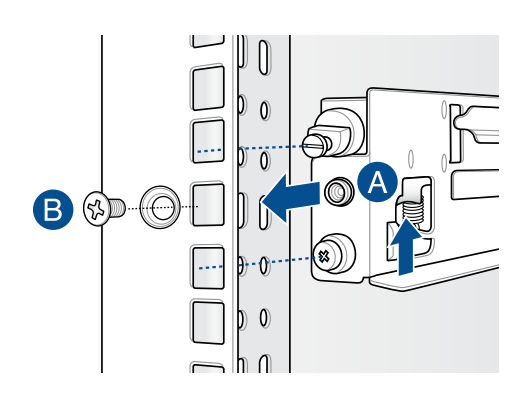

11. Lift the server chassis and insert into the rack rail.

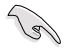

Ensure that the rack rail cabinet and the rack posts are stable and standing firmly on a level surface.

## 3.2 Rail kit dimensions

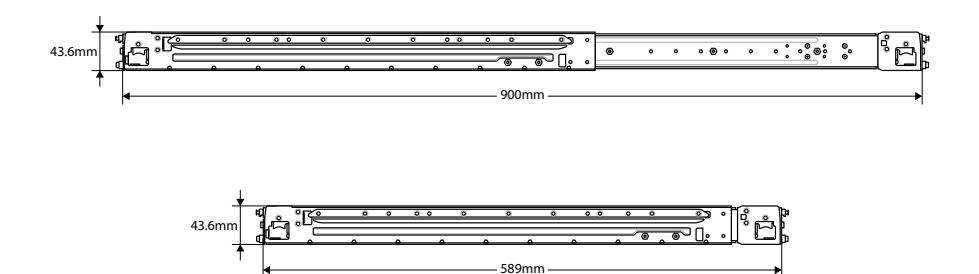

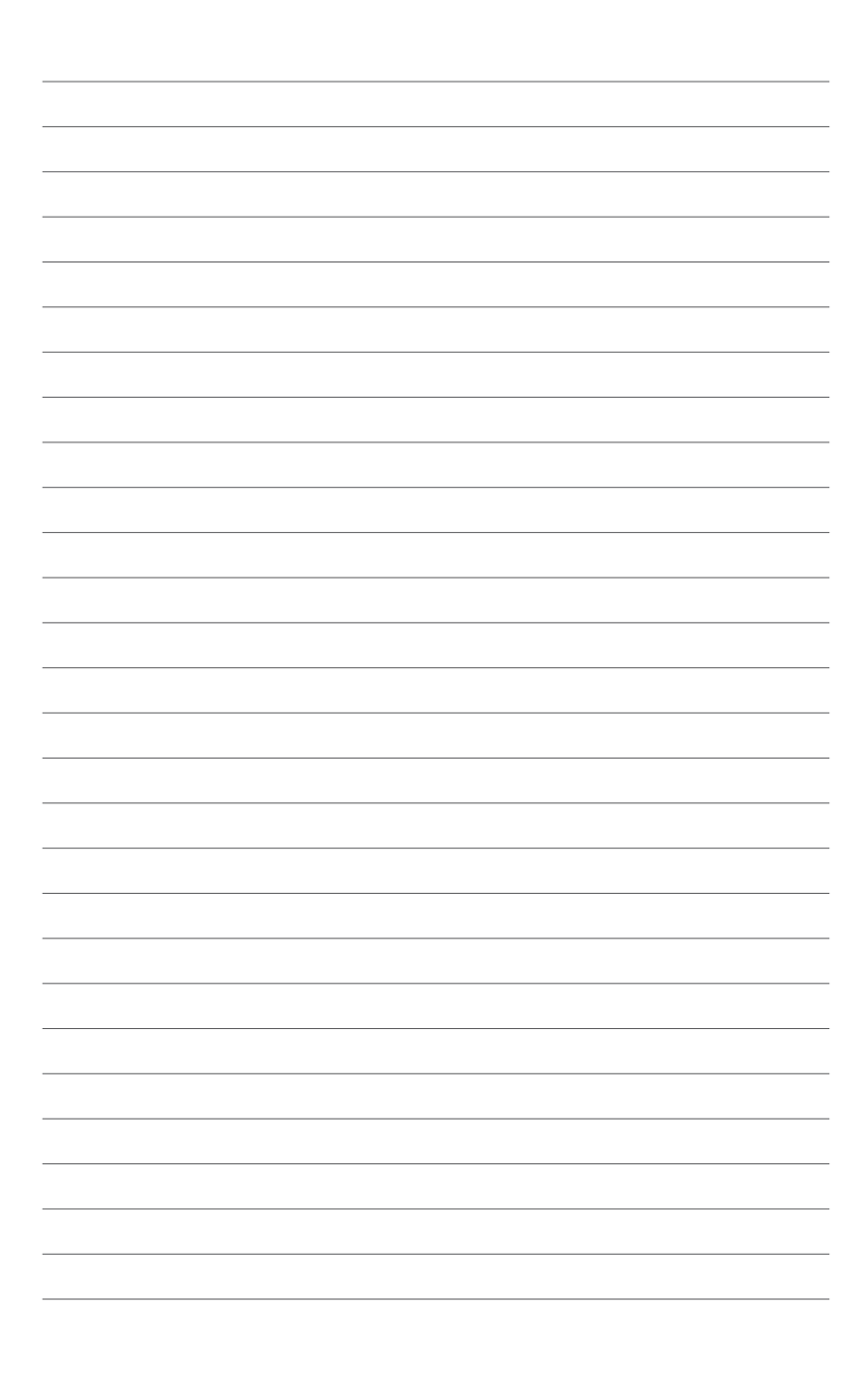

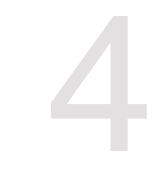

# **Motherboard Information**

This chapter includes the motherboard layout and brief descriptions of the jumpers and internal connectors.

## 4.1 Motherboard layout

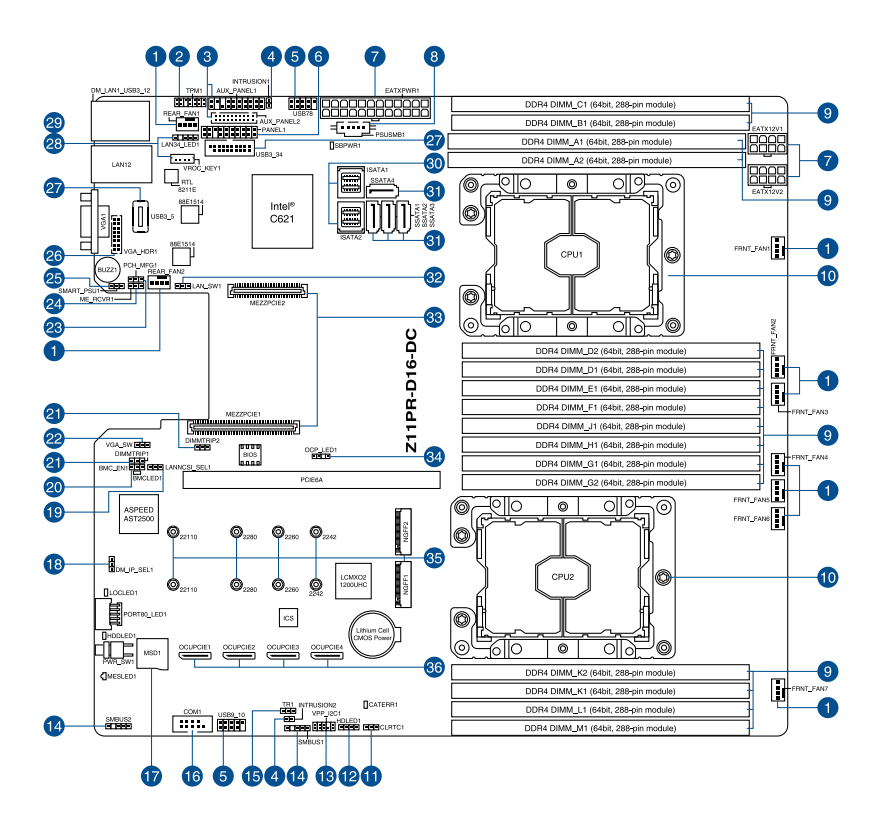

### Layout contents

| Inter | nal connectors / Sockets / Jumpers / LEDs                            | Page |
|-------|----------------------------------------------------------------------|------|
| 1.    | CPU, front, and rear fan connectors (4-pin FRNT_FAN1-7, REAR_FAN1-2) | 4-15 |
| 2.    | Trusted Platform Module connector (20-1 pin TPM1)                    | 4-16 |
| 3.    | Auxiliary panel connector (20-2 pin AUX_PANEL1, 20-pin AUX_PANEL2)   | 4-19 |
| 4.    | Chassis Intrusion connectors (2-pin INTRUSION1-2)                    | 4-21 |
| 5.    | USB 2.0 connector (10-1 pin USB9_10; USB78)                          | 4-14 |
| 6.    | System panel connector (20-1 pin PANEL1)                             | 4-18 |
| 7.    | ATX power connectors (24-pin EATXPWR1, 8-pin EATX12V1-2)             |      |
| 8.    | Power Supply SMBus connector (5-pin PSUSMB1)                         | 4-13 |
| 9.    | DDR4 DIMM sockets                                                    |      |
| 10.   | CPU socket                                                           | 2-3  |
| 11.   | Clear RTC RAM (3-pin CLRTC1)                                         | 4-4  |
| 12.   | Hard disk activity LED connector (4-pin HDLED1)                      | 4-24 |
| 13.   | VPP_I2C1 connector (10-1 pin VPP_I2C1)                               | 4-25 |
| 14.   | System Management Bus (SMBUS) connector (5-1 pin SMBUS1)             | 4-26 |
| 15.   | Thermal sensor cable connector (3-pin TR1)                           | 4-24 |
| 16.   | Serial port connector (10-1 pin COM1)                                | 4-16 |
| 17.   | Micro SD card slot (MSD1)                                            | 4-23 |
| 18.   | DMLAN setting (3-pin DM_IP_SEL1)                                     | 4-7  |
| 19.   | LANNCSI setting (3-pin LANNCSI_SEL1)                                 | 4-8  |
| 20.   | BMC Setting (3-pin BMC_EN1)                                          | 4-7  |
| 21.   | DDR4 thermal event setting (3-pin DIMMTRIP1-2)                       | 4-6  |
| 22.   | VGA controller setting (3-pin VGA_SW1)                               | 4-5  |
| 23.   | PCH_MFG1 setting (3-pin PCH_MFG1)                                    | 4-8  |
| 24.   | ME firmware force recovery setting (3-pin ME_RCVR1)                  | 4-6  |
| 25.   | Smart Ride Through (SmaRT) setting (3-pin SMART_PSU1)                | 4-9  |
| 26.   | VGA connector (10-1 pin VGA_HDR1)                                    | 4-20 |
| 27.   | USB 3.0 connector (20-1 pin USB3_34; 4-pin Type-A USB3_5)            | 4-14 |
| 28.   | VROC_KEY connector (4-pin VROC_KEY1)                                 | 4-25 |
| 29.   | LAN Activity LED connector (5-1 pin LAN34_LED1)                      | 4-15 |
| 30.   | Mini-SAS HD connectors (ISATA1-2)                                    | 4-24 |
| 31.   | Serial ATA 6.0Gb/s connectors (7-pin SSATA1-4)                       | 4-13 |
| 32.   | LAN controller setting (3-pin LAN_SW1)                               | 4-5  |
| 33.   | Mezzanine PCIE card connectors (MEZZPCIE1-2)                         | 4-22 |
| 34.   | OCP LAN Activity LED connector (4-1 pin OCP_LED1)                    | 4-23 |
| 35.   | M.2 (NGFF) connectors (NGFF1-2)                                      | 4-22 |
| 36.   | OCUPCIE connectors (OCUPCIE1-4)                                      | 4-21 |

## 4.2 Jumpers

### 1. Clear RTC RAM (3-pin CLRTC1)

This jumper allows you to clear the Real Time Clock (RTC) RAM in CMOS. You can clear the CMOS memory of date, time, and system setup parameters by erasing the CMOS RTC RAM data. The onboard button cell battery powers the RAM data in CMOS which include system setup information such as system passwords. To erase the RTC RAM:

- 1. Turn OFF the computer and unplug the power cord.
- 2. Move the jumper cap from the default pins 1–2 to pins 2–3. Keep the cap on pins 2–3 for about 5 to 10 seconds, then move the cap back to pins 1–2.
- 3. Plug the power cord and turn ON the computer.
- Hold down the <Del> key during the boot process and enter BIOS setup to reenter data.

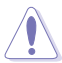

DO NOT remove the cap on CLRTC jumper default position except when clearing the RTC RAM. Removing the cap will cause system boot failure!

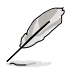

If the steps above do not help, remove the onboard battery and move the jumper again to clear the CMOS RTC RAM data. After the CMOS clearance, reinstall the battery.

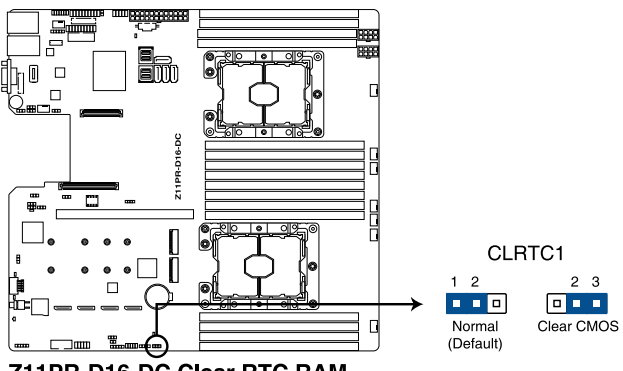

Z11PR-D16-DC Clear RTC RAM

#### 2. VGA controller setting (3-pin VGA\_SW1)

This jumper allows you to enable or disable the onboard VGA controller. Set to pins 1–2 to activate the VGA feature.

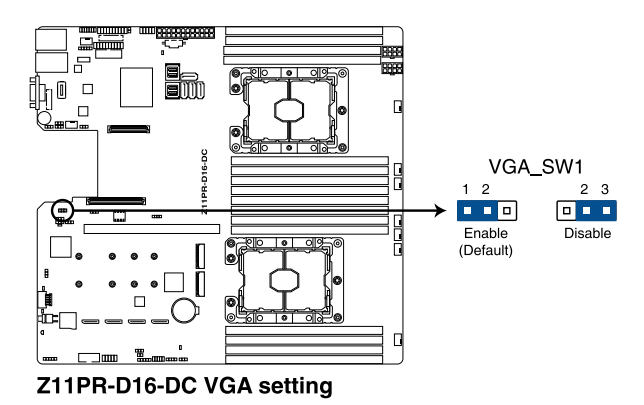

#### 3. LAN controller setting (3-pin LAN\_SW1)

This jumper allows you to enable or disable the onboard LAN\_SW1. Set to pins 1-2 to activate the Gigabit LAN feature.

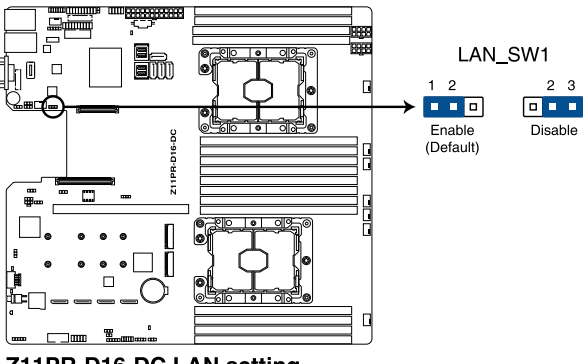

Z11PR-D16-DC LAN setting

#### 4. ME firmware force recovery setting (3-pin ME\_RCVR1)

This jumper allows you to force Intel<sup>®</sup> Management Engine (ME) boot from recovery mode when ME becomes corrupted.

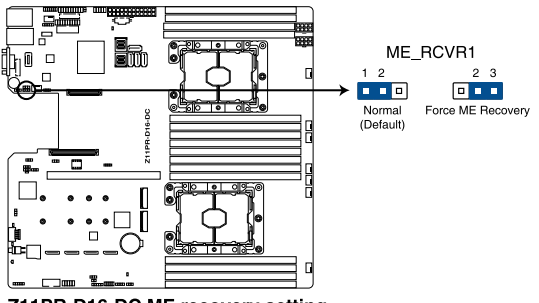

Z11PR-D16-DC ME recovery setting

#### 5. DDR4 thermal event setting (3-pin DIMMTRIP1-2)

These jumpers allow you to enable or disable DDR4 DIMM thermal sensing event pin.

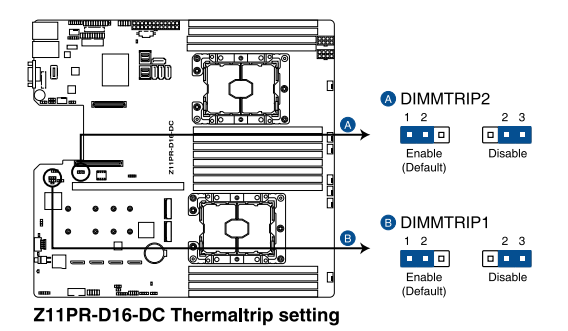

#### 6. BMC Setting (3-pin BMC\_EN1)

This jumper allows you to enable or disable the Baseboard Management Controller (ASMB9).

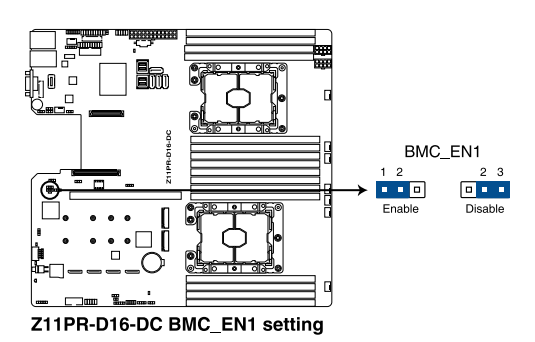

#### 7. DMLAN setting (3-pin DM\_IP\_SEL1)

This jumper allows you to select the DMLAN setting. Set to pins 2-3 to force the DMLAN IP to static mode (IP=10.10.10.10, submask=255.255.255.0).

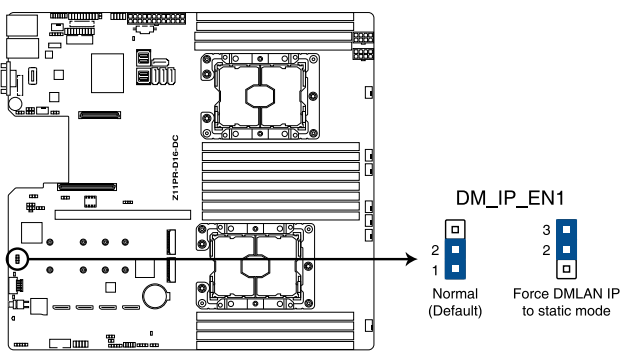

Z11PR-D16-DC DM\_IP\_EN1 setting

#### 8. PCH\_MFG1 setting (3-pin PCH\_MFG1)

This jumper allows you to update the BIOS ME block.

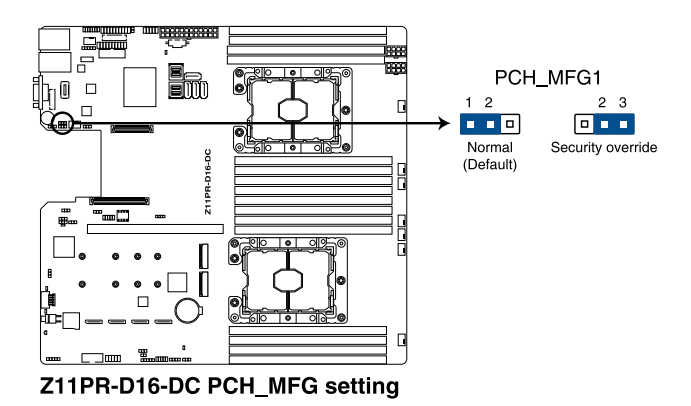

#### 9. LANNCSI setting (3-pin LANNCSI\_SEL1)

This jumper allows you to select which LAN NCSI to function.

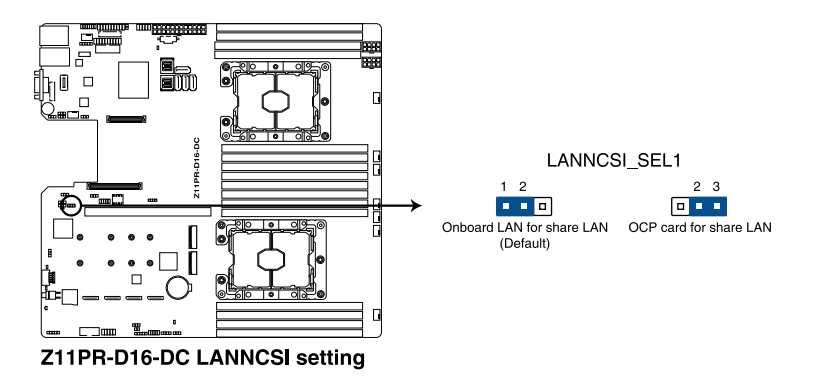

#### 10. Smart Ride Through (SmaRT) setting (3-pin SMART\_PSU1)

This jumper allows you to enable or disable the Smart Ride Through (SmaRT) function. This feature is enabled by default. Set to pins 2-3 to disable it. When enabled, SmaRT allows uninterrupted operation of the system during an AC loss event.

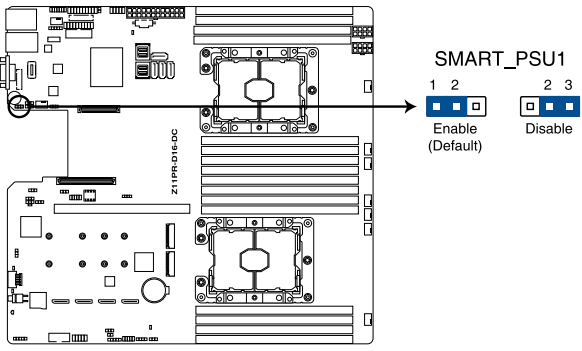

Z11PR-D16-DC Smart Ride Through setting

## 4.3 Onboard LEDs

#### 1. Standby Power LED (SBPWR1)

The motherboard comes with a standby power LED. The green LED lights up to indicate that the system is ON, in sleep mode, or in soft-off mode. This is a reminder that you should shut down the system and unplug the power cable before removing or plugging in any motherboard component. The illustration below shows the location of the onboard LED.

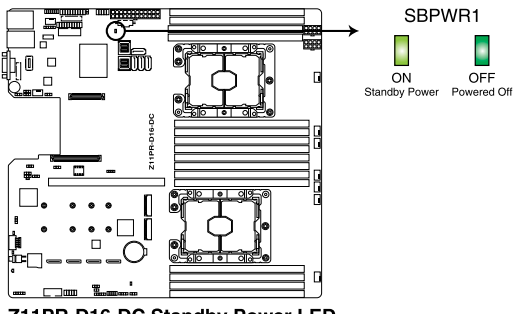

Z11PR-D16-DC Standby Power LED

#### 2. BMC LED (BMCLED1)

The BMC LED lights up to indicate that the on-board BMC is functional.

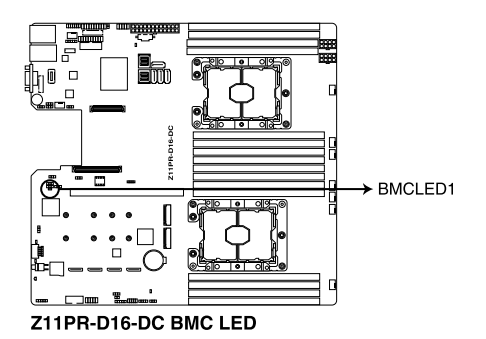

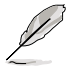

This LED functions only when you enable ASUS ASMB9.

#### 3. Location LED (LOCLED1)

This onboard LED lights up when the Location button on the server is pressed or when triggered by a system management software. The Location LED helps visually locate and quickly identify the server in error on a server rack.

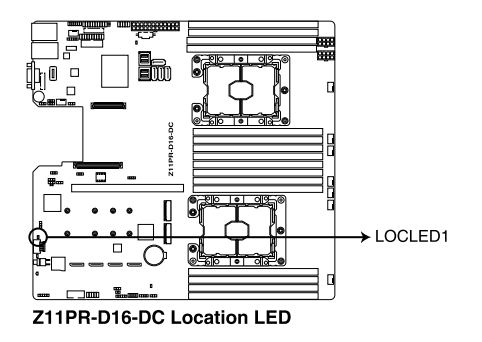

#### 4. CATT LED (CATTERR\_LED1)

The CATT LED indicates that the system has experienced a fatal or catastrophic error and cannot continue to operate.

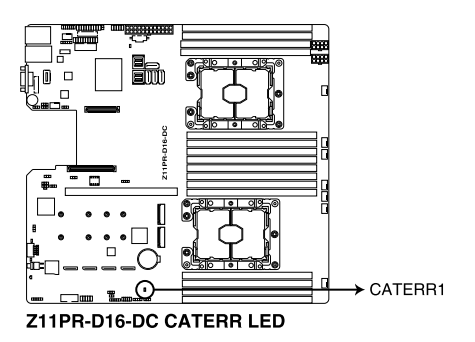

#### 5. Message LED (MESLED1)

This onboard LED lights up to red when there is a BMC event log is generated.

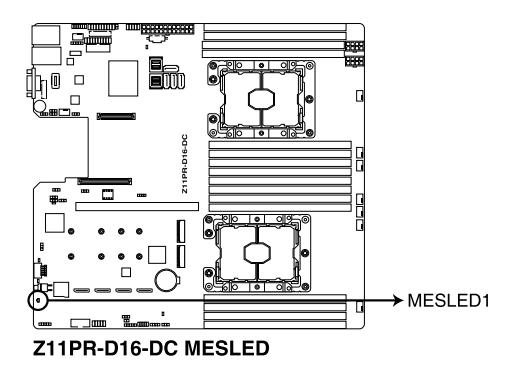

#### 6. Hard disk activity LED (HDDLED1)

This LED is for the storage devices connected to the onboard SATA, or SATA/SAS add-on card. The read or write activities of any device connected to the onboard SATA, or SATA/SAS add-on card causes the rear panel LED to light up.

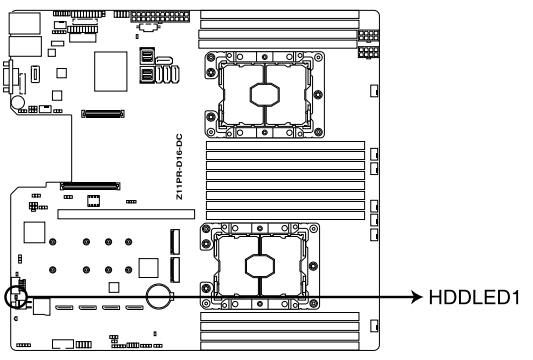

Z11PR-D16-DC Storage device activity LED

## 4.4 Internal connectors

#### 1. Serial ATA 6.0Gb/s connectors (7-pin SSATA1-4)

Supported by the Intel<sup>®</sup> C621 chipset, these connectors are for the Serial ATA signal cables for Serial ATA hard disk drives (SATA 1 connector is used for the optical drive by default).

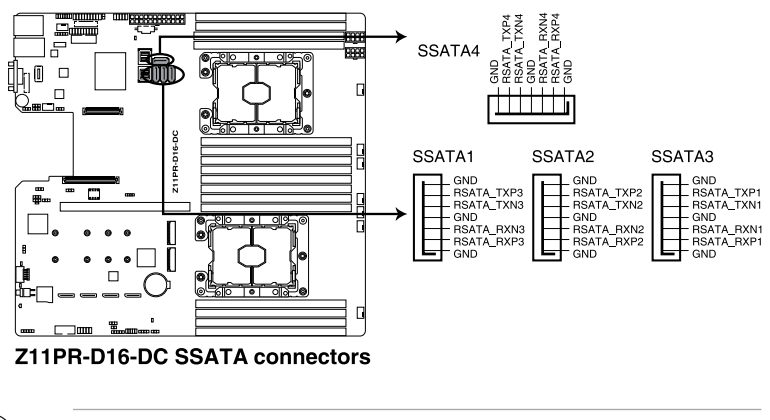

The actual data transfer rate depends on the speed of Serial ATA hard disks installed.

#### 2. Power Supply SMBus connector (5-pin PSUSMB1)

This connector allows you to connect SMBus (System Management Bus) to the PSU (power supply unit) to read PSU information. Devices communicate with an SMBus host and/or other SMBus devices using the SMBus interface.

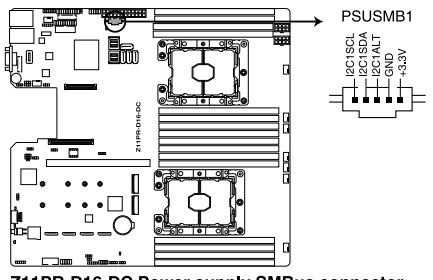

Z11PR-D16-DC Power supply SMBus connector

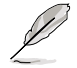

This connector functions only when you enable ASUS ASMB9.

#### 3. USB 2.0 connector (10-1 pin USB9\_10; USB78)

The 10-1 pin connector allows you to connect a USB 2.0 module for additional USB 2.0 front or rear panel ports. The 4-pin USB (Universal Serial Bus) Type-A port is available for connecting USB 2.0 devices. These USB connectors comply with USB 2.0 specification that supports up to 480 Mbps connection speed.

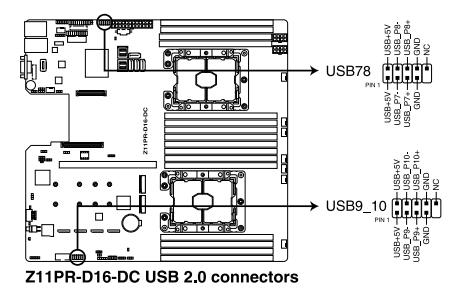

#### 4. USB 3.0 connector (20-1 pin USB3\_34; 4-pin Type-A USB3\_5)

The 20-1 pin connector allows you to connect a USB 3.0 module for additional USB 3.0 front or rear panel ports. The 4-pin USB (Universal Serial Bus) Type-A port is available for connecting USB 3.0 devices.

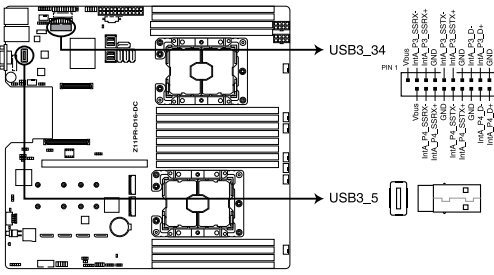

Z11PR-D16-DC USB 3.0 connector

#### 5. CPU, front, and rear fan connectors (4-pin FRNT\_FAN1-7, REAR\_FAN1-2)

The fan connectors support cooling fans. Connect the fan cables to the fan connectors on the motherboard, ensuring that the black wire of each cable matches the ground pin of the connector.

- DO NOT forget to connect the fan cables to the fan connectors. Insufficient air flow inside the system may damage the motherboard components.
- These are not jumpers! DO NOT place jumper caps on the fan connectors!

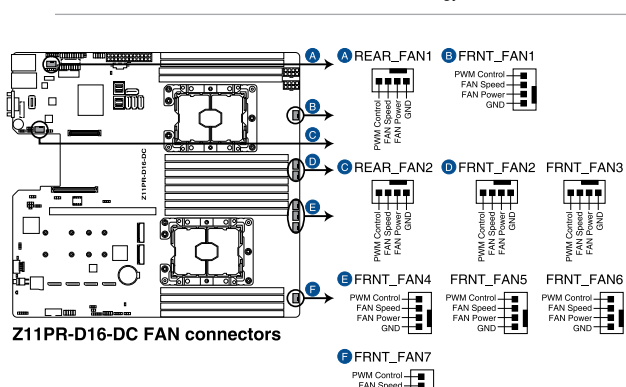

• All fans feature the ASUS Smart Fan technology.

#### 6. LAN Activity LED connector (5-1 pin LAN34\_LED1)

These leads are for 10G LAN activity LEDs on the front panel. Connect the LAN LED cable to the backplane for LAN activity indication.

FAN Speed-FAN Power

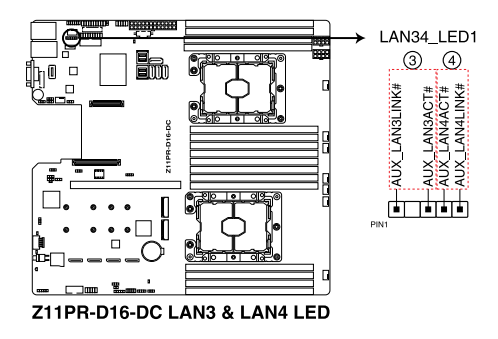

#### 7. Serial port connector (10-1 pin COM1)

This connector is for the serial COM port. Connect the serial port module cable to one of these connectors, then install the module to a slot opening at the back of the system chassis.

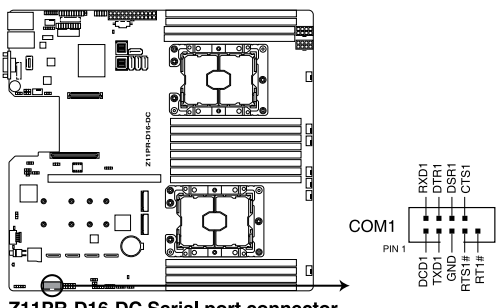

Z11PR-D16-DC Serial port connector

#### 8. Trusted Platform Module connector (20-1 pin TPM1)

This connector supports a Trusted Platform Module (TPM) system, which can securely store keys, digital certificates, passwords, and data. A TPM system also helps enhance network security, protects digital identities, and ensures platform integrity.

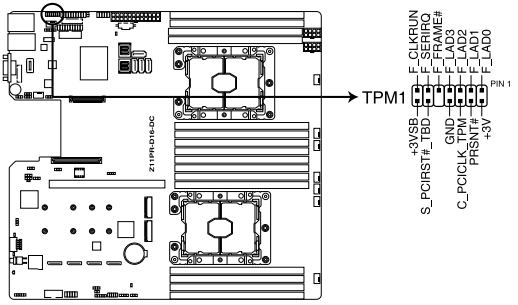

Z11PR-D16-DC TPM connector

#### 9. ATX power connectors (24-pin EATXPWR1, 8-pin EATX12V1-2)

These connectors are for the ATX power supply plugs. The power supply plugs are designed to fit these connectors in only one orientation. Find the proper orientation and push down firmly until the connectors completely fit.

- DO NOT forget to connect the 24-pin and the 8-pin power plugs; otherwise, the system will not boot up.
  - Use of a power supply unit (PSU) with a higher power output is recommended when configuring a system with more power-consuming devices. The system may become unstable or may not boot up if the power is inadequate.
  - This motherboard supports ATX2.0 PSU or later version.
  - Ensure that your PSU can provide at least the minimum power required by your system.

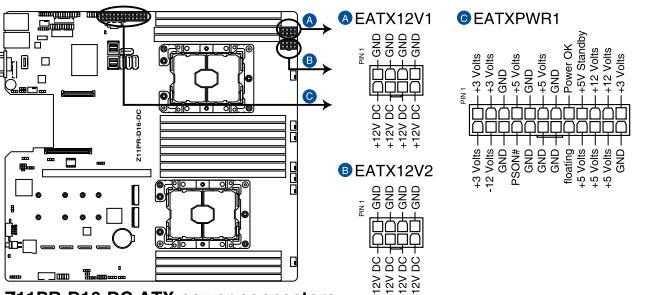

Z11PR-D16-DC ATX power connectors

#### 10. System panel connector (20-1 pin PANEL1)

This connector supports several chassis-mounted functions.

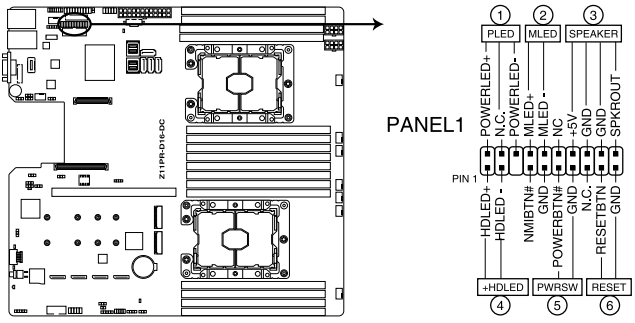

Z11PR-D16-DC System panel connector

#### 1. System power LED (3-pin PLED)

This 3-pin connector is for the system power LED. Connect the chassis power LED cable to this connector. The system power LED lights up when you turn on the system power, and blinks when the system is in sleep mode.

#### 2. Message LED (2-pin MLED)

This 2-pin connector is for the message LED cable that connects to the front message LED. The message LED is controlled by the BMC to indicate an abnormal event occurrence.

#### 3. System warning speaker (4-pin SPEAKER)

This 4-pin connector is for the chassis-mounted system warning speaker. The speaker allows you to hear system beeps and warnings.

#### 4. Hard disk drive activity LED (2-pin HDLED)

This 2-pin connector is for the HDD Activity LED. Connect the HDD Activity LED cable to this connector. The LED lights up or flashes when data is read from or written to the HDD.

#### 5. ATX power button/soft-off button (2-pin PWRSW)

This connector is for the system power button. Pressing the power button turns the system on or puts the system in sleep or soft-off mode depending on the BIOS settings. Pressing the power switch for more than four seconds while the system is ON turns the system OFF.

#### 6. Reset button (2-pin RESET)

This 2-pin connector is for the chassis-mounted reset button for system reboot without turning off the system power.

#### 11. Auxiliary panel connector (20-2 pin AUX\_PANEL1, 20-pin AUX\_PANEL2)

This connector is for additional front panel features including front panel SMB, locator LED and switch, chassis intrusion, and LAN LEDs.

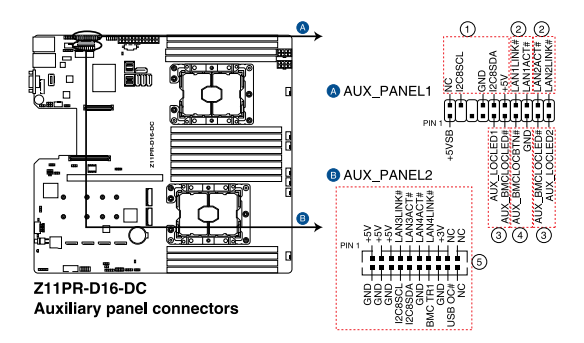

#### 1. Front panel SMB (6-1 pin FPSMB)

These leads connect the front panel SMBus cable.

#### 2. LAN activity LED (2-pin LAN1\_LED, LAN2\_LED)

These leads are for the Gigabit LAN activity LEDs on the front panel.

#### 3. Locator LED (2-pin LOCATORLED1, LOCATORLED2)

These leads are for the locator LED1 and LED2 on the front panel. Connect the Locator LED cables to these 2-pin connector. The LEDs will light up when the Locator button is pressed.

#### 4. Locator Button/Switch (2-pin LOCATORBTN)

These leads are for the locator button on the front panel. This button queries the state of the system locator.

#### LAN activity LED and USB port (2-pin LAN3\_LED, LAN4\_LED, USB ports) These leads are for the Gigabit LAN activity LEDs and USB ports on the front panel.

#### 12. VGA connector (10-1 pin VGA\_HDR1)

This connector supports the VGA High Dynamic-Range interface.

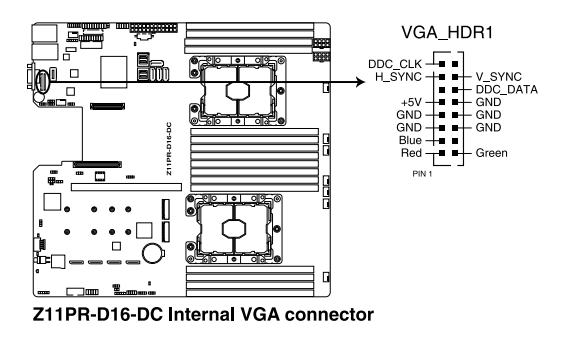

#### 13. Hard disk activity LED connector (4-pin HDLED1)

This LED connector is for the storage add-on card cable connected to the SATA or SAS add-on card. The read or write activities of any device connected to the SATA or SAS add-on card causes the front panel LED to light up.

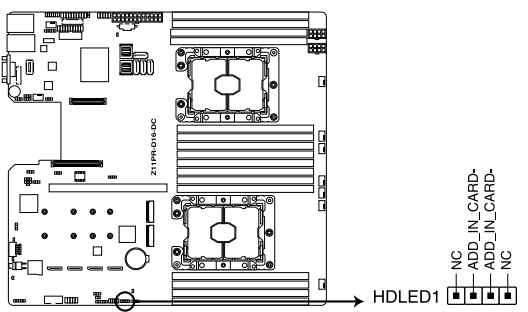

Z11PR-D16-DC Storage device activity LED connector
### 14. Chassis Intrusion connectors (2-pin INTRUSION1-2)

These leads are for the intrusion detection feature for chassis with intrusion sensor or microswitch. When you remove any chassis component, the sensor triggers and sends a high level signal to these leads to record a chassis intrusion event. The default setting is short CASEOPEN and GND pin by jumper cap to disable the function.

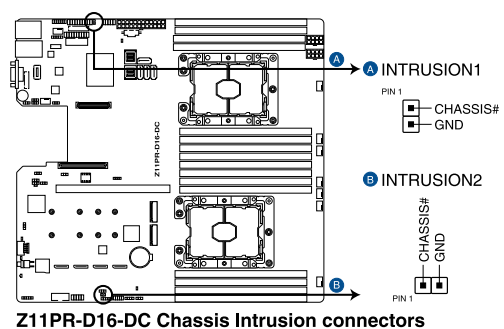

### 15. OCUPCIE connectors (OCUPCIE1-4)

Connects the PCIE signal to the NVME port on the backplane.

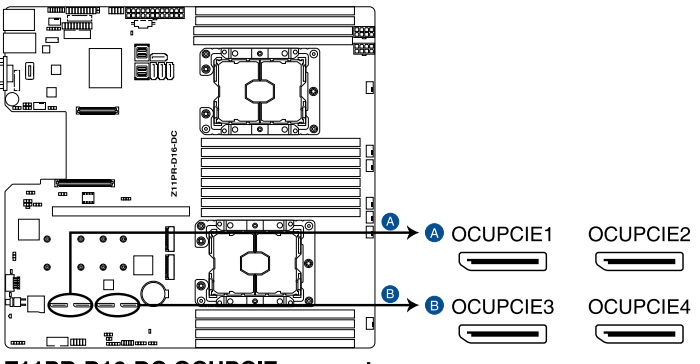

Z11PR-D16-DC OCUPCIE connectors

### 16. M.2 (NGFF) connectors (NGFF1-2)

These connectors allow you to install M.2 devices.

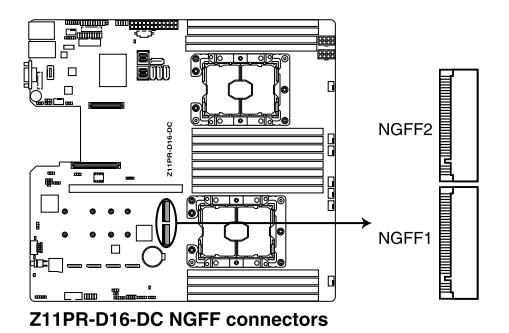

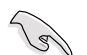

This connector supports type 2242/2260/2280/22110 devices on both PCI-E and SATA interface.

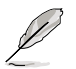

The M.2 (NGFF) device is purchased separately.

### 17. Mezzanine PCIE card connectors (MEZZPCIE1-2)

The MEZZPCIE1-2 connector supports Open Compute Project (OCP) cards.

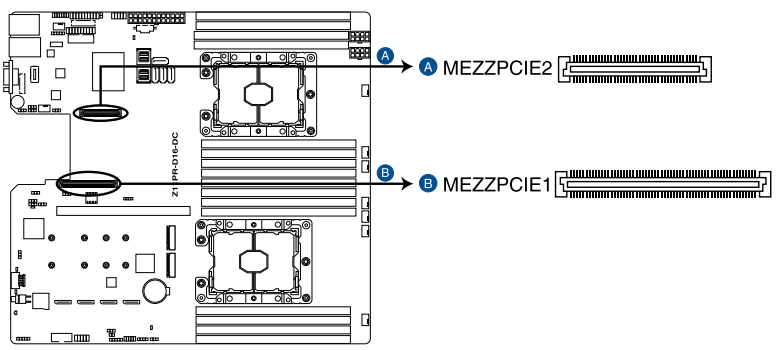

Z11PR-D16-DC MEZZPCIE connectors

### 18. OCP LAN Activity LED connector (4-1 pin OCP\_LED1) OCP LAN LED connector supports OCP LAN card Active LED.

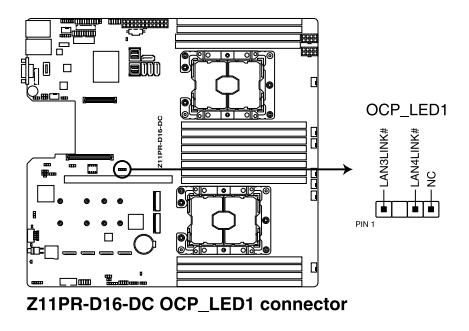

### 19. Micro SD card slot (MSD1)

Your motherboard supports SD Memory Card v2.00 (SDHC) / v3.00 (SDXC).

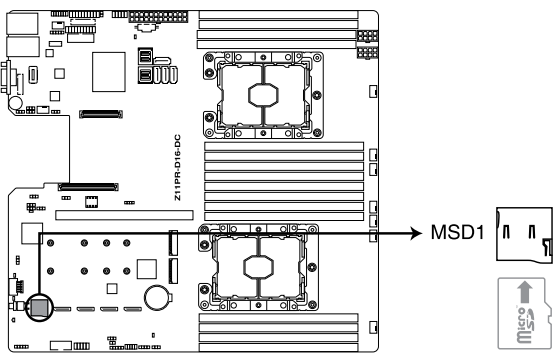

### Z11PR-D16-DC MSD1

Disconnect all power (including redundant PSUs) from the existing system before you add or remove a Memory Card, then reboot the system to access the Memory Card.

- This Micro SD card slot functions only when you enable ASUS ASMB9.
- Some memory cards may not be compatible with your motherboard. Ensure that you
  use only compatible memory cards to prevent loss of data, damage to your device, or
  memory card, or both.

### 20. Thermal sensor cable connector (3-pin TR1)

This connector allows you to connect a thermal sensor cable that is used for monitoring temperature. Connect the thermal sensor cable to the connector and place its probe to the device that you want to monitor.

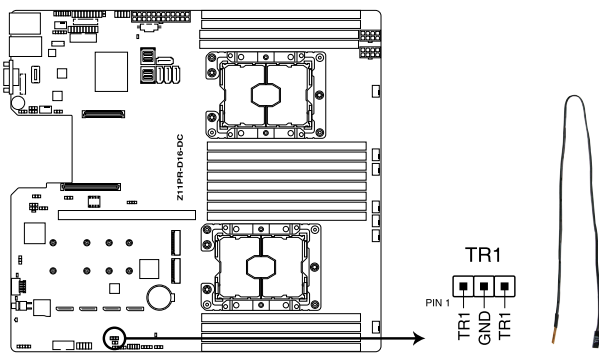

Z11PR-D16-DC Thermal sensor cable connector

### 21. Mini-SAS HD connectors (ISATA1-2)

This motherboard comes with mini Serial Attached SCSI (SAS) HD connectors, the storage technology that supports Serial ATA. Each connector supports up to four devices.

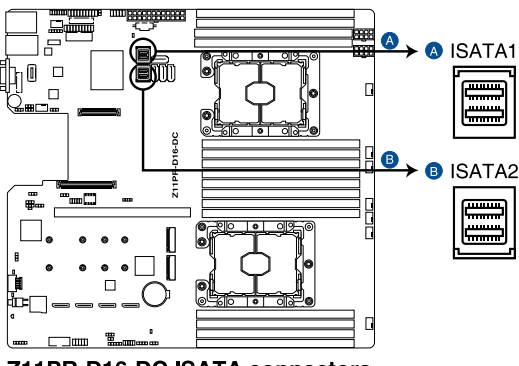

Z11PR-D16-DC ISATA connectors

### 22. VPP\_I2C1 connector (10-1 pin VPP\_I2C1)

This connector is used for the Intel VMD function and sensor readings.

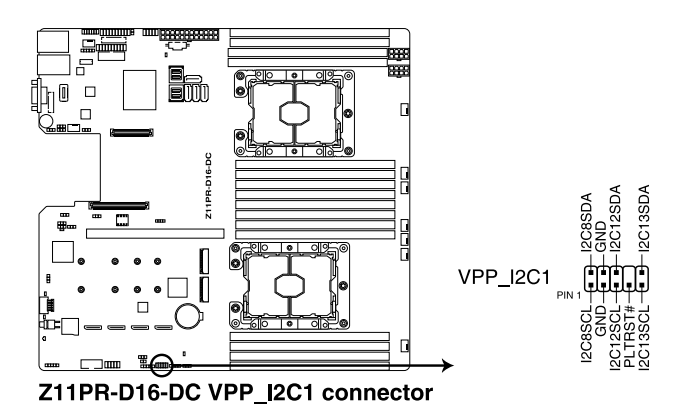

### 23. VROC\_KEY connector (4-pin VROC\_KEY1)

This connector allows you to connect a KEY module to support Intel VMD RAID function.

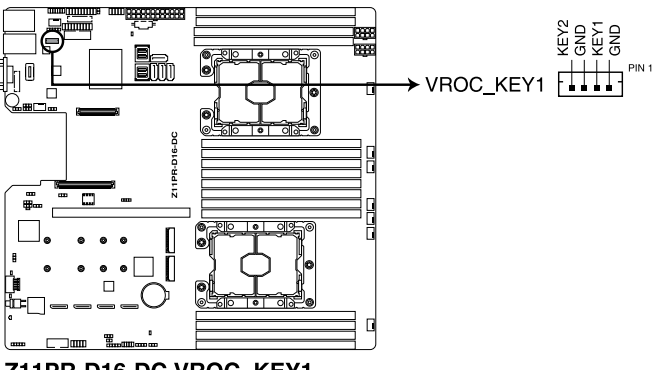

Z11PR-D16-DC VROC\_KEY1

### 24. System Management Bus (SMBUS) connector (5-1 pin SMBUS1)

This connectors controls the system and power management-related tasks. This connector processes the messages to and from devices rather than tripping the individual control lines.

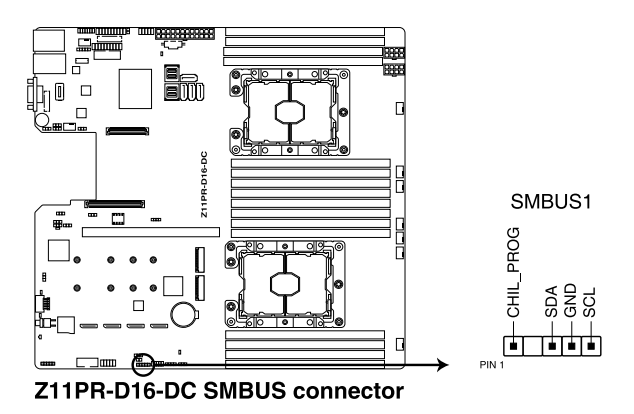

# 5

# **BIOS Setup**

This chapter tells how to change the system settings through the BIOS Setup menus. Detailed descriptions of the BIOS parameters are also provided.

# 5.1 Managing and updating your BIOS

The following utilities allow you to manage and update the motherboard Basic Input/Output System (BIOS) setup:

### 1. ASUS CrashFree BIOS 3

To recover the BIOS using a bootable USB flash disk drive when the BIOS file fails or gets corrupted.

### 2. ASUS EzFlash

Updates the BIOS using a USB flash disk.

### 3. BUPDATER

Updates the BIOS in DOS mode using a bootable USB flash disk drive.

Refer to the corresponding sections for details on these utilities.

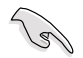

Save a copy of the original motherboard BIOS file to a bootable USB flash disk drive in case you need to restore the BIOS in the future. Copy the original motherboard BIOS using the BUPDATER utility.

# 5.1.1 ASUS CrashFree BIOS 3 utility

The ASUS CrashFree BIOS 3 is an auto recovery tool that allows you to restore the BIOS file when it fails or gets corrupted during the updating process. You can update a corrupted BIOS file using a USB flash drive that contains the updated BIOS file.

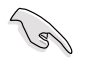

Prepare a USB flash drive containing the updated motherboard BIOS before using this utility.

### Recovering the BIOS from a USB flash drive

To recover the BIOS from a USB flash drive:

- 1. Insert the USB flash drive with the original or updated BIOS file to one USB port on the system.
- 2. The utility will automatically recover the BIOS. It resets the system when the BIOS recovery finished.

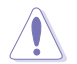

DO NOT shut down or reset the system while recovering the BIOS! Doing so would cause system boot failure!

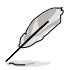

The recovered BIOS may not be the latest BIOS version for this motherboard. Visit the ASUS website at www.asus.com to download the latest BIOS file.

# 5.1.2 ASUS EZ Flash Utility

The ASUS EZ Flash Utility feature allows you to update the BIOS without having to use a DOS-based utility.

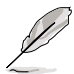

Before you start using this utility, download the latest BIOS from the ASUS website at <a href="http://www.asus.com">www.asus.com</a>.

To update the BIOS using EZ Flash Utility:

- 1. Insert the USB flash disk that contains the latest BIOS file into the USB port.
- 2. Enter the BIOS setup program. Go to the **Tool** menu then select **ASUS EZ Flash Utility**. Press <Enter>.

| ASUS Tek. EzFlash Utility                                                                                                    |                                                                                                    |  |  |
|----------------------------------------------------------------------------------------------------|----------------------------------------------------------------------------------------------------|--|--|
| /SYSCurrent PlatformNew PlatformPlatform : Z11PR-D16-DCPlatform : Z11PR-D16-DCVersion : 0201Version : 0207Build Date :12/04/2018Build Date :01/05/2018 |                                                                                                    |  |  |
| FSO                                                                                                    | System Volume Information <dir>       Z11PR-D16-DC BIOS     <dir>       Windows     <dir></dir></dir></dir> |  |  |
| [Up/Down/Left/Right]:Switch [Enter]:Choose [q]:Exit                                                                                                    |                                                                                                    |  |  |
|                                                                                                    |                                                                                                    |  |  |

- 3. Press <Tab> to switch to the Drive field.
- Press the Up/Down arrow keys to find the USB flash disk that contains the latest BIOS, then press <Enter>.
- 5. Press <Tab> to switch to the Folder Info field.

- 6. Press the Up/Down arrow keys to find the BIOS file, and then press <Enter> to perform the BIOS update process. Reboot the system when the update process is done.
- This function can support devices such as a USB flash disk with FAT 32/16 format and single partition only.
  - DO NOT shut down or reset the system while updating the BIOS to prevent system boot failure!

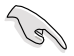

Ensure to load the BIOS default settings to ensure system compatibility and stability. Press <F5> and select **Yes** to load the BIOS default settings.

# 5.1.3 BUPDATER utility

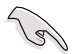

The succeeding BIOS screens are for reference only. The actual BIOS screen displays may not be the same as shown.

The BUPDATER utility allows you to update the BIOS file in the DOS environment using a bootable USB flash disk drive with the updated BIOS file.

### Updating the BIOS file

To update the BIOS file using the BUPDATER utility:

- 1. Visit the ASUS website at <u>www.asus.com</u> and download the latest BIOS file for the motherboard. Save the BIOS file to a bootable USB flash disk drive.
- Copy the BUPDATER utility (BUPDATER.exe) from the ASUS support website at <u>https://www.asus.com/support</u> to the bootable USB flash disk drive you created earlier.
- 3. Boot the system in DOS mode, then at the prompt, type:

### BUPDATER /i[filename].CAP

where [filename] is the latest or the original BIOS file on the bootable USB flash disk drive, then press <Enter>.

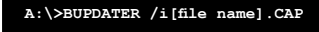

4. The utility verifies the file, then starts updating the BIOS file.

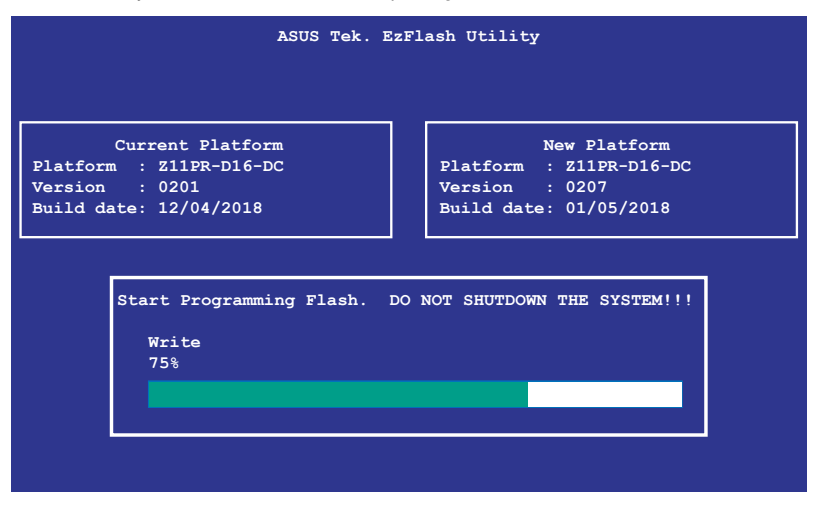

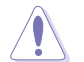

DO NOT shut down or reset the system while updating the BIOS to prevent system boot failure!

5. The utility returns to the DOS prompt after the BIOS update process is completed. Reboot the system from the hard disk drive.

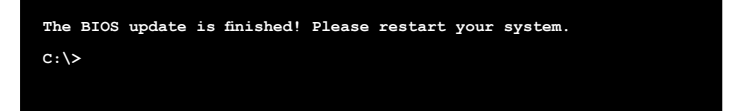

# 5.2 BIOS setup program

This motherboard supports a programmable firmware chip that you can update using the provided utility described in section **5.1 Managing and updating your BIOS**.

Use the BIOS Setup program when you are installing a motherboard, reconfiguring your system, or prompted to "Run Setup." This section explains how to configure your system using this utility.

Even if you are not prompted to use the Setup program, you can change the configuration of your computer in the future. For example, you can enable the security password feature or change the power management settings. This requires you to reconfigure your system using the BIOS Setup program so that the computer can recognize these changes and record them in the CMOS RAM of the firmware chip.

The firmware chip on the motherboard stores the Setup utility. When you start up the computer, the system provides you with the opportunity to run this program. Press <Del> during the Power-On Self-Test (POST) to enter the Setup utility; otherwise, POST continues with its test routines.

If you wish to enter Setup after POST, restart the system by pressing <Ctrl+Alt+Delete>, or by pressing the reset button on the system chassis. You can also restart by turning the system off and then back on. Do this last option only if the first two failed.

The Setup program is designed to make it as easy to use as possible. Being a menu-driven program, it lets you scroll through the various sub-menus and make your selections from the available options using the navigation keys.

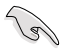

- The default BIOS settings for this motherboard apply for most conditions to ensure optimum performance. If the system becomes unstable after changing any BIOS settings, load the default settings to ensure system compatibility and stability. Press <F5> and select Yes to load the BIOS default settings.
- The BIOS setup screens shown in this section are for reference purposes only, and may not exactly match what you see on your screen.
- Visit the ASUS website (www.asus.com) to download the latest BIOS file for this motherboard.

# 5.2.1 BIOS menu screen

| enu items                                                                                                    | Menu bar                                                                                       | Configuration                                              | fields                                                             | G                                                                                                    | eneral help                                                                 |       |
|----------------------------------------------------------------------------------------------------|------------------------------------------------------------------------------------------------|------------------------------------------------------------|--------------------------------------------------------------------|----------------------------------------------------------------------------------------------------|-----------------------------------------------------------------------------|-------|
| Aptio Setup U<br>Main Advanced Platform C                                                                                                    | tility <mark>– Copyright</mark><br>onfiguration Sock                                           | : (C) 2018 Ameri<br>et Configuratio                        | can Meg<br>n Even                                                  | atrends,<br>Nt Logs S                                                                                                   | Inc.<br>erver Mgmt                                                          |       |
| BIOS Information<br>BIOS Vendor<br>Core Version<br>Compliancy<br>Project Version<br>Build Date<br>BMC Firmware Revision<br>System Serial Number<br>RC Revision<br>Memory Information<br>Total Memory | American<br>5.12<br>UEFI 2.5<br>3001 x64<br>07/13/20<br>1.12<br>System 5<br>144.R09<br>8192 MB | n Megatrends<br>5; PI 1.4<br>9<br>918<br>Serial Number     | Set<br>swi<br>Def<br>Yea<br>Mon<br>Day                             | the Date<br>tch betwe<br>ault Rang<br>r: 2005–2<br>ths: 1–12<br>s: depend                                               | . Use Tab to<br>een Date elem<br>es:<br>1099<br>fent on month               | ents. |
| Memory Frequency<br>System Time<br>Access Level<br>INTEL X722 LAN1 MAC:<br>INTEL X722 LAN2 MAC:                                                                                                    | 2400 MH2<br>[Fri 07,<br>[15:54:4<br>Administ<br>00:E0:18<br>00:E0:18                           | :<br>/20/2018]<br>/7]<br>:nator<br>3:05:09:12<br>:05:09:13 | ++:<br>t↓:<br>Ent<br>+/-<br>F1:<br>F2:<br>F5:<br>F10<br>F12<br>ESC | Select S<br>Select I<br>er: Selec<br>: Change<br>General<br>Previous<br>Optimize<br>0: Save Ch<br>2: Print S<br>:: Exit | icreen<br>item<br>Opt.<br>Help<br>: Values<br>id Defaults<br>Hanges & Reset | t .   |
| Version 2.19                                                                                                    | .1268. Copyright (                                                                             | (C) 2018 America                                           | n Megat                                                            | rends, In                                                                                                    | c.                                                                          |       |

# 5.2.2 Menu bar

The menu bar on top of the screen has the following main items:

| Main                   | For changing the basic system configuration   |  |
|------------------------|-----------------------------------------------|--|
| Advanced               | For changing the advanced system settings     |  |
| Platform Configuration | For changing the platform settings            |  |
| Socket Configuration   | For changing the socket settings              |  |
| Event Logs             | For changing the event log settings           |  |
| Server Mgmt            | For changing the server mgmt settings         |  |
| Security               | For changing the security settings            |  |
| Boot                   | For changing the system boot configuration    |  |
| Tool                   | For configuring options for special functions |  |
| Save & Exit            | For selecting the save & exit options         |  |
|                        |                                               |  |

To select an item on the menu bar, press the right or left arrow key on the keyboard until the desired item is highlighted.

# 5.2.3 Menu items

The highlighted item on the menu bar displays the specific items for that menu. For example, selecting Main shows the Main menu items.

The other items (Advanced, Platform Configuration, Socket Configuration, Event Logs, Server Mgmt, Security, Boot, Tool, and Save & Exit) on the menu bar have their respective menu items.

# 5.2.4 Submenu items

A solid triangle before each item on any menu screen means that the item has a submenu. To display the submenu, select the item then press <Enter>.

# 5.2.5 Navigation keys

At the bottom right corner of a menu screen are the navigation keys for the BIOS setup program. Use the navigation keys to select items in the menu and change the settings.

# 5.2.6 General help

At the top right corner of the menu screen is a brief description of the selected item.

# 5.2.7 Configuration fields

These fields show the values for the menu items. If an item is user-configurable, you can change the value of the field opposite the item. You cannot select an item that is not user-configurable.

A configurable field is enclosed in brackets, and is highlighted when selected. To change the value of a field, select it and press <Enter> to display a list of options.

# 5.2.8 Pop-up window

Select a menu item and press <Enter> to display a pop-up window with the configuration options for that item.

# 5.2.9 Scroll bar

A scroll bar appears on the right side of a menu screen when there are items that do not fit on the screen. Press the Up/Down arrow keys or <Page Up> / <Page Down> keys to display the other items on the screen.

# 5.3 Main menu

When you enter the BIOS Setup program, the Main menu screen appears. The Main menu provides you an overview of the basic system information, and allows you to set the system date, time, language, and security settings.

| Aptio Setup Utility –<br>Main Advanced Platform Configurat                                                                                                    | Copyright (C) 2018 American<br>tion Socket Configuration (                                                           | Megatrends, Inc.<br>Event Logs Server Mgmt →                                                                                                    |  |
|----------------------------------------------------------------------------------------------------|----------------------------------------------------------------------------------------------------|----------------------------------------------------------------------------------------------------|--|
| BIDS Information<br>BIDS Vendor<br>Core Version<br>Compliancy<br>Project Version<br>Build Date<br>BMC Firmware Revision<br>System Serial Number<br>RC Revision | American Megatrends<br>5.12<br>UEFI 2.5; PI 1.4<br>3001 x64<br>07/13/2018<br>1.12<br>System Serial Number<br>144.R09 | Set the Date. Use Tab to<br>switch between Date elements.<br>Default Ranges:<br>Year: 2005-2099<br>Months: 1-12<br>Days: dependent on month                                                                   |  |
| Memory Information<br>Total Memory<br>Memory Frequency<br>System Date<br>System Time<br>Access Level<br>INTEL X722 LAN1 MAC:<br>INTEL X722 LAN2 MAC:           | 8192 MB<br>2400 MHz<br>[Fri 07/20/2018]<br>[15:54:47]<br>Administrator<br>00:E0:18:05:09:12<br>00:E0:18:05:09:13     | ++: Select Screen<br>14: Select Item<br>Enter: Select<br>+/-: Change Opt.<br>F1: General Help<br>F2: Previous Values<br>F5: Optimized Defaults<br>F10: Save Changes & Reset<br>F12: Print Screen<br>ESC: Exit |  |
| Version 2.19.1268. Copyright (C) 2018 American Megatrends, Inc.                                                                                                |                                                                                                    |                                                                                                    |  |

# 5.3.1 System Date [Day xx/xx/xxxx]

Allows you to set the system date.

# 5.3.2 System Time [xx:xx:xx]

Allows you to set the system time.

# 5.4 Advanced menu

The Advanced menu items allow you to change the settings for the CPU and other system devices.

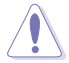

Take caution when changing the settings of the Advanced menu items. Incorrect field values can cause the system to malfunction.

| Aptio Setup Utility – Copyright                                                                                                    | C) 2018 American Megatrends, Inc.                                                                                                    |
|----------------------------------------------------------------------------------------------------|----------------------------------------------------------------------------------------------------|
| Main Advanced Platform Configuration Socket                                                                                                    | ∶Configuration Event Logs Server Mgmt →                                                                                                    |
| Optimized Performance Settings       [Default]         Asus Turbo Ratio Lock(ATRL)       [Disabled]         Trusted Computing       [Disabled]         ACPI Settings       Super IO Configuration         Serial Port Console Redirection       Doboard LAN Configuration         PCI Subsystem Settings       Network Stack Configuration         CSW Configuration       CSM Configuration         NVMe Configuration       USB Configuration         ISS Configuration       ISSE Configuration         ISSE Configuration       ISSE Configuration | The following setting shows<br>the recommended BIOS setting<br>to optimize for performance<br>includes those<br>performance-related BIOS<br>options: Prefetchers, Intel HT<br>Tech, Intel Turbo Boost Tech,<br>Sub-Numa Clusters<br>++: Select Screen<br>11: Select Item<br>Enter: Select |

### **Optimized Performance Settings [Default]**

This option allows you to select a recommended BIOS setting to optimize performance.

### Asus Turbo Ratio Lock (ATRL) [Disabled]

Allows you to keep the processor operating at the turbo highest frequency for maximum performance.

Configuration options: [Disabled] [Enabled]

# 5.4.1 Trusted Computing

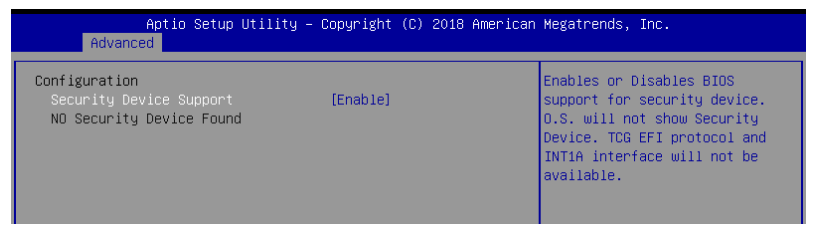

### Configuration

### Security Device Support [Enabled]

Allows you to enable or disable the BIOS support for security device. Configuration options: [Disabled] [Enabled]

# 5.4.2 ACPI Settings

| Aptio Setup Utility<br>Advanced | – Copyright (C) 2018 American | Megatrends, Inc.              |
|---------------------------------|-------------------------------|-------------------------------|
| ACPI Settings                   |                               | Enables or Disables BIOS ACPI |
| Enable ACPI Auto Configuration  | [Disabled]                    | Huto configuration.           |
| Enable Hibernation              | [Enabled]                     |                               |
|                                 |                               |                               |

### Enable ACPI Auto Configuration [Disabled]

Allows you to enable or disable the BIOS ACPI Auto Configuration. Configuration options: [Disabled] [Enabled]

### **Enable Hibernation [Enabled]**

Allows you to enable or disable the ability of the system to hibernate (OS/S4 Sleep State). Configuration options: [Disabled] [Enabled]

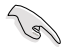

This option may be not be effective with some OS.

# 5.4.3 Smart Settings

| Apt:<br>Advanced | io Setup Utility – Copyright (C) 2018 Ame | erican Megatrends, Inc.    |
|------------------|-------------------------------------------|----------------------------|
| SMART Settings   |                                           | Run SMART Self Test on all |
| SMART Self Test  | [Enabled]                                 | HUDS CULLING PUSI.         |

### SMART Self Test [Enabled]

Allows you to run SMART Self Test on all HDDs during POST. Configuration options: [Disabled] [Enabled]

# 5.4.4 Super IO Configuration

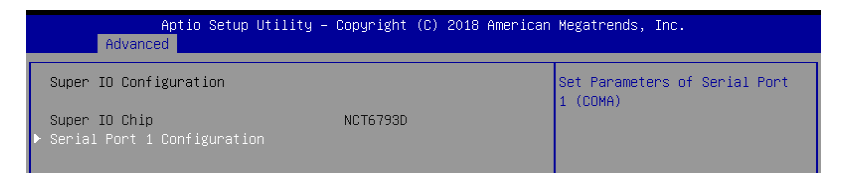

### **Serial Port 1 Configuration**

Allows you to set the parameters of Serial Port 1.

### Serial Port [Enabled]

Allows you to enable or disable Serial Port. Configuration options: [Disabled] [Enabled]

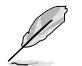

The following item appears only when you set Serial Port to [Enabled].

### Change Settings [Auto]

Allows you to choose the setting for Super IO device. Configuration options: [Auto] [IO=3F8h; IRQ=4;] [IO=3F8h; IRQ=3, 4, 5, 6, 7, 9, 10, 11, 12;] [IO=2F8h; IRQ=3, 4, 5, 6, 7, 9, 10, 11, 12;] [IO=3E8h; IRQ=3, 4, 5, 6, 7, 9, 10, 11, 12;] [IO=2E8h; IRQ=3, 4, 5, 6, 7, 9, 10, 11, 12;]

# 5.4.5 Serial Port Console Redirection

|   | Aptio Setup Utility — C<br>Advanced                               | Copyright (C) 2018 American | Megatrends, Inc.                          |
|---|-------------------------------------------------------------------|-----------------------------|-------------------------------------------|
| Γ | COM1                                                              |                             | Console Redirection Enable or<br>Disable. |
| Þ | Console Redirection<br>Console Redirection Settings               | [Disabled]                  |                                           |
| Þ | COM2<br>Console Redirection<br>Console Redirection Settings       | [Disabled]                  |                                           |
| • | Legacy Console Redirection<br>Legacy Console Redirection Settings |                             |                                           |
|   | Serial Port for Out-of-Band Managemen                             | it/<br>: (FMS)              | ++: Select Screen                         |
| ► | Console Redirection<br>Console Redirection Settings               | [Disabled]                  | t↓: Select Item<br>Enter: Select          |

### COM1 / COM2

### **Console Redirection [Disabled]**

Allows you to enable or disable the console redirection feature. Configuration options: [Disabled] [Enabled]

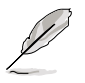

The following item appears only when you set Console Redirection to [Enabled].

### **Console Redirection Settings**

This item becomes configurable only when you enable the **Console Redirection** item. The settings specify how the host computer and the remote computer (which the user is using) will exchange data. Both computers should have the same or compatible settings.

| Aptio Setup Utility -<br>Advanced    | · Copyright (C) 2018 Ameri | can Megatrends, Inc.                                                                   |
|--------------------------------------|----------------------------|----------------------------------------------------------------------------------------|
| COM1<br>Console Redirection Settings |                            | Emulation: ANSI: Extended<br>ASCII char set. VT100: ASCII<br>char set. VT100+: Extends |
|                                      | [VT-UTF8]                  | VT100 to support color,                                                                |
| Bits per second                      | [57600]                    | function keys, etc. VT-UTF8:                                                           |
| Data Bits                            | [8]                        | Uses UTF8 encoding to map                                                              |
| Parity                               | [None]                     | Unicode chars onto 1 or more                                                           |
| Stop Bits                            | [1]                        | bytes.                                                                                 |
| Flow Control                         | [Hardware RTS/CTS]         |                                                                                        |
| VT–UTF8 Combo Key Support            | [Enabled]                  |                                                                                        |
| Recorder Mode                        | [Disabled]                 |                                                                                        |
| Legacy OS Redirection Resolution     | [80×24]                    |                                                                                        |
| Putty KeyPad                         | [VT100]                    |                                                                                        |
| Redirection After BIOS POST          | [Always Enable]            | ++: Select Screen                                                                      |
|                                      |                            | tl. Soloct Itom                                                                        |

### Terminal Type [VT-UTF8]

| Allows you to set the | terminal type.                                                |
|-----------------------|---------------------------------------------------------------|
| [VT100]               | ASCII char set.                                               |
| [VT100+]              | Extends VT100 to support color, function keys, etc.           |
| [VT-UTF8]             | Uses UTF8 encoding to map Unicode chars onto 1 or more bytes. |
| [ANSI]                | Extended ASCII char set.                                      |

### Bits per second [57600]

Selects serial port transmission speed. The speed must be matched on the other side. Long or noisy lines may require lower speeds.

Configuration options: [9600] [19200] [38400] [57600] [115200]

### Data Bits [8]

Configuration options: [7] [8]

### Parity [None]

A parity bit can be sent with the data bits to detect some transmission errors. [Mark] and [Space] parity do not allow for error detection.

| [None]  | None.                                                       |
|---------|-------------------------------------------------------------|
| [Even]  | parity bit is 0 if the num of 1's in the data bits is even. |
| [Odd]   | parity bit is 0 if num of 1's in the data bits is odd.      |
| [Mark]  | parity bit is always 1.                                     |
| [Space] | parity bit is always 0.                                     |

### Stop Bits [1]

Stop bits indicate the end of a serial data packet. (A start bit indicates the beginning.) The standard setting is 1 stop bit. Communication with slow devices may require more than 1 stop bit.

Configuration options: [1] [2]

### Flow Control [Hardware RTS/CTS]

Flow control can prevent data loss from buffer overflow. When sending data, if the receiving buffers are full, a "stop" signal can be sent to stop the data flow. Once the buffers are empty, a "start" signal can be sent to re-start the flow. Hardware flow control uses two wires to send start/stop signals.

Configuration options: [None] [Hardware RTS/CTS]

### VT-UTF8 Combo Key Support [Enabled]

Allows you to enable the VT-UTF8 Combo Key Support for ANSI/VT100 terminals. Configuration options: [Disabled] [Enabled]

### Recorder Mode [Disabled]

With this mode enabled only text will be sent. This is to capture Terminal data. Configuration options: [Disabled] [Enabled]

### Legacy OS Redirection Resolution [80x24]

This allows you to set the number of rows and columns supported on the Legacy OS. Configuration options: [80x24] [80x25]

### Putty Keypad [VT100]

This allows you to select the FunctionKey and Keypad on Putty. Configuration options: [VT100] [LINUX] [XTERMR6] [SCO] [ESCN] [VT400]

### Redirection After BIOS POST [Always Enable]

This setting allows you to specify if Bootloader is selected than Legacy console redirection.

Configuration options: [Always Enable] [Bootloader]

### Legacy Console Redirection Settings

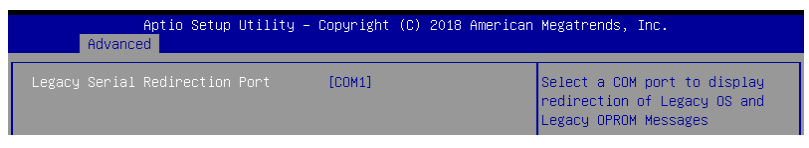

### Legacy Serial Redirection Port [COM1]

Allows you to select a COM port to display redirection of Legacy OS and Legacy OPROM Messages. Configuration options: [COM1] [COM2]

### Serial Port for Out-of-Band Management/ Windows Emergency Management Services (EMS)

### Console Redirection [Disabled]

Allows you to enable or disable the console redirection feature. Configuration options: [Disabled] [Enabled]

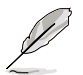

The following item appears only when you set Console Redirection to [Enabled].

| Aptio Setup<br>Advanced                                                                                       | Utility – Copyright (C) 2018                                | American Megatrends, Inc.                                                                                                    |
|----------------------------------------------------------------------------------------------------|-------------------------------------------------------------|----------------------------------------------------------------------------------------------------|
| Out-of-Band Mgmt Port<br>Terminal Type<br>Bits per second<br>Flow Control<br>Data Bits<br>Parity<br>Stop Bits | [COM1]<br>[VT-UTF8]<br>[115200]<br>[None]<br>8<br>None<br>1 | Microsoft Windows Emergency<br>Management Services (EMS)<br>allows for remote management<br>of a Windows Server OS through<br>a serial port. |

### **Console Redirection Settings**

### Out-of-Band Mgmt Port [COM1]

Microsoft Windows Emergency Management Services (EMS) allows for remote management of a Windows Server OS through a serial port. Configuration options: [COM1] [COM2]

### Terminal Type [VT-UTF8]

Allows you to set the terminal type for out-of-band management. Configuration options: [VT100] [VT100+] [VT-UTF8] [ANSI]

### Bits per second [115200]

Allows you to set the serial port transmission speed. Configuration options: [9600] [19200] [57600] [115200]

### Flow Control [None]

Allows you to set the flow control to prevent data loss from buffer overflow. Configuration options: [None] [Hardware RTS/CTS] [Software Xon/Xoff]

# 5.4.6 Onboard LAN Configuration

| Apt<br>Advanced    | io Setup Utility – Copyright (C) 201: | 8 American Megatrends, Inc.    |    |
|--------------------|---------------------------------------|--------------------------------|----|
| ▶ Onboard X722 LAN | Configuration                         | Onboard X722 LAN Enable/Disab. | le |

### **Onboard X722 LAN Configuration**

| Aptio Setup Utility – Copyright (C) 2018 American Megatrends, Inc.<br>Advanced                          |                                                     |                          |
|----------------------------------------------------------------------------------------------------|-----------------------------------------------------|--------------------------|
| Onboard X722 LAN Configuration<br>INTEL X722 LAN1 MAC:<br>INTEL X722 LAN2 MAC:<br>Intel X722 LAN Enable | 00:E0:18:05:09:12<br>00:E0:18:05:09:13<br>[Enabled] | Intel LAN Enable/Disable |

### Intel X722 LAN Enable [Enabled]

Allows you to enable or disable the Intel X722 LAN. Configuration options: [Disabled] [Enabled]

# 5.4.7 APM

Allows you to configure the Advance Power Management (APM) settings.

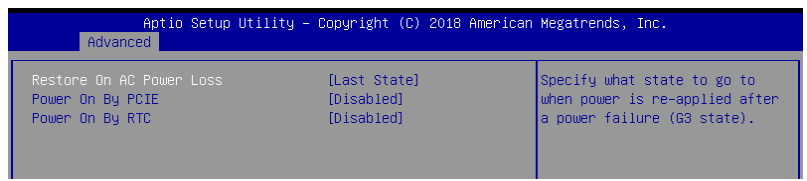

### Restore AC Power Loss [Last State]

When set to [Power Off], the system goes into off state after an AC power loss. When set to [Power On], the system will reboot after an AC power loss. When set to [Last State], the system goes into either off or on state, whatever the system state was before the AC power loss.

Configuration options: [Power Off] [Power On] [Last State]

### Power On By PCIE [Disabled]

[Disabled] Disables the PCIE devices to generate a wake event.

[Enabled] Enables the PCIE devices to generate a wake event.

### Power On By RTC [Disabled]

- [Disabled] Disables RTC to generate a wake event.
- [Enabled] When set to [Enabled], the items **RTC Alarm Date (Days)** and **Hour/Minute/Second** will become user-configurable with set values.

# 5.4.8 PCI Subsystem Settings

Allows you to configure PCI, PCI-X, and PCI Express Settings.

| Aptio Setup Utility -<br>Advanced                                                      | - Copyright (C) 2018 Americar        | n Megatrends, Inc.                         |
|----------------------------------------------------------------------------------------|--------------------------------------|--------------------------------------------|
| PCI Devices Common Settings:<br>Load RT32 Image<br>Above 4G Decoding<br>SR-IOV Support | [Enabled]<br>[Disabled]<br>[Enabled] | Enables or Disables RT32 Image<br>Loading. |
| PCI Express Settings                                                                   |                                      |                                            |
| ▶ PCI Express GEN 2 Settings                                                           |                                      |                                            |
| ▶ PCIE OPROM Slot Options                                                              |                                      |                                            |

### Load RT32 Image [Enabled]

Allows you to enable or disable RT32 Image Loading. Configuration options: [Disabled] [Enabled]

### Above 4G Decoding [Disabled]

Allows you to enable or disable 64-bit capable devices to be decoded in above 4G address space. It only works if the system supports 64-bit PCI decoding. Configuration options: [Disabled] [Enabled]

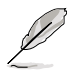

The following item appears only when you set Above 4G Decoding to [Enabled].

### First VGA 4G Decode [Auto]

This option enables or disables 64-bit capable devices to be decoded in above 4G address space (only if system supports 64-bit PCI decoding). Configuration options: [Auto] [Above 4G]

### SR-IOV Support [Enabled]

This option enables or disables SIngle Root IO Virtualization Support if the system has SRIOV capable PCIe devices. Configuration options: [Disabled] [Enabled]

PCI Express Settings

### PCI Express Device Register Settings

### Relaxed Ordering [Enabled]

This option allows you to enable or disable PCI Express Device Relaxed Ordering. Configuration options: [Disabled] [Enabled]

### Extended Tag [Disabled]

This option allows Device to use an 8-bit Tag field as a requester when set to **Enabled**. Configuration options: [Disabled] [Enabled]

### No Snoop [Enabled]

This option allows you to enable or disable PCI Express Device No Snoop option. Configuration options: [Disabled] [Enabled]

### Maximum Payload [Auto]

This option allows you to set the Maximum Payload of PCI Express Device or allow System BIOS to select the value.

Configuration options: [Auto] [128 Bytes] [256 Bytes] [512 Bytes] [1024 Bytes] [2048 Bytes] [4096 Bytes]

### Maximum Read Request [Auto]

This option allows you to set the Maximum Read Request of PCI Express Device or allow System BIOS to select the value.

Configuration options: [Auto] [128 Bytes] [256 Bytes] [512 Bytes] [1024 Bytes] [2048 Bytes] [4096 Bytes]

### PCI Express Device Link Register Settings

### ASPM Support [Disabled]

This option allows you to set the ASPM level.

| [Force L0s] | Force all links to L0s State. |
|-------------|-------------------------------|
| [Auto]      | BIOS auto configure.          |
| [Disabled]  | Disables ASPM.                |

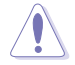

Enabling ASPM may cause some PCI-E devices to fail.

### Extended Synch [Disabled]

This option allows the generation of Extended Synchronization patterns when set to  $\ensuremath{\textbf{Enabled}}$ 

Configuration options: [Disabled] [Enabled]

### Link Training Retry [5]

This option allows you to set the number of Retry Attempts software will take to retrain the link if previous training attempt was unsuccessful. Configuration options: [Disabled] [2] [3] [5]

### Link Training Timeout [1000]

This option allows you to set the number of Microseconds software will wait before polling 'Link Training' but in Link Status Register. The value ranges from 10 to 10000  $\mu$ S.

### Unpopulated Links [Keep Link On]

This option will disable unpopulated PCI Express links to save power when set to Disabled.

Configuration options: [Disabled] [Keep Link On]

### PCI Express Gen 2 Settings

### PCI Express GEN2 Device Register Settings

### Completion Timeout [Default]

This option allows system software to modify the Completion Timeout value for device Functions which support Completion Timeout programmability.

| [Default]  | 50us to 50ms.                                              |
|------------|------------------------------------------------------------|
| [Shorter]  | Shorter timeout ranges supported by hardware will be used. |
| [Longer]   | Longer timeout ranges supported by hardware will be used.  |
| [Disabled] | Disable Completion Timeout.                                |

### ARI Forwarding [Disabled]

If supported by hardware and set to **Enabled**, the Downstream Port disables its traditional Device Number filed being 0 enforcement when turning a Type1 Configuration Request into a Type0 Configuration Request, permitting access to Extended Functions in an ARI Device immediately below the Port. Configuration options: [Disabled] [Enabled]

### Atomic0p Request Enable [Disabled]

If supported by hardware and set to **Enabled**, this function initiates Atomic0p Requests only if Bus Master Enable bit is in the Command Register Set. Configuration options: [Disabled] [Enabled]

### Atomic0p Egress Blocking [Disabled]

If supported by hardware and set to **Enabled**, outbound Atomic0p Requests via Egress Ports will be blocked.

Configuration options: [Disabled] [Enabled]

### IDO Request Enable [Disabled]

If supported by hardware and set to **Enabled**, this permits setting the number of ID-Based Ordering (IDO) bit (Attribute[2]) requests to be initiated. Configuration options: [Disabled] [Enabled]

### IDO Completion Enable [Disabled]

If supported by hardware and set to **Enabled**, this permits setting the number of ID-Based Ordering (IDO) bit (Attribute[2]) requests to be initiated. Configuration options: [Disabled] [Enabled]

### LTR Mechanism Enable [Disabled]

If supported by hardware and set to **Enabled**, this enables the Latency Tolerance Reporting (LTR) Mechanism. Configuration options: [Disabled] [Enabled]

### End-End TLP Prefix Blocking [Disabled]

If supported by hardware and set to **Enabled**, this function will block forwarding of TLPs containing End-End TLP Prefixes. Configuration options: [Disabled] [Enabled]

### PCI Express GEN2 Device Register Settings

### Target Link Speed [Auto]

If supported by hardware and set to **Force to X.X GT/s**, for Downstream Ports, this sets an upper limit on Link operational speed by restricting the values advertised by the Upstream component in its training sequences. When **Auto** is selected HW initialized data will be used.

Configuration options: [Auto] [Force to 2.5 GT/s] [Force to 5.0 GT/s] [Force to 8.0 GT/s]

### Clock Power Management [Disabled]

If supported by hardware and set to **Enabled**, the device is permitted to use CLKREQ# signal for power management of Link clock in accordance to protocol defined in appropriate form factor specification.

Configuration options: [Disabled] [Enabled]

### Compliance SOS [Disabled]

If supported by hardware and set to **Enabled**, this will force LTSSM to send SKP Ordered Sets between sequences when sending Compliance Pattern or Modified Compliance Pattern.

Configuration options: [Disabled] [Enabled]

### Hardware Autonomous Width [Enabled]

If supported by hardware and set to **Disabled**, this will disable the hardware's ability to change link width except for width size reduction for the purpose of correcting unstable link operation.

Configuration options: [Disabled] [Enabled]

### Hardware Autonomous Speed [Enabled]

If supported by hardware and set to **Disabled**, this will disable the hardware's ability to change link speed except for speed rate reduction for the purpose of correcting unstable link operation.

Configuration options: [Disabled] [Enabled]

### **PCIE OPROM Slot Options**

### PCIE6 Slot OpROM [Enabled]

This option allows you to enable or disable the OpROM of the PCIe slot. Configuration options: [Disabled] [Enabled]

### MEZZ1 Slot OpROM [Enabled]

This option allows you to enable or disable the OpROM of the MEZZ1 slot. Configuration options: [Disabled] [Enabled]

# 5.4.9 Network Stack Configuration

Allows you to configure the network stack configuration.

| Aptic<br>Advanced | o Setup Utility – Copyright (C) 2018 Americ | an Megatrends, Inc.                  |
|-------------------|---------------------------------------------|--------------------------------------|
| Network Stack     | [Disabled]                                  | Enable/Disable UEFI Network<br>Stack |

### Network Stack [Disabled]

Allows you to enable or disable UEFI Network Stack. Configuration options: [Disabled] [Enabled]

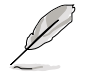

The following items appear only when you set the Network Stack to [Enabled].

### Ipv4 PXE Support [Disabled]

Enables or disables the Ipv4 PXE Boot Support. If disabled, Ipv4 PXE boot option will not be created.

Configuration options: [Disable] [Enable]

### Ipv4 HTTP Support [Disabled]

Enables or disables the Ipv4 HTTP Boot Support. If disabled, Ipv4 PXE boot option will not be created.

Configuration options: [Disable] [Enable]

### Ipv6 PXE Support [Disabled]

Enables or disables the Ipv6 PXE Boot Support. If disabled, Ipv6 PXE boot option will not be created.

Configuration options: [Disable] [Enable]

### Ipv6 HTTP Support [Disabled]

Enables or disables the Ipv6 HTTP Boot Support. If disabled, Ipv6 PXE boot option will not be created.

Configuration options: [Disable] [Enable]

### PXE boot wait time [0]

Set the wait time to press ESC key to abort the PXE boot. Use the <+> or <-> to adjust the value. The values range from 0 to 5.

### Media detect count [1]

Set the number of times presence of media will be checked. Use the <+> or <-> to adjust the value. The values range from 1 to 50.

# 5.4.10 CSM Configuration

|   | Aptio Setup Util<br>Advanced                                 | ity – Copyright (C) 2018 Ame                  | erican Megatrends, Inc.     |
|---|--------------------------------------------------------------|-----------------------------------------------|-----------------------------|
| I | Compatibility Support Module C                               | onfiguration                                  | Enable/Disable CSM Support. |
|   |                                                              | [Enabled]                                     |                             |
|   | CSM16 Module Version                                         | 07.81                                         |                             |
|   | GateA20 Active<br>Option ROM Messages<br>INT19 Trap Response | [Upon Request]<br>[Force BIOS]<br>[Immediate] |                             |
|   | Boot option filter                                           | [Legacy only]                                 |                             |
|   | Option ROM execution                                         |                                               | tt: Select Screen           |
| I | Network                                                      | [Legacy]                                      | 14: Select Item             |
| I | Storage                                                      | [Legacy]                                      | Enter: Select               |
| I | Video                                                        | [Legacy]                                      | +/-: Change Opt.            |
|   | Other PCI devices                                            | [Legacy]                                      | F1: General Help            |

### CSM Support [Enabled]

This option allows you to enable or disable CSM Support. Configuration options: [Disabled] [Enabled]

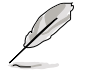

The following items appear only when you set the CSM Support to [Enabled].

### GateA20 Active [Upon Request]

This allows you to set the GA20 option.

| [Upon Request] | GA20 can be disabled using BIOS services.                      |
|----------------|----------------------------------------------------------------|
| [Always]       | Do not allow disabling GA20; this option is useful when any RT |
|                | code is executed above 1MB.                                    |

### Option ROM Messages [Force BIOS]

This allows you to set the display mode for option ROM. Configuration options: [Force BIOS] [Keep Current]

### INT19 Trap Response [Immediate]

 This option allows you to control the BIOS reaction on INT19 trapping by Option ROM.

 [Immediate]
 Execute the trap right away.

 [Postponed]
 Execute the trap during legacy boot.

 [Auto]
 Allow the system to determine automatically.

### Boot Option filter [Legacy only]

This option allows you to control the Legacy/UEFI ROMs priority. Configuration options: [UEFI and Legacy] [Legacy only] [UEFI only]

### Network / Storage / Video [Legacy]

This option allows you to control the execution of UEFI and Legacy PXE/ Storage/ Video OpROM.

Configuration options: [UEFI ] [Legacy]

### Other PCI devices [Legacy]

This item determines the OpROM execution policy for devices other than Network, Storage, or Video. Configuration options: [UEFI ] [Legacy]

# 5.4.11 NVMe Configuration

You may view the NVMe controller and Drive information if an NVMe device is connected.

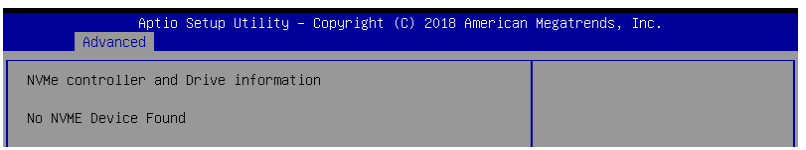

# 5.4.12 USB Configuration

| Aptio Setup Utility -<br>Advanced                     | Copyright (C) 2018 American | Megatrends, Inc.                                                |
|-------------------------------------------------------|-----------------------------|-----------------------------------------------------------------|
| USB Configuration                                     |                             | Enables Legacy USB support.                                     |
| USB Module Version                                    | 17                          | support if no USB devices are<br>connected. DISABLE option will |
| USB Controllers:<br>1 XHCI                            |                             | keep USB devices available<br>only for EFI applications.        |
| USB Devices:<br>1 Drive, 1 Keyboard, 1 Mouse          |                             |                                                                 |
| Legacy USB Support<br>USB Mass Storage Driver Support | [Enabled]<br>[Enabled]      |                                                                 |
| Mass Storage Devices:<br>JetFlashTranscend 4GB 8.07   | [Auto]                      | ++: Select Screen<br>†↓: Select Item                            |
|                                                       |                             | Enter: Select                                                   |

### Legacy USB Support [Enabled]

[Disabled] The USB devices can be used only for the BIOS setup program. It cannot be recognized in boot devices list.

[Enabled] Enables the support for USB devices on legacy operating systems (OS).

[Auto] Allows the system to detect the presence of USB devices at startup. If detected, the USB controller legacy mode is enabled. If no USB device is detected, the legacy USB support is disabled.

### USB Mass Storage Driver Support [Enabled]

Allows you to enable or disable the USB Mass Storage driver support. Configuration options: [Disabled] [Enabled]

### Mass Storage Devices

Allows you to select the mass storage device emulation type for devices connected. Configuration options: [Auto] [Floppy] [Forced FDD] [Hard Disk] [CD-ROM]

# 5.4.13 iSCSI Configuration

Allows you to configure the iSCSi parameters.

| Aptio Setup Utility – Copyright (C) 2018 American<br>Advanced | Megatrends, Inc.                              |
|---------------------------------------------------------------|-----------------------------------------------|
| iSCSI Initiator Name                                          | The worldwide unique name of                  |
| ▶ Add an Attempt                                              | format is accepted. Range is<br>from 4 to 223 |
| ▶ Delete Attempts                                             |                                               |
| ▶ Change Attempt Order                                        |                                               |

# 5.5 Platform Configuration menu

The IntelRCSetup menu items allow you to change the platform settings.

| Aptio Setup Utility – Copyright (C) 2018 American<br>Main Advanced Platform Configuration Socket Configuration E | Megatrends, Inc.<br>Event Logs Server Mgmt →               |
|----------------------------------------------------------------------------------------------------|------------------------------------------------------------|
| PCH Configuration<br>Miscellaneous Configuration<br>Server ME Configuration<br>Runtime Error Logging<br>         | Displays and provides option<br>to change the PCH Settings |
| may cause system to malfunction!                                                                                 |                                                            |

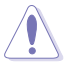

Take caution when changing the settings of the Platform Configuration menu items. Incorrect field values can cause the system to malfunction.

# 5.5.1 PCH Configuration

| Aptio Setup Utility –<br>Platform Configurat                                                                                                    | Copyright (C) 2018 American<br><mark>ion</mark> | Megatrends, Inc.                                     |
|----------------------------------------------------------------------------------------------------|-------------------------------------------------|------------------------------------------------------|
| PCH Configuration                                                                                                    |                                                 | Enable/Disable Intel(R) IO<br>Controller Hub devices |
| <ul> <li>PCH Devices</li> <li>PCI Express Configuration</li> <li>PCH SATA Configuration</li> <li>PCH SATA Configuration</li> <li>USB Configuration</li> <li>Security Configuration</li> <li>DCI Auto Detect Enable</li> </ul> | [Disable]                                       |                                                      |

### **PCH Devices**

### Board Capability [DeepSx]

[SUS\_PWR\_DN\_ACK] Send Disabled to PCH. [DeepSx] Show DeepSx Policies.

### DeepSx Power Policies [Disabled]

Allows you to configure the DeepSx Mode configuration. Configuration options: [Disabled] [Enabled in S5] [Enabled in S4 and S5]

### GP27 Wake From DeepSx [Disabled]

Allows you to enable or disable GP27 Wake From DeepSx. Configuration options: [Disabled] [Enabled]

### **PCI Express Configuration**

### PCI-E ASPM Support (Global) [L1 Only]

Allows you to select ASPM support for all downstream devices. Configuration options: [Per individual port] [L1 Only]

### PCH DMI ASPM [Platform-POR]

Allows you to configure the PCH DMI ASPM. Configuration options: [Platform-POR] [ASPM L1] [Disabled]

### PCH SATA Configuration

### SATA Controller [Enabled]

Allows you to enable or disable the SATA Controller. Configuration options: [Disabled] [Enabled]

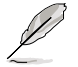

The following item appears only when you set SATA Controller to [Enabled].

### Configure SATA as [AHCI]

Allows you to identify the SATA port connected to Solid State Drive or Hard Disk Drive. Configuration options: [AHCI] [RAID]

### Support Aggressive Link Power Management [Enabled]

Allows you to enable or disable the Support Aggressive Link Power (SALP) Management.

Configuration options: [Disabled] [Enabled]

### SATA Port 1-8

### Port 1-8

Allows you to enable or disable the SATA port. Configuration options: [Disabled] [Enabled]

### PCH sSATA Configuration

### sSATA Controller [Enabled]

Allows you to enable or disable the sSATA Controller. Configuration options: [Disabled] [Enabled]

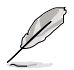

The following item appears only when you set sSATA Controller to [Enabled].

### Configure sSATA as [AHCI]

Allows you to identify the SATA port connected to Solid State Drive or Hard Disk Drive. Configuration options: [AHCI] [RAID]

### Support Aggressive Link Power Management [Enabled]

Allows you to enable or disable the Support Aggressive Link Power (SALP) Management. Configuration options: [Disabled] [Enabled]

### sSATA Port 1-6

### Port 1-6

Allows you to enable or disable the SATA port. Configuration options: [Disabled] [Enabled]

### **USB Configuration**

### USB Precondition [Disabled]

Allows you to enable or disable precondition work on USB host controller and root ports for faster enumeration. Configuration options: [Disabled] [Enabled]

### XHCI Manual Mode [Disabled]

This option is used by validation. Configuration options: [Disabled] [Enabled]

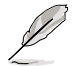

The following items appear only when the XHCI Manual Mode is set to [Enabled].

### Trunk Clock Gating (BTCG) [Enabled]

Allows you to enable or disable BTCG.

Configuration options: [Disabled] [Enabled]

**Enable USB 3.0 pins [Disable all pins]** Allows you to enable or disable USB 3.0 pins or on a per pin basis. Configuration options: [Select Per-Pin] [Disable all pins] [Enable all pins]

### USB Per-Connector Disable [Disabled]

Allows you to enable or disable each of the USB physical connectors. Once a connector is disabled, any USB devices plugged into the connector will not be detected by BIOS or OS.

Configuration options: [Disabled] [Enabled]

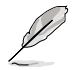

The following items appear only when the USB Per-Connector Disable is set to [Enabled].

### USB\_1-9 [Enabled]

Configuration options: [Disabled] [Enabled]

USB3\_1-5 [Enabled] Configuration options: [Disabled] [Enabled]

### Security Configuration

### SMM BIOS Write Protect [Enabled]

Allows you to enable or disable SMM BIOS Write Protect. Configuration options: [Disabled] [Enabled]

### DCI Auto Detect Enable [Disabled]

When enabled, it detects DCI being connected during BIOS POST time and enables DCI. Configuration options: [Disabled] [Enabled]

# 5.5.2 Miscellaneous Configuration

| Aptio Setup Utility – Copyright (C) 2018 American Megatrends, Inc.<br>Platform Configuration |                                |                          |  |
|----------------------------------------------------------------------------------------------|--------------------------------|--------------------------|--|
| Miscellaneous Configuration                                                                  |                                | Select active Video type |  |
| Active Video<br>PMTT ACPI Table                                                              | [Offboard Device]<br>[Disable] |                          |  |

### Active Video [Offboard Device]

Allows you to select the video type. Configuration options: [Onboard Device] [Offboard Device]

### PMTT ACPI Table [Disabled]

Allows you to enable or disable PMTT ACPI Table for DDR4 only. Configuration options: [Disabled] [Enabled]

# 5.5.3 Server ME Configuration

Displays the Server ME Technology parameters on your system.

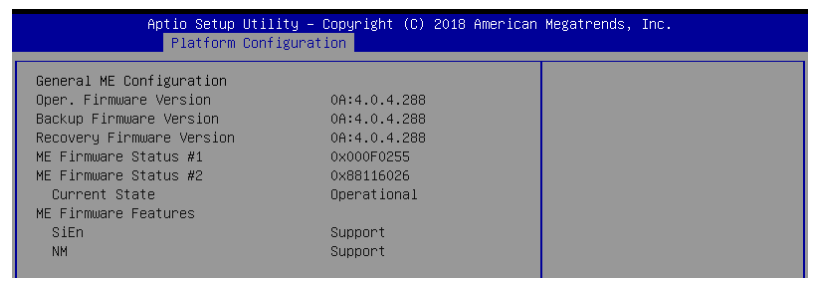

Navigate to the second page of the screen to see the rest of items in this menu by pressing the Up or Down arrow keys.

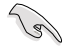

To quickly go to the last item of the second page, press the **Page Down** button. Press the **Page Up** button to go back to the first item in the first page.

# 5.5.4 Runtime Error Logging

Displays the Server ME Technology parameters on your system.

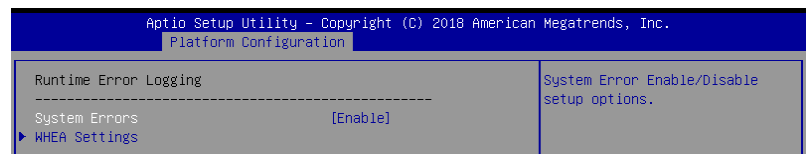

### System Errors [Enabled]

This item allows you to enable or disable System Errors. Configuration options: [Disabled] [Enabled]

### Whea Settings

### Whea Support [Enabled]

This item allows you to enable or disable the WHEA support. Configuration options: [Disabled] [Enabled]

# 5.6 Socket Configuration menu

The IntelRCSetup menu items allow you to change the socket settings.

| Aptio Setup Utility – Copyright (C) 2018 American                                                                                                    | Megatrends, Inc.                                                    |
|----------------------------------------------------------------------------------------------------|---------------------------------------------------------------------|
| Main Advanced Platform Configuration Socket Configuration (                                                                                                    | Event Logs Server Mgmt →                                            |
| <ul> <li>Processor Configuration</li> <li>Common RefCode Configuration</li> <li>UPI Configuration</li> <li>Memory Configuration</li> <li>IIO Configuration</li> <li>Advanced Power Management Configuration</li> </ul> | Displays and provides option<br>to change the Processor<br>Settings |

# 5.6.1 Processor Configuration

| Aptio Setup Utility – Copyright (C) 2018 American Megatrends, Inc.<br>Socket Configuration                                                                                                    |                             |                                   |  |  |
|----------------------------------------------------------------------------------------------------|-----------------------------|-----------------------------------|--|--|
| Processor Configuration                                                                                                    | Ena                         | ables Hyper Threading             |  |  |
| Per-Socket Configuration                                                                                                    | Ena                         | able/Disable Logical              |  |  |
| Processor BSP Revision                                                                                                    | 50654 - SKX MO Pro          | cessor threads.                   |  |  |
| Processor Socket                                                                                                    | Socket 1 Socket 2           |                                   |  |  |
| Processor ID                                                                                                    | 00050654* 00050654          |                                   |  |  |
| Processor Frequency                                                                                                    | 2.100GHz   2.100GHz         |                                   |  |  |
| Processor Max Ratio                                                                                                    | 15H   15H                   |                                   |  |  |
| Processor Min Ratio                                                                                                    | 08H   08H                   |                                   |  |  |
| Microcode Revision                                                                                                    | 0200004D                    |                                   |  |  |
| L1 Cache RAM                                                                                                    | 64KB 64KB                   |                                   |  |  |
| L2 Cache RAM                                                                                                    | 1024KB 1024KB               |                                   |  |  |
| L3 Cache RAM                                                                                                    | 16896KB 16896KB —           |                                   |  |  |
| Processor 1 Version                                                                                                    | Intel(R) Xeon(R) Silver     | : Select Screen                   |  |  |
|                                                                                                    | 4116T CPU @ 2.10GHz         | : Select Item                     |  |  |
| Processor 2 Version                                                                                                    | Intel(R) Xeon(R) Silver Ent | ter: Select                       |  |  |
|                                                                                                    | 41161 CPU @ 2.10GHZ +/-     | -: Change Upt.                    |  |  |
| Union Theory (inc. [0] 1]                                                                                                    | F1:                         | : General Help<br>Danuisus Valuas |  |  |
| Hyper-Inreading [HLL]                                                                                                    | [Enable] F2:                | Previous values                   |  |  |
| Execute Disable Bit                                                                                                    | [Enable]                    | : uptimized betaults              |  |  |
|                                                                                                    | [Enchie] [Fig               | . Save unanges & Reset            |  |  |
| Enable SMX                                                                                                    | [Disable]                   | 2. Fyit                           |  |  |
| Handware Prefetcher                                                                                                    | [Enable]                    | - CAT                             |  |  |
| Adjacent Cache Prefetch                                                                                                    | [Enable]                    |                                   |  |  |
| in a state of the state of the |                             |                                   |  |  |

Navigate to the second page of the screen to see the rest of items in this menu by pressing the Up or Down arrow keys.

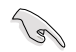

To quickly go to the last item of the second page, press the **Page Down** button. Press the **Page Up** button to go back to the first item in the first page.

### **Per-Socket Configuration**

### **CPU Socket 1/2 Configuration**

### CPU Core Disable Bitmap(Hex) [0]

This item allows you to enable or disable the cores on the CPU.

### Hyper-threading [ALL] [Enabled]

This item allows a hyper-threading processor to appear as two logical processors, allowing the operating system to schedule two threads or processors simultaneously. Configuration options: [Disabled] [Enabled]
#### Execute Disable Bit [Enabled]

XD can prevent certain classes of malicious buffer overflow attacks when combined with a supporting OS (Windows Server 2003 SP1, Windows XP SP2, SuSE Linux 9.2, Redhat Enterprise 3 Update 3).

Configuration options: [Disabled] [Enabled]

#### Enable Intel(R) TXT [Disabled]

Forces the XD feature log to always return 0 when disabled. Configuration options: [Disabled] [Enabled]

#### VMX [Enabled]

Enables the Vanderpool Technology. Takes effect after reboot. Configuration options: [Disabled] [Enabled]

#### Enable SMX [Disabled]

Enables the Safer Mode Extensions. Configuration options: [Disabled] [Enabled]

#### Hardware Prefetcher [Enabled]

This Item allows you to turn on/off the mid level cache(L2) streamer prefetcher. Configuration options: [Disabled] [Enabled]

#### Adjacent Cache Prefetch [Enabled]

This Item allows you to turn on/off prefetching of adjacent cache lines. Configuration options: [Disabled] [Enabled]

#### **DCU Streamer Prefetcher [Enabled]**

This Item allows you to enable or disable prefetcher of next L1 data line. Configuration options: [Disabled] [Enabled]

#### **DCU IP Prefetcher [Enabled]**

This Item allows you to enable or disable prefetch of next L1 line based upon sequential load history. Configuration options: [Disabled] [Enabled]

#### LLC Prefetch [Disabled]

This Item allows you to enable or disable LLC Prefetch on all threads. Configuration options: [Disabled] [Enabled]

#### DCU Mode [32KB 8Way Without ECC]

Configuration options: [32KB 8Way Without ECC] [16KB 4Way With ECC]

#### Extended APIC [Disabled]

This Item allows you to enable or disable the extended APIC support. Configuration options: [Disabled] [Enabled]

#### AES-NI [Enabled]

This Item allows you to enable or disable the AES-NI support. Configuration options: [Disabled] [Enabled]

# 5.6.2 Common RefCode Configuration

| Aptio Setup Utility                                  | y – Copyright (C) 2018 Americar<br>Socket Configuration | Megatrends, Inc.      |
|------------------------------------------------------|---------------------------------------------------------|-----------------------|
| Common RefCode Configuration                         |                                                         | Select MMIO High Base |
| MMIO High Base<br>MMIO High Granularity Size<br>Numa | [1T]<br>[2566]<br>[Enable]                              |                       |

#### MMIO High Base [1T]

This item allows you to select the MMIO High Base. Configuration options: [1T] [4T] [16T] [24T] [40T] [56T]

#### MMIO High Granularity Size [256G]

This item allows you to select the MMIO High Granularity Size. Configuration options: [1G] [4G] [16G] [64G] [256G] [1024G]

#### Numa [Enabled]

This item enables or disables the Non uniform Memory Access (NUMA). Configuration options: [Disabled] [Enabled]

# 5.6.3 UPI Configuration

| Aptio Setup Utility – Copyright (C) 2018 American Megatrends, Inc.<br>Socket Configuration                                                                            |                                                                           |                   |  |
|----------------------------------------------------------------------------------------------------|---------------------------------------------------------------------------|-------------------|--|
| UPI General Configuration                                                                                                    |                                                                           | UPI Status Help   |  |
| UPI Status<br>Link Speed Mode<br>Link Frequency Select<br>Link LOP Enable<br>Link L1 Enable<br>Directory Mode Enable<br>SNC<br>KTI Prefetch<br>Local/Remote Threshold | [Fast]<br>[Auto]<br>[Auto]<br>[Enable]<br>[Disable]<br>[Enable]<br>[Auto] |                   |  |
| Stale AtoS<br>LLC dead line alloc                                                                                                    | [Disable]<br>[Enable]                                                     | the Colort Concer |  |

#### **UPI General Configuration**

#### **UPI Status**

This item displays information about the UPI status.

#### Link Speed Mode [Fast]

This item allows you to select the UPI link speed as either the fast mode or slow mode. Configuration options: [Slow] [Fast]

#### Link Frequency Select [Auto]

This item allows for selecting the UPI link frequency. Configuration options: [Auto] [9.6 GB/s] [10.4 GB/s] [Use Per Link Setting]

#### Link L0p Enable [Auto]

Configuration options: [Disabled] [Enabled] [Auto]

#### Link L1 Enable [Auto]

Configuration options: [Disabled] [Enabled] [Auto]

#### Directory Mode Enable [Enabled]

Configuration options: [Disabled] [Enabled]

#### SNC [Disabled]

Configuration options: [Disabled] [Enabled] [Auto]

#### KTI Prefetch [Enabled]

Configuration options: [Disabled] [Enabled]

#### Local/Remote Threshold [Auto]

Configuration options: [Disabled] [Auto] [Low] [Medium] [High]

#### Stale AtoS [Disabled]

Configuration options: [Disabled] [Enabled] [Auto]

#### LLC dead line alloc [Enabled]

Configuration options: [Disabled] [Enabled] [Auto]

# 5.6.4 Memory Configuration

| Aptio Setup Utility – Copyright (C) 2018 American Megatrends, Inc.<br>Socket Configuration                                       |                  |                                                                                                    |  |
|----------------------------------------------------------------------------------------------------|------------------|----------------------------------------------------------------------------------------------------|--|
| Integrated Memory Controller (IMC)                                                                                               | [outo]           | Enable - Enforces Plan Of<br>Record restrictions for DDR4<br>frequency and voltage<br>programming. Disable -<br>Disables this feature. Auto -<br>cete it to the MPC default |  |
| Memory Frequency<br>Data Scrambling for DDR4<br>• Memory Topology<br>• Page Policy<br>• Memory Map<br>• Memory RAS Configuration | [Auto]<br>[Auto] | Enable.                                                                                                    |  |

#### Enforce POR [Auto]

Allows you to enforce POR restrictions for DDR4 frequency and voltage programming. Configuration options: [Auto] [POR] [Disabled]

#### Memory Frequency [Auto]

Allows you to select the memory frequency setting. Configuration options: [Auto] [2133] [2400] [2666]

#### Data Scrambling for DDR4 [Auto]

Allows you to enable or disable data scrambling. Configuration options: [Auto] [Disabled] [Enabled]

#### **Memory Topology**

Displays memory topology with DIMM population information.

#### **Page Policy**

Allows you to configure Page Policy settings.

#### Page Policy [Auto]

Configuration options: [Auto] [Closed] [Adaptive]

#### **Memory Map**

#### IMC Interleaving [Auto]

Select different IMC interleaving setting. Configuration options: [Auto] [1-way Interleave] [2-way Interleave]

#### Channel Interleaving [Auto]

Select different channel interleaving setting. Configuration options: [Auto] [1-way Interleave] [2-way Interleave] [3-way Interleave]

#### Rank Interleaving [Auto]

Select different rank interleaving setting. Configuration options: [Auto] [1-way Interleave] [2-way Interleave] [4-way Interleave] [8-way Interleave]

#### **Memory RAS Configuration**

#### Mirror mode [Disabled]

Allows you to select Mirror modes. Mirror mode will set entire 1LM/2LM memory in system to be mirrored, consequently reducing the memory capacity by half. Enabling Mirror mode will disable XPT Prefetch.

Configuration options: [Disabled] [Mirror Mode 1LM] [Mirror Mode 2LM]

#### UEFI ARM Mirror [Disabled]

Allows you to enable or disable UEFI ARM Mirror. Configuration options: [Disabled] [Enabled]

#### Memory Rank Sparing [Disabled]

Allows you to enable or disable Memory Rank Sparing Configuration options: [Disabled] [Enabled]

#### Patrol Scrub [Enabled]

Allows you to enable or disable Patrol Scrub. Configuration options: [Disabled] [Enabled]

### 5.6.5 IIO Configuration

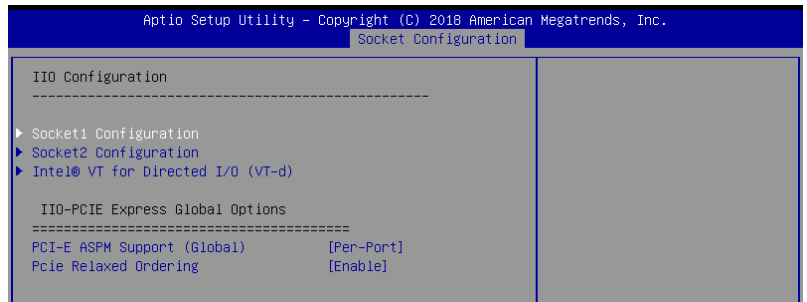

#### Socket1-2 Configuration

This option allows you to change the settings related to the PCI Express Ports.

#### Intel® VT for Directed I/O (VT-d)

#### Intel® VT for Directed I/O (VT-d) [Enabled]

Allows you to enable or disable the Intel Virtualization Technology for Directed I/O. Configuration options: [Disabled] [Enabled]

#### **IIO-PCIE Express Global Options**

PCIE relaxed Ordering [Enabled] Allows you to enable or disable PCIE relaxed Ordering. Configuration options: [Disabled] [Enabled]

# 5.6.6 Advanced Power Management Configuration

| Aptio Setup Utility – Copyright (C) 2018 American Megatrends, Inc.<br>Socket Configuration                    |                               |  |  |
|----------------------------------------------------------------------------------------------------|-------------------------------|--|--|
| Advanced Power Management Configuration                                                                       | P State Control Configuration |  |  |
| CPU P State Control     Hardware PM State Control     CPU C State Control                                     | and etc.                      |  |  |
| <ul> <li>Package C State Control</li> <li>CPU Thermal Management</li> <li>CPU - Advanced PM Tuning</li> </ul> |                               |  |  |

#### **CPU P State Control**

#### Boot performance mode [Max Performance]

Allows you to switch between Boot performance mode. Configuration options: [Max Performance] [Max Efficient] [Set by Intel Node Manager]

#### Energy Efficient Turbo [Enabled]

Allows you to enable or disable Energy Efficient Turbo. Configuration options: [Disabled] [Enabled]

#### Turbo Mode [Enabled]

Allows you to enable or disable Turbo Mode. Configuration options: [Disabled] [Enabled]

#### Hardware PM State Control

#### Hardware P-States [Native Mode]

Allows you to switch between Hardware P-States mode. Configuration options: [Disabled] [Native Mode] [Out of Band Mode] [Native Mode with no Legacy Support]

#### **CPU C State Control**

#### Autonomous Core C-State [Disabled]

Allows you to enable or disable Autonomous Core C-State Report. Configuration options: [Disabled] [Enabled]

#### CPU C6 Report [Auto]

Allows you to select CPU C6 Report. Configuration options: [Disabled] [Enabled] [Auto]

#### Enhanced Halt State (C1E) [Enabled]

Allows you to enable or disable core C1E promotion control. Takes effect after reboot. Configuration options: [Disabled] [Enabled]

#### OS ACPI Cx [ACPI C2]

Allows you to select OS ACPI Cx Report. Configuration options: [ACPI C2] [ACPI C3]

#### Package C State Control

#### Package C State [Auto]

Allows you to select Package C State. Configuration options: [C0/C1 state] [C3 state] [C6(non Retention state)] [C6(Retention state)] [No Limit] [Auto]

#### **CPU** Thermal Management

#### **CPU T State Control**

#### **Software Controlled T-States [Disabled]** Allows you to enable or disable Software Controlled T-States. Configuration options: [Disabled] [Enabled]

#### **CPU - Advanced PM Tuning**

**Energy Perf BIAS** 

#### Power Performance Tuning [OS Controls EPB]

Configuration options: [OS Controls EPB] [BIOS Controls EPB]

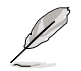

The following item appears only when you set **Power Performance Tuning** to **[OS Controls EPB]**.

#### PECI PCS EPB [OS Controls EPB]

This option controls whether PECI has control over EPB. Configuration options: [OS Controls EPB] [PECI Controls EPB using PCS]

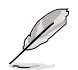

The following item appears only when you set **Power Performance Tuning** to **[BIOS Controls EPB]**.

ENERGY\_PERF\_BIAS\_CFG Mode [Balanced Performance] Configuration options: [Performance] [Balanced Performance] [Balanced Power] [Power]

#### Dynamic Loadline Switch [Enabled]

Configuration options: [Disabled] [Enabled]

#### Workload Configuration [UMA]

This option allows optimization for the workload characterization. Configuration options: [UMA] [NUMA]

#### Averaging Time Window [17]

This option is used to control the effective window of the average C0 an P0 time. Configuration options: [0] - [99]

#### P0 TotalTimeThreshold Low [23]

The HW switching mechanism DISABLES the performance setting (0) when the total P0 time is less than the threshold set. Configuration options: [0] - [99]

Configuration options: [0] - [99]

#### P0 TotalTimeThreshold High [3a]

The HW switching mechanism Enables the performance setting (0) when the total P0 time is greater than the threshold set. Configuration options: [0] - [99]

# 5.7 Event Logs menu

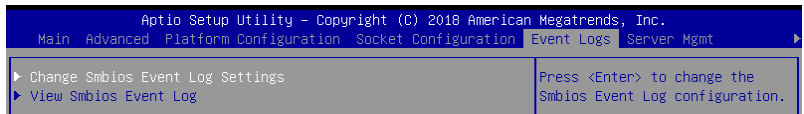

# 5.7.1 Change Smbios Event Log Settings

Press <Enter> to change the Smbios Event Log configuration.

| Aptio Setup Utility -                                                | Copyright (C) 2018 American | Megatrends, Inc.<br>Event Logs                                                           |
|----------------------------------------------------------------------|-----------------------------|------------------------------------------------------------------------------------------|
| Enabling/Disabling Options<br>Smbios Event Log                       | [Enabled]                   | Change this to enable or<br>disable all features of Smbios<br>Event Logging during boot. |
| Erasing Settings<br>Erase Event Log                                  | [No]                        |                                                                                          |
| NOTE: All values changed here do not<br>until computer is restarted. | take effect                 |                                                                                          |

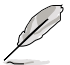

All values changed here do not take effect until computer is restarted.

#### **Enabling/Disabling Options**

#### Smbios Event Log [Enabled]

Change this to enable or disable all features of Smbios Event Logging during boot. Configuration options: [Disabled] [Enabled]

#### **Erasing Settings**

#### Erase Event Log [No]

Choose options for erasing Smbios Event Log. Erasing is done prior to any logging activation during reset.

Configuration options: [No] [Yes, Next reset] [Yes, Every reset]

# 5.7.2 View Smbios Event Log

Press <Enter> to view all smbios event logs.

# 5.8 Server Mgmt menu

| Aptio Setup Uti<br>Main Advanced Platform Con                                                                                                    | Lity – Copyright (C) 2018 An<br>Figuration Socket Configura                             | merican Megatrends, Inc.<br>ation Event Logs <mark>Server Mgmt ▶</mark>                                                                                                    |
|----------------------------------------------------------------------------------------------------|-----------------------------------------------------------------------------------------|----------------------------------------------------------------------------------------------------|
| BMC Self Test Status<br>BMC Device ID<br>BMC Device Revision<br>BMC Firmware Revision<br>IPMI Version<br>Current Time Zone<br>DS Hatchdog Timer<br>DS Htd Timer Timeout<br>DS Htd Timer Policy<br>> System Event Log<br>> BMC network configuration<br>> View System Event Log | PASSED<br>32<br>1<br>1.12<br>2.0<br>+08:00 GMT<br>[Disabled]<br>[10 minutes]<br>[Reset] | If enabled, starts a BIOS<br>timer which can only be shut<br>off by Management Software<br>after the OS loads. Helps<br>determine that the OS<br>successfully loaded or follows<br>the OS Boot Watchdog Timer<br>policy. |
|                                                                                                    |                                                                                         | ++: Select Screen<br>↑↓: Select Item<br>Enter: Select<br>+/-: Change Opt.<br>F1: General Help                                                                                                    |

#### OS Watchdog Timer [Disabled]

This item allows you to start a BIOS timer which can only be shut off by Intel Management Software after the OS loads.

Configuration options: [Disabled] [Enabled]

The following items are configurable only when the OS Watchdog Timer is set to [Enabled].

#### OS Wtd Timer Timeout [10 minutes]

Allows you to configure the length for the OS Boot Watchdog Timer. Configuration options: [5 minutes] [10 minutes] [15 minutes] [20 minutes]

#### OS Wtd Timer Policy [Reset]

This item allows you to configure the how the system should respond if the OS Boot Watch Timer expires.

Configuration options: [Do Nothing] [Reset] [Power Down]

# 5.8.1 System Event Log

Allows you to change the SEL event log configuration.

| Apt                             | io Setup Utility – (                     | Copyright (C)        | 2018 American | Megatrends, Inc<br>Serv | er Mgmt          |
|---------------------------------|------------------------------------------|----------------------|---------------|-------------------------|------------------|
| Erase SEL<br>When SEL is Full   |                                          | [No]<br>[Do Nothing] |               | Choose options          | for erasing SEL. |
| NOTE: All values<br>until compu | changed here do not<br>ter is restarted. | take effect          |               |                         |                  |

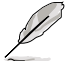

All values changed here do not take effect until computer is restarted.

#### Erase SEL [No]

Allows you to choose options for erasing SEL. Configuration options: [No] [Yes, On next reset] [Yes, On every reset]

#### When SEL is Full [Do Nothing]

Allows you to choose options for reactions to a full SEL. Configuration options: [Do Nothing] [Erase Immediately]

# 5.8.2 BMC network configuration

The sub-items in this configuration allow you to configure the BMC network parameters.

| Aptio Setup Utility                                                                                                    | – Copyright (C) 2018 Ameri                                                          | ican Megatrends, Inc.<br>Server Mgmt                                                                                                    |
|----------------------------------------------------------------------------------------------------|-------------------------------------------------------------------------------------|----------------------------------------------------------------------------------------------------|
| BMC network configuration<br>жазана и в second second second<br>Configure IPV4 support<br>жазана и в second second seco |                                                                                     | ▲ Select to configure LAN<br>channel parameters statically<br>or dynamically(by BIOS or<br>BMC). Previous State option<br>will not modify any BMC                                                 |
| DM_LAN1<br>Config Address source<br>Current Config Address source<br>IP Address in BMC :<br>Subnet Mask in BMC :<br>Station MAC address<br>Gateway IP address                                                                                                    | [Previous State]<br>DHCP Mode<br>0.0.0.0<br>0.0.0.0<br>00-e0-18-05-08-12<br>0.0.0.0 | network parameters during BIOS<br>phase                                                                                                    |
| Shared LAN<br>Config Address source<br>Current Config Address source<br>IP Address in BMC :<br>Subnet Mask in BMC :<br>Station MAC address<br>Gateway IP address<br>#***********************************                                                                                                    | [Previous State]<br>DHCP Mode<br>0.0.0.0<br>0.0.0.0<br>00-e0-18-05-08-13<br>0.0.0.0 | <pre>++: Select Screen 14: Select Item Enter: Select +/-: Change Opt. F1: General Help F2: Previous Values F5: Optimized Defaults F10: Save Changes &amp; Reset F12: Print Screen ESC: Exit</pre> |

Navigate to the second page of the screen to see the rest of items in this menu by pressing the Up or Down arrow keys.

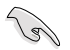

To quickly go to the last item of the second page, press the **Page Down** button. Press the **Page Up** button to go back to the first item in the first page.

IPV4

#### DM\_LAN1/ Shared LAN

#### Config Address source [Previous State]

This item allows you to configure LAN channel parameters statistically or dynamically (by BIOS or BMC). Unspecified option will not modify any BMC network parameters during BIOS phase.

Configuration options: [Previous State] [Static] [DynamicBmcDhcp] [DynamicBmcNonDhcp]

#### IPV6

#### DM\_LAN1/ Shared LAN

#### **IPV6 Support [Enabled]**

Allows you to enable or disable LAN1 IPV6 Support. Configuration options: [Disabled] [Enabled]

#### Config Address source [Previous State]

This item allows you to configure LAN channel parameters statistically or dynamically (by BIOS or BMC). Unspecified option will not modify any BMC network parameters during BIOS phase.

Configuration options: [Previous State] [Static] [DynamicBmcDhcp] [DynamicBmcNonDhcp]

## 5.8.3 View System Event Log

This item allows you to view the system event log records.

# 5.9 Security menu

This menu allows a new password to be created or a current password to be changed. The menu also enables or disables the Secure Boot state and lets the user configure the System Mode state.

| Aptio Setup U<br><mark>∢ Security</mark> Boot Tool Save                                                                                                    | tility – Copyright (C) 201<br>& Exit                                                                                  | 8 American Megatrends, Inc.          |
|----------------------------------------------------------------------------------------------------|----------------------------------------------------------------------------------------------------|--------------------------------------|
| Password Description                                                                                                    |                                                                                                    | Set Administrator Password           |
| If ONLY the Administrator's<br>then this only limits access<br>only asked for when enterin<br>If ONLY the User's password<br>is a power on password and<br>boot or enter Setup. In Set<br>have Administrator rights.<br>The password length must be<br>in the following range:<br>Minimum length | password is set,<br>s to Setup and is<br>g Setup.<br>is set, then this<br>must be entered to<br>up the User will<br>3 |                                      |
| Maximum length                                                                                                    | 20                                                                                                    | ++: Select Screen<br>↑↓: Select Item |
| Administrator Password                                                                                                    |                                                                                                    | Enter: Select                        |
| User Password                                                                                                    |                                                                                                    | +/-: Change Opt.                     |
|                                                                                                    |                                                                                                    | F1: General Help                     |
| ▶ Secure Boot                                                                                                    |                                                                                                    | F2: Previous Values                  |
|                                                                                                    |                                                                                                    | E5: Ontimized Defaults               |

#### **Administrator Password**

To set an administrator password:

- 1. Select the Administrator Password item and press < Enter>.
- 2. From the Create New Password box, key in a password, then press < Enter>.
- 3. Confirm the password when prompted.

To change an administrator password:

- 1. Select the Administrator Password item and press < Enter>.
- 2. From the Enter Current Password box, key in the current password, then press <Enter>.
- 3. From the Create New Password box, key in a new password, then press <Enter>.
- 4. Confirm the password when prompted.

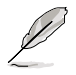

To clear the administrator password, follow the same steps as in changing an administrator password, but press <Enter> when prompted to create/confirm the password.

#### **User Password**

To set a user password:

- 1. Select the User Password item and press <Enter>.
- 2. From the Create New Password box, key in a password, then press <Enter>.
- 3. Confirm the password when prompted.

To change a user password:

- 1. Select the User Password item and press <Enter>.
- 2. From the Enter Current Password box, key in the current password, then press <Enter>.
- 3. From the Create New Password box, key in a new password, then press < Enter>.
- 4. Confirm the password when prompted.

To clear a user password:

- 1. Select the Clear User Password item and press < Enter>.
- 2. Select Yes from the Warning message window then press < Enter>.

#### Secure Boot

This item allows you to customize the Secure Boot settings.

| S                  | Aptio Setup Utility –<br>ecurity                                   | Copyright (C) 2018 American    | Megatrends, Inc.                                                                                                    |
|--------------------|--------------------------------------------------------------------|--------------------------------|----------------------------------------------------------------------------------------------------|
| Sy<br>Ve<br>Se     | stem Mode<br>ndor Keys<br>cure Boot                                | User<br>Modified<br>[Disabled] | Secure Boot activated when:<br>Secure Boot is enabled<br>Platform Key(PK) is enrolled,<br>System mode is User/Deployed, |
| Se<br>► Re<br>► Re | cure Boot Customization<br>store Factory Keys<br>set To Setup Mode | Not Active<br>[Custom]         | and CSM is disabled                                                                                                    |
| ► Ke               | y Management                                                       |                                |                                                                                                    |

#### Secure Boot [Disabled]

Secure Boot can be enabled if the system is running in User mode with platform Key (PK) enrolled and the CSM function is disabled. Configuration options: [Disabled] [Enabled]

#### Secure Boot Customization [Custom]

Allows you to set the Secure Boot selector. Configuration options: [Custom] [Standard]

#### **Restore Factory keys**

This item will the force system to User mode. This allows you to configure NVRAM to contain OEM-defined factory default Secure Boot keys.

#### **Reset to Setup Mode**

This item allows you to delete the NVRAM content of all the UEFI Secure Boot key databases.

#### **Key Management**

The Key Management item allows you to modify Secure Boot variables and set Key Management page.

|   | Aptio Set<br>Security                                                                                                    | Utility – Copyright (C) 2018 American Megatrends, Inc.                                                                                                    |      |
|---|----------------------------------------------------------------------------------------------------|----------------------------------------------------------------------------------------------------|------|
|   | Factory Key Provision<br>Restore Factory Keys<br>Reset To Setup Mode<br>Export Secure Boot vari<br>Enroll Efi Image                                | [Disabled] Provision factory default<br>on next re-boot only when<br>System in Setup Mode                                                                                                    | keys |
| • | Device Guard Ready<br>Remove 'UEFI CA' from D<br>Restore DB defaults<br>Secure Boot variable                                                       | ze  Keys  Key Source                                                                                                    |      |
|   | Platform Key(PK)  <br>Key Exchange Keys  <br>Authorized Signatures  <br>Forbidden Signatures  <br>Authorized TimeStamps  <br>OSRecovery Signatures | 0          0          No Keys           0          0          No Keys           0          0          No Keys           0          0          No Keys           0          0          No Keys           0          0          No Keys           0          0          No Keys           +/-:         Change Opt.           0          0            0          No Keys |      |

#### Factory Key Provision [Disabled]

Allows you to provision factory default Secure Boot keys when the system is in Setup Mode on next re-boot.

Configuration options: [Disabled] [Enabled]

#### **Restore Factory keys**

This item will the force system to User mode. This allows you to configure NVRAM to contain OEM-defined factory default Secure Boot keys.

#### **Reset to Setup Mode**

This item allows you to delete the NVRAM content of all the UEFI Secure Boot key databases.

#### **Export Secure Boot variables**

This item will copy the NVRAM content of the Secure Boot variables to a file system device.

#### Enroll Efi Image

This item will allow the image to run in Secure Boot mode.

#### **Device Guard Ready**

#### Remove 'UEFI CA' from DB

Remove Microsoft UEFI CA from Secure Boot DB.

#### **Restore DB defaults**

Restore DB variable to factory defaults.

# Platform Key (PK) / Key Exchange Keys (KEK) / Authorized Signatures (DB) / Forbidden Signatures (DBX) / Authorized TimeStamps (DBT) / OsRecovery Signatures

Configuration options: [Erase] [Set New] [Save to File]

# 5.10 Boot menu

The Boot menu items allow you to change the system boot options.

| Aptio Setup Utility – Copyright (C) 2018 American Megatrends, Inc.<br>◀ Security <mark>Boot</mark> Tool Save & Exit                          |                                                                        |                                                     |  |
|----------------------------------------------------------------------------------------------------|------------------------------------------------------------------------|-----------------------------------------------------|--|
| Boot Configuration<br>Bootup NumLock State<br>Boot Logo Display<br>POST Report                                                               | [On]<br>[Disabled]<br>[5 sec]                                          | Select the keyboard NumLock<br>state                |  |
| Boot Option Priorities<br>Boot Option #1<br>Boot Option #2<br>Boot Option #3<br>CD/DVD ROM Drive BBS Priorities<br>Hard Drive BBS Priorities | [SSATA P1: HL-DT-ST]<br>[JetFlashTranscend 4]<br>[IBA 40G Slot 1A00 v] |                                                     |  |
| Network Device BBS Priorities                                                                                                    |                                                                        | ↔: Select Screen<br>↓: Select Item<br>Enter: Select |  |

#### Bootup NumLock State [On]

Allows you to select the power-on state for the NumLock. Configuration options: [Off] [On]

#### Boot Logo Display [Disabled]

Allows you to enable or disable the full screen logo display feature. Configuration options: [Auto] [Full Screen] [Disabled]

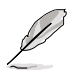

The following item appears only when you set the Boot Logo Display to [Disabled].

#### POST Report [5 sec]

Allows you to set the desired POST Report waiting time from 1 to 10 seconds. Configuration options: [1 sec] ~ [10 sec] [Until Press ESC]

#### **Boot Option Priorities**

These items specify the boot device priority sequence from the available devices. The number of device items that appears on the screen depends on the number of devices installed in the system.

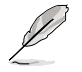

- To select the boot device during system startup, press <F8> when ASUS Logo appears.
- To access Windows OS in Safe Mode, please press <F8> after POST.

#### CD/DVD ROM Drive BBS Priorities / Network Device BBS Priorities

These items allow you to set the booting order of the devices.

# 5.11 Tool menu

The Tool menu items allow you to configure options for special functions. Select an item then press <Enter> to display the submenu.

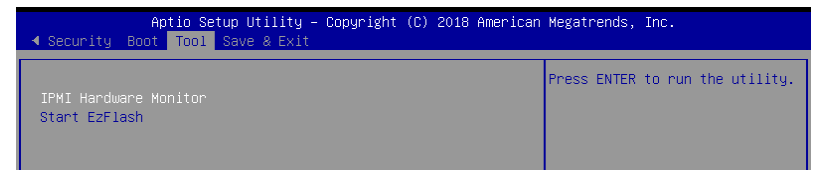

#### **IPMI Hardware Monitor**

Allows you to run the IPMI hardware monitor.

#### Start EzFlash

Allows you to run ASUS EzFlash BIOS ROM Utility when you press <Enter>. Refer to the ASUS EzFlash Utility section for details.

# 5.12 Save & Exit menu

The Exit menu items allow you to save or discard your changes to the BIOS items.

| Aptio Setup Utility – Copyright (C) 2018 American<br>▲ Security Boot Tool <mark>Save &amp; Exit</mark>                              | Megatrends, Inc.                                 |
|----------------------------------------------------------------------------------------------------|--------------------------------------------------|
| Discard Changes and Exit<br>Save Changes and Reset                                                                                  | Exit system setup without<br>saving any changes. |
| Restore Defaults                                                                                                    |                                                  |
| Boot Overnide<br>sSATA P1: HL-DT-ST DVDRAM GUE1<br>JetFlashTranscend 4GB 8.07<br>IBA 40G Slot 1A00 v1066<br>IBA 40G Slot 1A01 v1066 |                                                  |

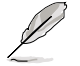

Pressing <Esc> does not immediately exit this menu. Select one of the options from this menu or <F10> from the legend bar to exit.

#### **Discard Changes and Exit**

Exit System setup without saving any changes.

#### Save Changes and Reset

Exit System setup after saving the changes.

#### **Restore Defaults**

Restore/load default values for all the setup options.

#### **Boot Override**

These items displays the available devices. The device items that appears on the screen depends on the number of devices installed in the system. Click an item to start booting from the selected device.

#### Launch EFI Shell from filesystem device

This item allows you to attempt to launch the EFI Shell application (shellx64.efi) from one of the available filesystem devices.

# 6

# **RAID Configuration**

This chapter provides instructions for setting up, creating, and configuring RAID sets using the available utilities.

# 6.1 Setting up RAID

The motherboard supports the Intel<sup>®</sup> Rapid Storage Technology enterprise Option ROM Utility with RAID 0, RAID 1, RAID 10, and RAID 5 support.

# 6.1.1 RAID definitions

**RAID 0** (*Data striping*) optimizes two identical hard disk drives to read and write data in parallel, interleaved stacks. Two hard disks perform the same work as a single drive but at a sustained data transfer rate, double that of a single disk alone, thus improving data access and storage. Use of two new identical hard disk drives is required for this setup.

**RAID 1** (*Data mirroring*) copies and maintains an identical image of data from one drive to a second drive. If one drive fails, the disk array management software directs all applications to the surviving drive as it contains a complete copy of the data in the other drive. This RAID configuration provides data protection and increases fault tolerance to the entire system. Use two new drives or use an existing drive and a new drive for this setup. The new drive must be of the same size or larger than the existing drive.

**RAID 10** is data striping and data mirroring combined without parity (redundancy data) having to be calculated and written. With the RAID 10 configuration you get all the benefits of both RAID 0 and RAID 1 configurations. Use four new hard disk drives or use an existing drive and three new drives for this setup.

**RAID 5** stripes both data and parity information across three or more hard disk drives. Among the advantages of RAID 5 configuration include better HDD performance, fault tolerance, and higher storage capacity. The RAID 5 configuration is best suited for transaction processing, relational database applications, enterprise resource planning, and other business systems. Use a minimum of three identical hard disk drives for this setup.

- (E)
- If you want to boot the system from a hard disk drive included in a created RAID set, copy first the RAID driver from the support DVD to a floppy disk before you install an operating system to the selected hard disk drive.
- Please refer to chapter 2 for how to select the RAID configuration utility. Move the jumper to choose between LSI MegaRAID and Intel<sup>®</sup> Rapid RAID.

# 6.1.2 Installing hard disk drives

The motherboard supports Serial ATA for RAID set configuration. For optimal performance, install identical drives of the same model and capacity when creating a disk array.

To install the SATA hard disks for RAID configuration:

- 1. Install the SATA hard disks into the drive bays following the instructions in the system user guide.
- 2. Connect a SATA signal cable to the signal connector at the back of each drive and to the SATA connector on the motherboard.
- 3. Connect a SATA power cable to the power connector on each drive.

# 6.1.3 Setting the RAID item in BIOS

You must set the RAID item in the BIOS Setup before you can create a RAID set from SATA hard disk drives attached to the SATA connectors supported by Intel® C621 chipset. To do this:

- 1. Enter the BIOS Setup during POST.
- 2. Go to the Platform Configuration Menu > PCH Configuration, then press < Enter>.
- 3. Set Configure SATA as to [RAID Mode].
- 4. Press <F10> to save your changes and exit the BIOS Setup.

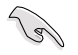

Refer to Chapter 4 for details on entering and navigating through the BIOS Setup.

# 6.2 Intel<sup>®</sup> Rapid Storage Technology enterprise SATA Option ROM Utility

The Intel® Rapid Storage Technology enterprise SATA Option ROM utility allows you to create RAID 0, RAID 1, RAID 10 (RAID 1+0), and RAID 5 set from Serial ATA hard disk drives that are connected to the Serial ATA connectors supported by the Southbridge.

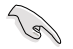

Before you proceed, ensure that you have installed the Serial ATA hard disk drives, and have set the correct SATA mode in the BIOS setup.

To launch the Intel® Rapid Storage Technology enterprise SATA Option ROM utility:

- 1. Turn on the system.
- 2. During POST, press <Ctrl>+<l> to display the utility main menu.

| Intel(R) Rapid Storag<br>Copyright(C) 2                                                                                                 | e Technology enterp<br>2003-12 Intel Corpor                                                                | rise - SATA<br>ation. All                                   | A Option ROM - 3.6.0.102<br>Rights Reserved.                                             | 3 |
|----------------------------------------------------------------------------------------------------|----------------------------------------------------------------------------------------------------|-------------------------------------------------------------|------------------------------------------------------------------------------------------|---|
| [MAIN MENU]         1. Create RAID Volume         2. Delste RAID Volume         4. Exit                                                 |                                                                                                    |                                                             |                                                                                          |   |
| RAID Volumes:<br>None defined.<br>Physical Disks:<br>ID Drive Model<br>0 ST3300656SS<br>1 ST3300656SS<br>2 ST3300656SS<br>3 ST3300656SS | [ DISK/VOLUME IN<br>Serial #<br>HWAS0000991753TR<br>37VN0009846KBJ1<br>37VN0009846VEDy<br>GWC50000991756G6 | Size<br>279.3GB<br>279.3GB<br>279.3GB<br>279.3GB<br>279.3GB | Type/Status (Vol ID)<br>Non-RAID Disk<br>Non-RAID Disk<br>Non-RAID Disk<br>Non-RAID Disk |   |
| [^↓]-Select                                                                                                    | [ESC]-Exit                                                                                                 | [                                                           | ENTER]-Select Menu                                                                       |   |

The navigation keys at the bottom of the screen allow you to move through the menus and select the menu options.

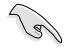

The RAID BIOS setup screens shown in this section are for reference only and may not exactly match the items on your screen.

# 6.2.1 Creating a RAID set

To create a RAID set:

- 1. From the utility main menu, select 1. Create RAID Volume and press < Enter>.
- 2. Key in a name for the RAID set and press <Enter>.

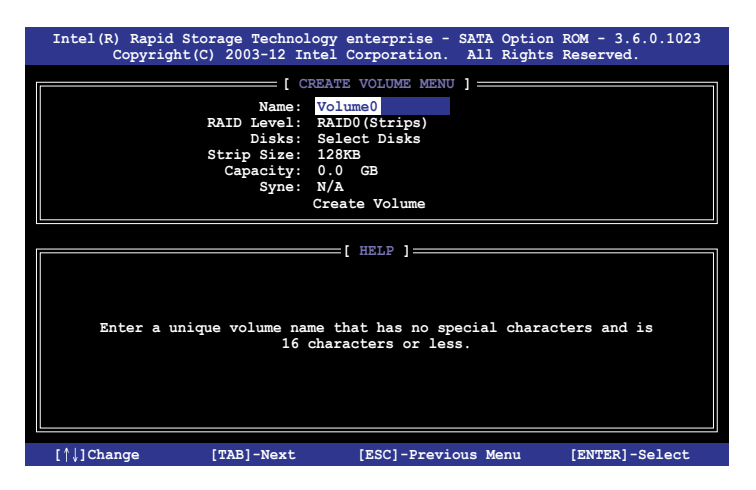

- Press the up/down arrow keys to select a RAID Level that you wish to create then press <Enter>.
- From the **Disks** item field, press <Enter> to select the hard disk drives that you want to include in the RAID set.

| [ SELECT DISKS ]                                             |             |                  |         |               |
|--------------------------------------------------------------|-------------|------------------|---------|---------------|
|                                                              |             |                  |         |               |
| Port                                                         | Drive Model | Serial #         | Size    | Status        |
| 0                                                            | ST3300656SS | HWAS0000991753TR | 279.3GB | Non-RAID Disk |
| 1                                                            | ST3300656SS | 37VN00009846RAJ1 | 279.3GB | Non-RAID Disk |
| 2                                                            | ST3300656SS | 397600009846UEDY | 279.3GB | Non-RAID Disk |
| 3                                                            | ST3300656SS | GWC50000991756G6 | 279.3GB | Non-RAID Disk |
| Select 1 Master and 1 Recovery disk to create volume.        |             |                  |         |               |
| [^]-Prev/Next [TAB]-(M)aster [SPACE]-(R)ecovery [ENTER]-Done |             |                  |         |               |

 Use the up/down arrow keys to move the selection bar then press <Space> to select a disk. A small triangle before the Port number marks the selected drive. Press <Enter> when you are done.  Use the up/down arrow keys to select the stripe size for the RAID array (for RAID 0, 10 and 5 only) then press <Enter>. The available stripe size values range from 4 KB to 128 KB. The following are typical values: RAID 0: 128KB

| RAID 10: | 64KB |
|----------|------|
| RAID 5:  | 64KB |

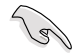

We recommend a lower stripe size for server systems, and a higher stripe size for multimedia computer systems used mainly for audio and video editing.

- 7. In the **Capacity** field item, key in the RAID volume capacity that you want to use and press <Enter>. The default value field indicates the maximum allowed capacity.
- 8. Press <Enter> to start creating the RAID volume.
- 9. From the following warning message, press <Y> to create the RAID volume and return to the main menu, or press <N> to go back to the **CREATE VOLUME** menu.

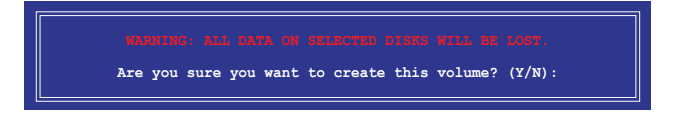

# 6.2.2 Deleting a RAID set

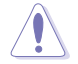

Take caution when deleting a RAID set. You will lose all data on the hard disk drives when you delete a RAID set.

To delete a RAID set:

- 1. From the utility main menu, select 2. Delete RAID Volume and press <Enter>.
- From the Delete Volume Menu, press the up/down arrow keys to select the RAID set you want to delete then press <Del>.

| Inte     | el(R) Rapid Storage<br>Copyright(C) 200 | Technology ente<br>03-12 Intel Corp                            | rprise - SATA<br>oration. All     | Option ROM -<br>Rights Reser     | - 3.6.0.1023<br>rved. |
|----------|-----------------------------------------|----------------------------------------------------------------|-----------------------------------|----------------------------------|-----------------------|
| Na<br>Vo | me Level<br>nlume0 RAIDO(Str:           | [ DELETE VOI<br>Drives<br>ipe) 2                               | UME MENU ]<br>Capacity<br>298.0GB | Status<br>Normal                 | Bootable<br>Yes       |
|          | Deleting a<br>WARN<br>(This             | [ HEI<br>volume will res<br>ING: ALL DISK DA<br>does not apply | P]                                | to non-RAID<br>LETED.<br>olumes) |                       |
| [        | <b>↑↓]-Select</b>                       | [ESC]-Previou                                                  | s Menu                            | [DEL]-Dele                       | te Volume             |

 Press <Y> to confirm deletion of the selected RAID set and return to the utility main menu, or press <N> to return to the DELETE VOLUME menu.

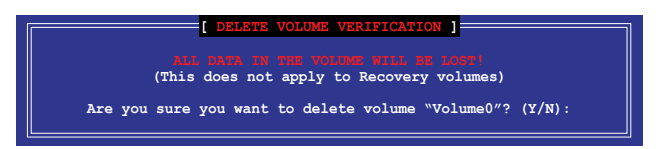

# 6.2.3 Resetting disks to Non-RAID

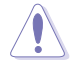

Take caution before you reset a RAID volume hard disk drive to non-RAID. Resetting a RAID volume hard disk drive deletes all internal RAID structure on the drive.

To reset a RAID set:

- 1. From the utility main menu, select 3. Reset Disks to Non-RAID and press <Enter>.
- Press the up/down arrow keys to select the drive(s) or disks of the RAID set you want to reset, then press <Space>. A small triangle before the Port number marks the selected drive. Press <Enter> when you are done.

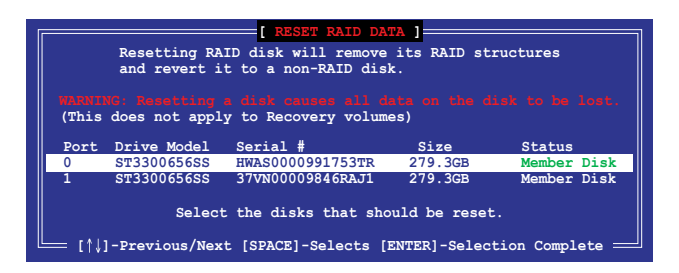

 Press <Y> in the confirmation window to reset the drive(s) or press <N> to return to the utility main menu.

# 6.2.4 Exiting the Intel<sup>®</sup> Rapid Storage Technology enterprise SATA Option ROM utility

To exit the utility:

- 1. From the utility main menu, select 4. Exit then press <Enter>.
- 2. Press <Y> to exit or press <N> to return to the utility main menu.

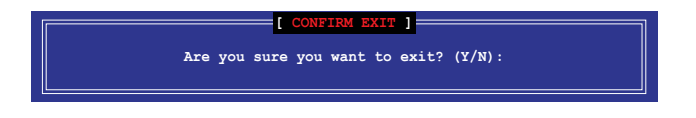

# 6.2.5 Rebuilding the RAID

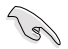

This option is only for the RAID 1 set.

#### Rebuilding the RAID with other non-RAID disk

If any of the SATA hard disk drives included in the RAID 1 array failed, the system displays the status of the RAID volume as "**Degraded**" during POST. You can rebuild the RAID array with other installed non-RAID disks.

To rebuild the RAID with other non-RAID disk:

- 1. During POST, press <Ctrl>+<l> at the prompt to enter the Intel Rapid Storage Technology option ROM utility.
- If there is a non-RAID SATA Hard Disk available, the utility will prompt you to rebuild the RAID. Press the up/down arrow keys to select the destination disk then Press <Enter> to start the rebuilding process, or press <ESC> to exit.

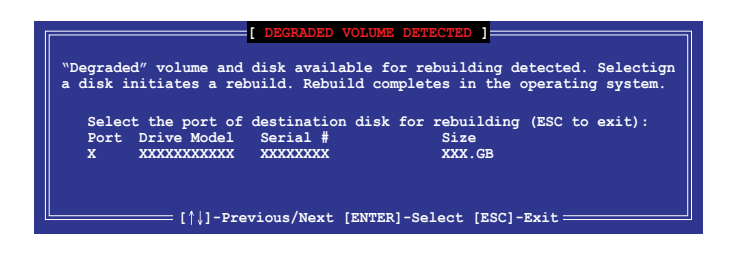

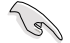

Select a destination disk with the same size as the original hard disk.

 The utility immediately starts rebuilding after the disk is selected. When done, the status of the degraded RAID volume is changed to "Rebuild".

| Intel(R) Rapid Storage T<br>Copyright(C) 2003                                    | echnology enterprise - SATA<br>-12 Intel Corporation. All   | Option ROM - 3.6.0.1023<br>Rights Reserved.             |
|----------------------------------------------------------------------------------|-------------------------------------------------------------|---------------------------------------------------------|
| 1. Create RAID 7<br>2. Delete RAID 7                                             | Volume [ MAIN MENU ]<br>Volume 3. Reset D<br>Volume 4. Exit | isks to Non-RAID                                        |
|                                                                                  | = [ DISK/VOLUME INFORMATION] :                              |                                                         |
| RAID Volumes:<br>ID Name Levell<br>1 Volume0 RAID1(N                             | Strip Size<br>Mirror) N/A 149.0GE                           | *=Data is Encrypted<br>Status Bootable<br>Rebuild Yes   |
| Physical Devices:<br>Port Drive Model Se<br>1 ST3160812AS 91<br>2 ST3160812AS 31 | erial # Size<br>LSOF4HL 149.0GB<br>LSOJYL8 149.0GB          | Type/Status(Vol ID)<br>Member Disk(0)<br>Member Disk(0) |
| Volumes with "Rebuild" s                                                         | status will be rebuilt withi                                | .n the operating system.                                |
| [^↓]-Select                                                                      | [ESC]-Exit [F                                               | INTER]-Select Menu                                      |

- 4. Press < Esc> to exit Intel Rapid Storage Technology and reboot the system.
- Select Start > Programs > Intel Rapid Storage > Intel Rapid Storage Console or click the Intel Rapid Storage Technology tray icon to load the Intel Rapid Storage Manager utility.
- 6. From the **View** menu, select **Advanced Mode** to display the details of the Intel Rapid Storage Console.
- 7. From the **Volumes view** option, select **RAID volume** to view the rebuilding status. When finished, the status is changed to "**Normal**".

#### Rebuilding the RAID with a new hard disk

If any of the SATA hard disk drives included in the RAID array failed, the system displays the status of the RAID volume as "**Degraded**" during POST. You may replace the disk drive and rebuild the RAID array.

To rebuild the RAID with a new hard disk:

1. Remove the failed SATA hard disk and install a new SATA hard disk of the same specification into the same SATA Port.

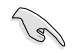

Select a destination disk with the same size as the original hard disk.

2. Reboot the system then follow the steps in section **Rebuilding the RAID with other non-RAID disk**.

# 6.2.6 Setting the Boot array in the BIOS Setup Utility

You can set the boot priority sequence in the BIOS for your RAID arrays when creating multi-RAID using the Intel<sup>®</sup> Rapid Storage Technology enterprise SATA Option ROM utility.

To set the boot array in the BIOS:

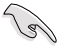

Set at least one of the arrays bootable to boot from the hard disk.

- 1. Reboot the system and press <Del> to enter the BIOS setup utility during POST.
- 2. Go to the **Boot** menu and select the boot option priority.
- Use up/down arrow keys to select the boot priority and press <Enter>. See the Boot menu section of Chapter 4 for more details.
- 4. From the Exit menu, select Save Changes & Exit, then press <Enter>.
- 5. When the confirmation window appears, select Yes, then press <Enter>.

# 6.3 Intel<sup>®</sup> Rapid Storage Technology enterprise (Windows)

The Intel® Rapid Storage Technology enterprise allows you to create RAID 0, RAID 1, RAID 10 (RAID 1+0), and RAID 5 set(s) from Serial ATA hard disk drives that are connected to the Serial ATA connectors supported by the Southbridge.

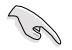

You need to manually install the Intel® Rapid Storage Technology enterprise utility on a Windows® operating system. Please refer to the installation instructions in Chapter 7.

To enter the Intel<sup>®</sup> Rapid Storage Technology enterprise utility under Windows operating system:

- 1. Turn on the system and go to the windows desktop.
- 2. Click the Intel<sup>®</sup> Rapid Storage Technology enterprise icon to display the main menu.

Your storage system is configured for data protection, increased performance and optimal data storage capacity. You can create additional volumes to further optimize your storage system.

| 😰 Inteliji Kapal Steeage Technology entreprine                                                                                                    | aloi a                                                                                                    |
|----------------------------------------------------------------------------------------------------|----------------------------------------------------------------------------------------------------|
| Home Paulierences                                                                                                    | (intel)                                                                                                    |
| Current Status Your system is functioning normally.                                                                                                    |                                                                                                    |
| Brean Contro Volume. Devices Volumes                                                                                                    | ATAPI Device Properties    Location: Controller 0, Port 5 Location type: Internal                           |
| T South Statistics Control (Subject Sub Stat) Controller<br>(Subject Subject Subje<br>Subject Subject Subject Subject Subject Subject Subject Subject Subject Subject Subject Subject Subject Subject Subject Subject Subject Subject Subject Subject Subject Subject Subject Subject Subject Subject Subject Subject Subject Sub | Negotated link rate: LS Gb/s<br>Model: ASUS DVD-EBIBATT a<br>Senial number: Not Available<br>Firmware: 1.00 |
| • 🚄 5.45 dik (559 G8)                                                                                                    |                                                                                                    |
| * 📹 SAS disk (559 08)                                                                                                    |                                                                                                    |
| - 🥌 545 disk (559 GR)                                                                                                    |                                                                                                    |
| * 🖼 SAS disk (559 G8)                                                                                                    |                                                                                                    |
| • 📹 SAS disk (359 08)                                                                                                    |                                                                                                    |
| • 🔄 545 dis (559 dž)                                                                                                    |                                                                                                    |
| <ul> <li>Tak sik (D97 08)</li> <li>Staliji (C000 series chipset SATA RUD Controller</li> </ul>                                                                                                    |                                                                                                    |
| • 🖅 SATA disk (559 GB)                                                                                                    |                                                                                                    |
| • 📹 SATA dek (559 G8)                                                                                                    |                                                                                                    |
| • 🖼 SATA disk (559 GB)                                                                                                    |                                                                                                    |
| * SATA disk (559 GB)                                                                                                    |                                                                                                    |
| * TAPI Device                                                                                                    |                                                                                                    |
|                                                                                                    |                                                                                                    |
| Information                                                                                                    |                                                                                                    |
| Your storage system is configured for data protection, increased performance and optimal data storage capacity. You can further optimize your storage system by creating additional vol                                                                                                    | umes. To begin the process, click 'Create Volume'.                                                          |
| Click any device or volume to display its properties.                                                                                                    |                                                                                                    |
| 5A5,Amay,0000 🕫                                                                                                    |                                                                                                    |
| * 15R10: Initializing 2% complete                                                                                                    |                                                                                                    |
|                                                                                                    |                                                                                                    |

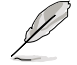

You can click **Rescan** to re-scan any attached hard disks.

# 6.3.1 Creating a RAID set

To create a RAID set:

- 1. From the utility main menu, select Create Volume and select volume type.
- 2. Click Next.

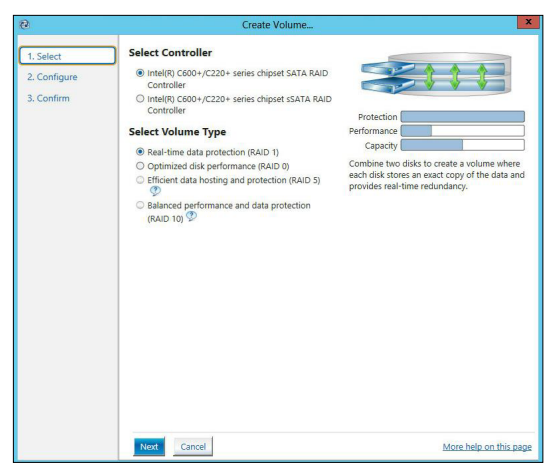

- 3. Enter a name for the RAID set, then select the array disks.
- 4. Select Volume Size tab, you can drag the bar to decide the volume size.
- 5. Click Next.

| Select    | Configure Volume                                       | Proposed Configuration |
|-----------|--------------------------------------------------------|------------------------|
| Configure | Name: Volume_0000                                      | New Array              |
| Confirm   | Select the array disks (minimum selection required): 💯 | Volume_0000            |
|           | SAS disk on Controller 1, Phy 0 (279 GB)               | <b>2</b> 2             |
|           | SAS disk on Controller 1, Phy 2 (279 GB)               |                        |
|           | SAS disk on Controller 1, Phy 4 (279 GB)               |                        |
|           | SAS disk on Controller 1, Phy 6 (279 GB)               |                        |
|           | Volume Size Advanced                                   |                        |
|           | Volume Size 4 468 MB                                   |                        |
|           |                                                        |                        |
|           | Array allocation: 2% 💯                                 |                        |
|           |                                                        |                        |
|           |                                                        |                        |
|           |                                                        |                        |
|           |                                                        |                        |
|           |                                                        |                        |
|           |                                                        |                        |
|           |                                                        |                        |
|           |                                                        |                        |
|           |                                                        |                        |
|           |                                                        |                        |
|           |                                                        |                        |
|           |                                                        |                        |
|           |                                                        |                        |
|           |                                                        |                        |

- (r)
- If you do not want to keep the data on one of the selected disks, select **NO** when prompted.
- If you want to Enable volume write-back cache or Initialize volume, click Advanced.

6. Confirm the volume creation, than click **Create Volume** to continue.

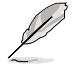

This process could take a while depending on the number and size of the disks. You can continue using other applications during this time.

| Create Volume |                                                                                                    |                       |
|---------------|----------------------------------------------------------------------------------------------------|-----------------------|
| 1. Select     | Confirm Volume Creation                                                                                                    | Proposed Configuratio |
| 2. Configure  | Review the selected configuration.                                                                                                    | New Array             |
| 3. Confirm    | <ul> <li>This process could take a while depending on the number and size of the<br/>disks. You can continue using other applications during this time.</li> </ul> | Volume_0000           |
|               |                                                                                                    | <b>99</b>             |
|               |                                                                                                    |                       |
|               |                                                                                                    |                       |
|               |                                                                                                    |                       |
|               |                                                                                                    |                       |
|               |                                                                                                    |                       |
|               |                                                                                                    |                       |
|               |                                                                                                    |                       |
|               |                                                                                                    |                       |
|               |                                                                                                    |                       |
|               |                                                                                                    |                       |
|               |                                                                                                    |                       |
|               |                                                                                                    |                       |

7. Wait until the process is completed, then click **OK** when prompted.

| Volume Creation Complete                                                                                | × |
|----------------------------------------------------------------------------------------------------|---|
| The volume was created successfully.                                                                    |   |
| • You still need to partition your new volume using Windows Disk Management* before adding<br>any data. | 1 |
| More help OK                                                                                            | - |

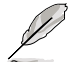

You still need to partition your new volume using Windows Disk Management before adding any data.

The RAID set is displayed in the **Volumes** list and you can change the settings in **Volume Properties**.

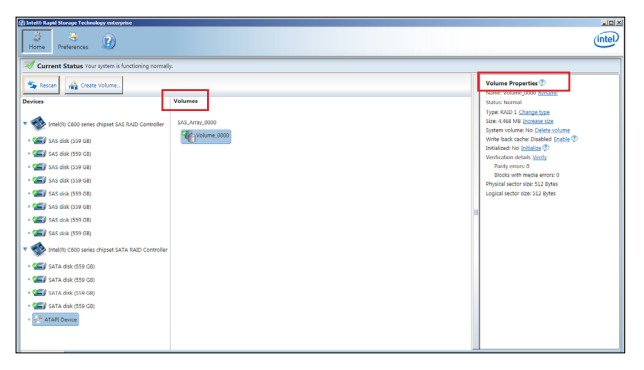

# 6.3.2 Changing a Volume Type

To change the volume type in Volume Properties:

- 1. Click the SATA array items you want to change in Volumes field.
- 2. From the Volume Properties field, select Type:RAID 1 Change type.

| logy enterprise | shr                       | Liel×                                                                                                    |
|-----------------|---------------------------|----------------------------------------------------------------------------------------------------|
| e Volume_       | Volumes<br>SAS_Array_0000 | <br>Volume Properties (*)<br>Name: Volume_0000 <u>Baname</u><br>Status: Normal<br>Type: RAID 1: <u>Change type</u><br>State: 4.468 MB ( <u>Increase sure</u><br>System Volume: No <u>Delete volume</u><br>Write-back cache: Diabled <u>Chable</u> (*)<br>Initializet: No <u>Delete volume</u><br>Werfiction details <u>Verify</u><br>Parity errors: 0<br>Blocks with media errors: 0<br>Physical sector size: S12 Bytes<br>Logical sector size: S12 Bytes |

- 3. You can change the Name, Select the new volume type, and Select additional disks to include in the new volume if needed.
- Select the Data stripe size for the RAID array (for RAID 0, 10 and 5 only), and click OK. The available stripe size values range from 4 KB to 128 KB. The following are typical values: RAID 0: 128KB

| RAID U:  | IZOND |
|----------|-------|
| RAID 10: | 64KB  |
| RAID 5:  | 64KB  |

| ange Volume Type                                                                                                    |                                                                                                    |                                                                            |                                                       |                                                          |                                                  |
|----------------------------------------------------------------------------------------------------|----------------------------------------------------------------------------------------------------|----------------------------------------------------------------------------|-------------------------------------------------------|----------------------------------------------------------|--------------------------------------------------|
| Name: Volume_0000                                                                                                    |                                                                                                    |                                                                            |                                                       |                                                          |                                                  |
| Select the new volume ty                                                                                                    | e:                                                                                                    |                                                                            |                                                       |                                                          |                                                  |
| Optimized disk performa                                                                                                    | nce (RAID 0)                                                                                                    |                                                                            |                                                       |                                                          |                                                  |
| O Efficient data hosting and                                                                                                    | protection (RAID 5)                                                                                                  |                                                                            |                                                       |                                                          |                                                  |
| The new volume will auton                                                                                                    | atically include the d                                                                                               | isks that are pa                                                           | rt of the ex                                          | isting volu                                              | me.                                              |
| Select additional disks to                                                                                                    | include in the new                                                                                                   | volume: 💯                                                                  |                                                       |                                                          |                                                  |
|                                                                                                    |                                                                                                    |                                                                            | -                                                     |                                                          |                                                  |
| SAS disk on Controller 1.                                                                                                    | Phy 4                                                                                                    |                                                                            |                                                       |                                                          |                                                  |
| SAS disk on Controller 1, SAS disk on Controller 1                                                                                                    | Phy 4<br>Phy 6                                                                                                    |                                                                            |                                                       |                                                          |                                                  |
| <ul> <li>SAS disk on Controller 1,</li> <li>SAS disk on Controller 1,</li> </ul>                                                                                                    | Phy 6<br>Phy 6                                                                                                    |                                                                            |                                                       |                                                          |                                                  |
| SAS disk on Controller 1, SAS disk on Controller 1,                                                                                                    | Phy 4<br>Phy 6                                                                                                    |                                                                            |                                                       |                                                          |                                                  |
| SAS disk on Controller 1, SAS disk on Controller 1, SAS disk on Controller 1,                                                                                                    | Phy 4<br>Phy 6                                                                                                    |                                                                            |                                                       |                                                          |                                                  |
| SAS disk on Controller 1, SAS disk on Controller 1, SAS disk on Controller 1,                                                                                                    | Phy 4<br>Phy 6                                                                                                    |                                                                            |                                                       |                                                          |                                                  |
| SAS disk on Controller 1, SAS disk on Controller 1, SAS disk on Controller 1, Data stripe size: 64 KB                                                                                                    | Phy 4<br>Phy 6                                                                                                    |                                                                            |                                                       |                                                          |                                                  |
| SAS disk on Controller 1, SAS disk on Controller 1, SAS disk on Controller 1, Data stripe size: 64 KB WARNING: Completing thi on the disk to be added t                                                                                  | Phy 4<br>Phy 6<br>s action will immediate<br>the volume will be r                                                    | tely start the vo                                                          | lume migra                                            | ition proce                                              | ss. Any da                                       |
| SAS disk on Controller 1, SAS disk on Controller 1, SAS disk on Controller 1, Data stripe size: 64 KB WARNING: Completing thi on the disks to be added t before contuning. Volume                                                        | Phy 4<br>Phy 6                                                                                                    | tely start the vo<br>permanently los<br>d. Performing a                    | lume migra<br>t and shou<br>driver upg                | ition proce<br>Id be backe<br>Irade or do                | ss. Any da<br>ed up<br>wngrade                   |
| SAS disk on Controller 1, SAS disk on Controller 1, Data stripe size: 64 KB WARNING: Completing thi on the disks to be added t before continuing. Volume while a volume migration 1                                                      | Phy 4<br>Phy 6<br>action will immediat<br>the volume will be preserve<br>ata will be preserve<br>in progress may mai | tely start the vo<br>sermanently los<br>d. Performing a<br>ke the volume i | lume migra<br>t and shou<br>driver upg<br>naccessible | ition proce<br>Id be backe<br>rade or do<br>e due to dri | ss. Any da<br>ed up<br>wngrade<br>iver           |
| SAS disk on Controller 1, SAS disk on Controller 1, Data stripe size: 64 KB WARNING: Completing thi on the disks to be added t before continuing. Volume while a volume migration i incompatibility.                                     | Phy 4<br>Phy 6<br>action will immediat<br>the volume will be p<br>data will be preserve<br>in progress may mal       | tely start the vo<br>permanently los<br>d. Performing a<br>ke the volume i | lume migra<br>t and shou<br>driver upg<br>naccessible | ation proce<br>Id be backe<br>rade or do<br>e due to dri | ss. Any da<br>ed up<br>wngrade<br>iver           |
| SAS disk on Controller 1, SAS disk on Controller 1, Data stripe size: 64 KB WARNING: Completing thi on the disks to be added t before continuing, Volume while a volume migration i incompatibility.                                     | Phy 4<br>Phy 6<br>action will immediat<br>the volume will be pr<br>data will be preserve<br>in progress may mal      | tely start the vo<br>vermanently los<br>d. Performing a<br>ke the volume i | lume migra<br>t and shou<br>driver upg<br>naccessible | tion proce<br>Id be backe<br>rade or do<br>e due to dri  | ss. Any da<br>ed up<br>wngrade<br>iver           |
| SAS disk on Controller 1, SAS disk on Controller 1, SAS disk on Controller 1, Data stripe size: 64 KB WARNING: Completing thi on the disks to be added t before continuing. Volume while a volume migration i incompatibility. More help | Hy 4<br>Phy 6                                                                                                    | tely start the vo<br>sermanently los<br>d. Performing a<br>ke the volume i | lume migra<br>t and shou<br>driver upg<br>naccessible | tion proce<br>Id be backe<br>rade or do<br>e due to dri  | ss. Any da<br>ed up<br>wngrade<br>iver<br>Cancel |

We recommend a lower stripe size for server systems, and a higher stripe size for multimedia computer systems used mainly for audio and video editing.

18)

# 6.3.3 Deleting a volume

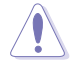

Be cautious when deleting a volume. You will lose all data on the hard disk drives. Before you proceed, ensure that you back up all your important data from your hard drives.

To delete a volume:

1. From the utility main menu, select the volume (exp. Volume\_0000) in Volumes field you want to delete.

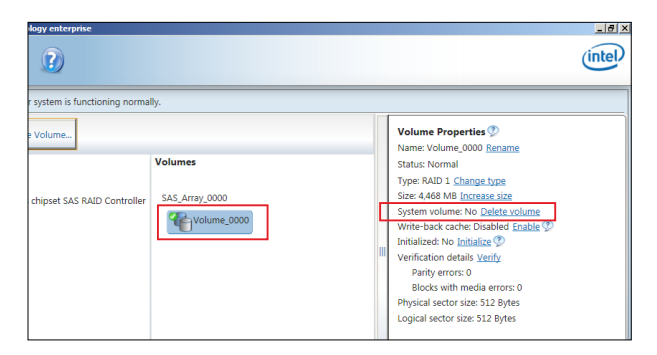

2. Select Delete volume in Volume Properties field. The following screen appears.

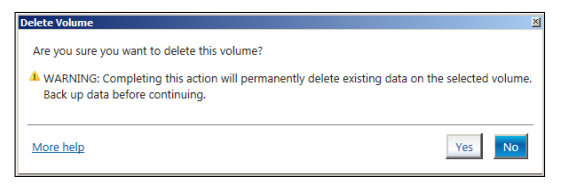

3. Click **Yes** to delete the volume and return to the utility main menu, or click **No** to return to the main menu.

# 6.3.4 Preferences

#### System Preferences

Allow you to set to show the notification area icon and show system information, warning, or errors here.

| System       System Preferences         Lemal       Month in conficiations are ion         Storage system information       Montpage system information         Montpage system information       Montpage system information         Montpage system information       Montpage system information | 🝘 Totek® Rapis   | d Storage Technol | slogy enterprise                                                                                                    | _ # X                   |
|----------------------------------------------------------------------------------------------------|------------------|-------------------|----------------------------------------------------------------------------------------------------|-------------------------|
| System         System Preferences           L-mail         If the online and interferences           Stoce the following contribution:         Stoce the following contribution:           Stoce the following contribution:         Stoce the following contribution:           Stoce the following contribution:         Stoce the following contribution:           Stoce the following contribution:         Stoce the following contribution:           More thelp, contribute asset         More thelp, contribute asset                                                                                                    | 📸<br>Home        | S.<br>Preferences | 0                                                                                                    | (intel)                 |
|                                                                                                    | System<br>E-mail |                   | System Preferences  Subwer the notification area icon  Grow the following extification:  Storage system information  Storage system earning:  Storage system earning: | More, help on this page |
|                                                                                                    |                  |                   |                                                                                                    |                         |

#### E-Mail Preferences

Allow you to set to sent e-mail of the following events:

- Storage system information
- Storage system warnings
- Storage system errors

| Thtel® Rapid Storage Technology | enterprice                                   | <u>_ # x</u>           |
|---------------------------------|----------------------------------------------|------------------------|
| Home Preferences                |                                              | (intel)                |
|                                 | -                                            |                        |
| System                          | E-mail Preferences                           |                        |
| E-mail                          | Notify me by e mail of the following events: |                        |
|                                 | Storage system information                   |                        |
|                                 | Storage system warnings                      |                        |
|                                 | Storage system errors                        |                        |
|                                 | E-mail configuration                         |                        |
|                                 | SMTP Host*:                                  |                        |
|                                 |                                              |                        |
|                                 | Port*:                                       |                        |
|                                 | 23                                           |                        |
|                                 | Sender e-mail address*:                      |                        |
|                                 |                                              |                        |
|                                 | Recipient e-mail address 1*:                 |                        |
|                                 |                                              |                        |
|                                 |                                              |                        |
|                                 | Recipient e-mail address 2                   |                        |
|                                 |                                              |                        |
|                                 | Recipient e-mail address 3:                  |                        |
|                                 |                                              |                        |
|                                 | *Required fields                             |                        |
|                                 |                                              |                        |
|                                 |                                              |                        |
|                                 | Apply Changes Discard Changes                | More help on this page |
|                                 |                                              |                        |

# 6.4 Intel<sup>®</sup> Virtual Raid on CPU in BIOS

This feature requires a KEY module to enable CPU RAID functions with Intel® CPU RSTe.

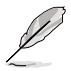

- The KEY module is purchased separately.
- Refer to section **4.4 Internal connectors** for the location of the VROC\_KEY1 connector.

To enter the Intel® Virtual Raid on CPU in BIOS:

- 1. Enter the BIOS Setup during POST.
- Go to the Advanced menu > Intel(R) Virtual Raid on CPU > All Intel VMD Controllers then press <Enter> to display the Intel<sup>®</sup> Virtual Raid on CPU menu.

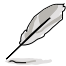

Refer to Chapter 4 for details on entering and navigating through the BIOS Setup.

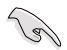

Due to chipset limitation, when SATA ports are set to RAID mode, all SATA ports run at RAID mode together.

| Aptio Setup Utility – Copyright (C) 2017 American<br>Advanced                                                                                                    | Megatrends, Inc.                                                                                                    |
|----------------------------------------------------------------------------------------------------|----------------------------------------------------------------------------------------------------|
| All Intel VMD Controllers<br>▶ Create RAID Volume                                                                                                    | This page allows you to create<br>a RAID volume                                                                                                    |
| Non-RAID Physical Disks:<br>Port 0, VMD0, INTEL SSDPE2MX400G4 SN:CVPD6212006H400NGN,<br>Port 1, VMD0, INTEL SSDPE2MX400G4 SN:CVPD6212008H400NGN,<br>Port 2, VMD0, INTEL SSDPE2MX400G4 SN:CVPD62120005400NGN,<br>Port 3, VMD0, INTEL SSDPE2MX400G4 SN:CVPD62120005400NGN, | ++: Select Screen<br>11: Select Item<br>Enter: Select<br>+/-: Change Opt.<br>F1: General Help<br>F2: Previous Values<br>F5: Optimized Defaults<br>F10: Save Changes & Reset<br>F12: Print Screen<br>ESC: Exit |
## 6.4.1 Creating a RAID set

To create a RAID set:

1. From the Intel<sup>®</sup> Virtual Raid on CPU menu, select **Create RAID Volume** and press <Enter>. The following screen appears:

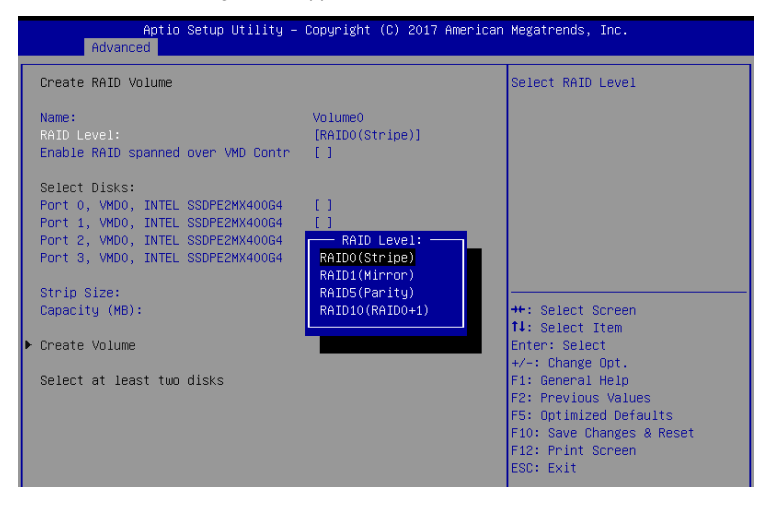

- 2. When the Name item is selected, enter a name for the RAID set and press < Enter>.
- When the RAID Level item is selected, press <Enter> to select the RAID level to create, and then press <Enter>.
- 4. When the Enable RAID spanned over VMD Controllers item is selected, press <Enter> and select X to enable this function.
- 5. Under Select Disks, press <Enter> and select **X** for the disks you want to include in the RAID set.
- 6. When the Strip Size item is selected, press <Enter> to select strip size for the RAID array (for RAID 0, 10 and 5 only), and then press <Enter>. The available strip size values range from 4 KB to 128 KB. The following are typical values:
  - RAID 0: 128 KB
  - RAID 10: 64 KB
  - RAID 5: 64 KB

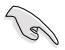

We recommend a lower strip size for server systems, and a higher strip size for multimedia computer systems used mainly for audio and video editing.

- When the Capacity (MB) item is selected, enter the RAID volume capacity that you want and press <Enter>. The default value indicates the maximum allowed capacity.
- When the Create Volume item is selected, press <Enter> to create the RAID volume and return to the Intel<sup>®</sup> Rapid Storage Technology menu.

|   | Aptio Setup Utility –<br>Advanced                                                                                                    | Copyright (C) 2017 American       | Megatrends, Inc.                                                                                                    |
|---|----------------------------------------------------------------------------------------------------|-----------------------------------|----------------------------------------------------------------------------------------------------|
|   | Create RAID Volume                                                                                                    |                                   | Create a volume with the settings specified above                                                                                                    |
|   | Name:<br>RAID Level:<br>Enable RAID spanned over VMD Contr                                                                                                    | VolumeO<br>[RAID5(Parity)]<br>[X] |                                                                                                    |
|   | Select Disks:<br>Port 0, VM00, INTEL SSDFE2MX40064<br>Port 1, VMD0, INTEL SSDFE2MX40064<br>Port 2, VM00, INTEL SSDFE2MX40064<br>Port 3, VM00, INTEL SSDFE2MX40064 | [X]<br>[X]<br>[X]<br>[X]          |                                                                                                    |
|   | Strip Size:<br>Capacity (MB):<br>RWH Policy                                                                                                    | [128KB]<br>1087416<br>[Disable]   | ++: Select Screen<br>14: Select Item<br>Enter: Select                                                                                                |
| • |                                                                                                    |                                   | +/-: Change Opt.<br>F1: General Help<br>F2: Previous Values<br>F5: Optimized Defaults<br>F10: Save Changes & Reset<br>F12: Print Screen<br>ESC: Exit |

## 6.4.2 Deleting a RAID set

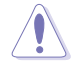

Be cautious when deleting a RAID set. You will lose all data on the hard disk drives when you delete a RAID set.

#### To delete a RAID set:

1. From the Intel<sup>®</sup> Virtual Raid on CPU menu, select the RAID volume you want to delete and press <Enter>. The following screen appears:

|   | Aptio Setup Utility – Copyright (C) 2017 American<br>Advanced                                                                                                    | Megatrends, Inc.                                                                                                    |
|---|----------------------------------------------------------------------------------------------------|----------------------------------------------------------------------------------------------------|
| I | RAID VOLUME INFO                                                                                                    |                                                                                                    |
|   | Volume Actions<br>▶ Delete                                                                                                    |                                                                                                    |
|   | Name:     Volume0       RAID Level:     RAID5(Parity)       Strip Size:     64KB       Slze:     1.03TB       Status:     Normal       Bootable:     Yes       Block size:     512       RNH Policy:     [Disable]                                                                 | +++ Select Screen                                                                                                    |
|   | <ul> <li>Port 0, VMD0, INTEL SSDPE2MX400G4 SN:CVPD6212006H400NGN,</li> <li>Port 1, VMD0, INTEL SSDPE2MX400G4 SN:CVPD6212008H400NGN,</li> <li>Port 2, VMD0, INTEL SSDPE2MX400G4 SN:CVPD621200D5400NGN,</li> <li>Port 3, VMD0, INTEL SSDPE2MX400G4 SN:CVPD621200D5400NGN,</li> </ul> | 14: Select Item<br>Enter: Select<br>+/-: Change Opt.<br>F1: General Help<br>F2: Previous Values<br>F5: Optimized Defaults<br>F10: Save Changes & Reset<br>F12: Print Screen<br>ESC: Exit |

 When the Delete item is selected, press <Enter>, then select Yes to delete the RAID volume and return to the Intel<sup>®</sup> Virtual Raid on CPU menu, or select No to cancel.

| Aptio Setup Utility – Copyright (C) 2017 American<br>Advanced | Megatrends, Inc.             |
|---------------------------------------------------------------|------------------------------|
| Delete                                                        | Deleting a volume will reset |
| Delete the RAID volume?<br>ALL DATA ON VOLUME WILL BE LOST!   | the disks to non-RHID.       |
| ▶ Yes                                                         |                              |
| r NU                                                          |                              |

# **Driver Installation**

7

This chapter provides the instructions for installing the necessary drivers for different system components in both  $Linux^{\circ}$  and Windows<sup> $\circ$ </sup> Operating Systems.

# 7.1 RAID driver installation

After creating the RAID sets for your server system, you are now ready to install an operating system to the independent hard disk drive or bootable array. This part provides the instructions on how to install the RAID controller drivers during OS installation.

## 7.1.1 Creating a USB flash drive with RAID drive

When installing Windows<sup>®</sup> Server OS, you can load the RAID driver from a USB flash drive. You can create a USB flash drive with RAID driver in Windows by copying the files from the support DVD to the USB flash drive.

To copy the RAID driver to a USB flash drive in Windows environment:

- 1. Place the motherboard support DVD in the optical drive.
- 2. Connect a USB flash drive to your system.
- 3. Click on the optical drive to browse the contents of the support DVD.
- 4. Click **Drivers** > **C620 INTEL RAID** > **Windows** > **Driver** and then copy the RAID driver folder to the USB flash drive.

## 7.1.2 Installing the RAID controller driver

#### During Windows<sup>®</sup> Server 2012 R2 or 2016 OS installation

To install the RAID controller driver when installing Windows® Server OS:

- 1. Boot the computer using the Windows<sup>®</sup> Server installation disc. Follow the onscreen instructions to start installing Windows<sup>®</sup> Server.
- 2. When prompted to choose a type of installation, click **Custom: Install Windows only** (advanced).

| vnich ty      | e of installation do you want:                                                      |
|---------------|-------------------------------------------------------------------------------------|
| Upgrade:      | Install Windows and keep files, settings, and applications                          |
| The files, se | ttings, and applications are moved to Windows with this option. This option is only |
| available w   | hen a supported version of Windows is already running on the computer.              |
| Custom: I     | nstall Windows only (advanced)                                                      |
| The files, se | ttings, and applications aren't moved to Windows with this option. If you want to   |
| make chan     | ge to partitions and drives, start the computer using the installation disc. We     |
| recommen      | d backing up your files before you continue.                                        |
| elo me de     | ride                                                                                |

#### 3. Click Load Driver.

|      |                                      | Total size | Free space       | Туре    |
|------|--------------------------------------|------------|------------------|---------|
| P    | Drive 0 Partition 1: System Reserved | 350.0 MB   | 88.0 MB          | System  |
| 30   | Drive 0 Partition 2                  | 148.7 GB   | 139.6 GB         | Primary |
| Refr | esh X Delete                         |            | -∦€ N <u>e</u> w |         |

- A message appears reminding you to insert the installation media containing the driver of the RAID controller driver (the installation media can be a CD, DVD, or USB flash drive).
  - If you have only one optical drive installed in your system, eject the Windows OS
    installation disc and replace with the motherboard Support DVD into the optical
    drive.
  - Or you may connect a USB flash drive containing the RAID controller driver.

Click Browse to continue.

| oad Driver                                            |                                                                                                |
|-------------------------------------------------------|------------------------------------------------------------------------------------------------|
| To install the device driv<br>media containing the dr | er needed to access your hard drive, insert the installation<br>iver files, and then click OK. |
| Note: The installation m                              | edia can be a floppy disk, CD, DVD, or USB flash drive.                                        |
|                                                       | Browse D OK Cancel                                                                             |

- 5. Locate the driver in the corresponding folder of the Support DVD or USB flash drive and then click **OK** to continue.
- 6. Select the RAID controller driver you need from the list and click Next.

- 7. When the system finishes loading the RAID driver,
  - Replace the motherboard Support DVD with the Windows Server installation disc.
  - Remove the USB flash drive.

Select the drive to install Windows and click Next.

|         | Name                                 | Total size | Free space | Туре    |
|---------|--------------------------------------|------------|------------|---------|
|         | Drive 0 Partition 1: System Reserved | 350.0 MB   | 88.0 MB    | System  |
| 0       | Drive 0 Partition 2                  | 148.7 GB   | 139.6 GB   | Primary |
|         |                                      |            |            |         |
| fa Refr | rsh X Delete                         | ✓ Format   | * New      |         |

8. Setup then proceeds with the OS installation. Follow the onscreen instructions to continue.

# 7.2 Management applications and utilities installation

The support DVD that is bundled with your motherboard contains drivers, management applications, and utilities that you can install to maximize the features of your motherboard.

- The contents of the support DVD are subject to change at any time without notice.
   Visit the ASUS website (www.asus.com) for the latest updates on software and utilities.
  - The support DVD is supported on Windows<sup>®</sup> Server 2012 R2 and Windows<sup>®</sup> Server 2016.

# 7.3 Running the Support DVD

When you place the support DVD into the optical drive, the DVD automatically displays the main screen if Autorun is enabled in your computer. By default, the Drivers tab is displayed.

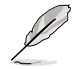

If Autorun is NOT enabled in your computer, browse the contents of the support DVD to locate the file **Setup.exe**. Double-click the **Setup.exe** to run the support DVD.

| /SLIS C620 Serie | es Server / Workstation Support DVD - Window |         |      |         |
|------------------|----------------------------------------------|---------|------|---------|
| _                | Automatic Installation                       |         | <br> |         |
| L -              |                                              |         |      |         |
| Driver           |                                              |         |      |         |
|                  | Intel(R) Chipset Device Software             | Updated |      |         |
| X                |                                              |         |      |         |
|                  |                                              |         |      |         |
|                  |                                              |         |      |         |
|                  |                                              |         |      |         |
|                  |                                              |         |      |         |
|                  |                                              |         |      |         |
|                  |                                              |         |      |         |
|                  |                                              |         |      |         |
|                  |                                              |         |      |         |
|                  |                                              |         |      |         |
|                  |                                              |         |      |         |
|                  |                                              |         |      |         |
|                  |                                              |         |      |         |
|                  |                                              |         | _    |         |
|                  |                                              |         |      | Install |
|                  |                                              |         |      |         |

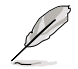

Onscreen display and content vary depending on the motherboard and chipset. The screenshots are provided for reference only.

# 7.4 Installing the system drivers

This section provides the instructions on how to install the system drivers. You will need to manually install the system drivers on a Windows<sup>®</sup> operating system.

To install the system drivers:

- 1. Restart the computer, and then log on with Administrator privileges.
- 2. Insert the support DVD into the optical drive. The support DVD automatically displays the **Driver** menu if Autorun is enabled in your computer.

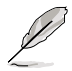

If Autorun is NOT enabled in your computer, browse the contents of the support DVD to locate the file **Setup.exe**. Double-click the **Setup.exe** to run the support DVD.

3. Check the drivers that you would like to install, then select Install.

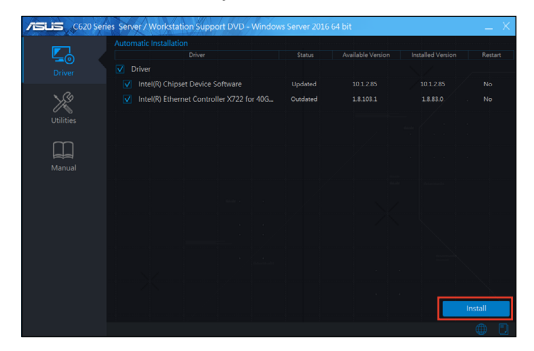

4. The installation window appears.

| Co20 Series Server / Workstation Support | UVD - Windows Server 2016 64 bit                                                            | _ ×  |
|------------------------------------------|---------------------------------------------------------------------------------------------|------|
| Fost Search<br>Google chron              | Autor: Na cala igni langu<br>tao combus:<br>Terra De Cala Cala Cala Cala Cala Cala Cala Cal |      |
| Total Time Remaining : About 5 Minutes   | 0% Completed                                                                                | ncel |

5. Follow the onscreen instructions to complete the installation.

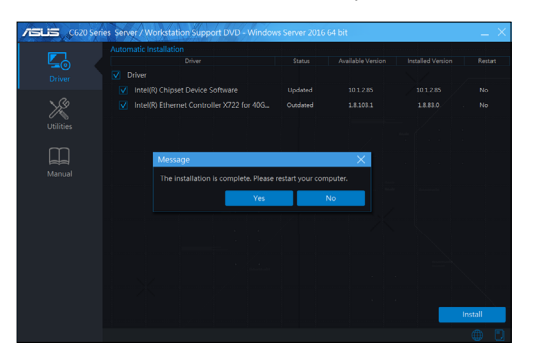

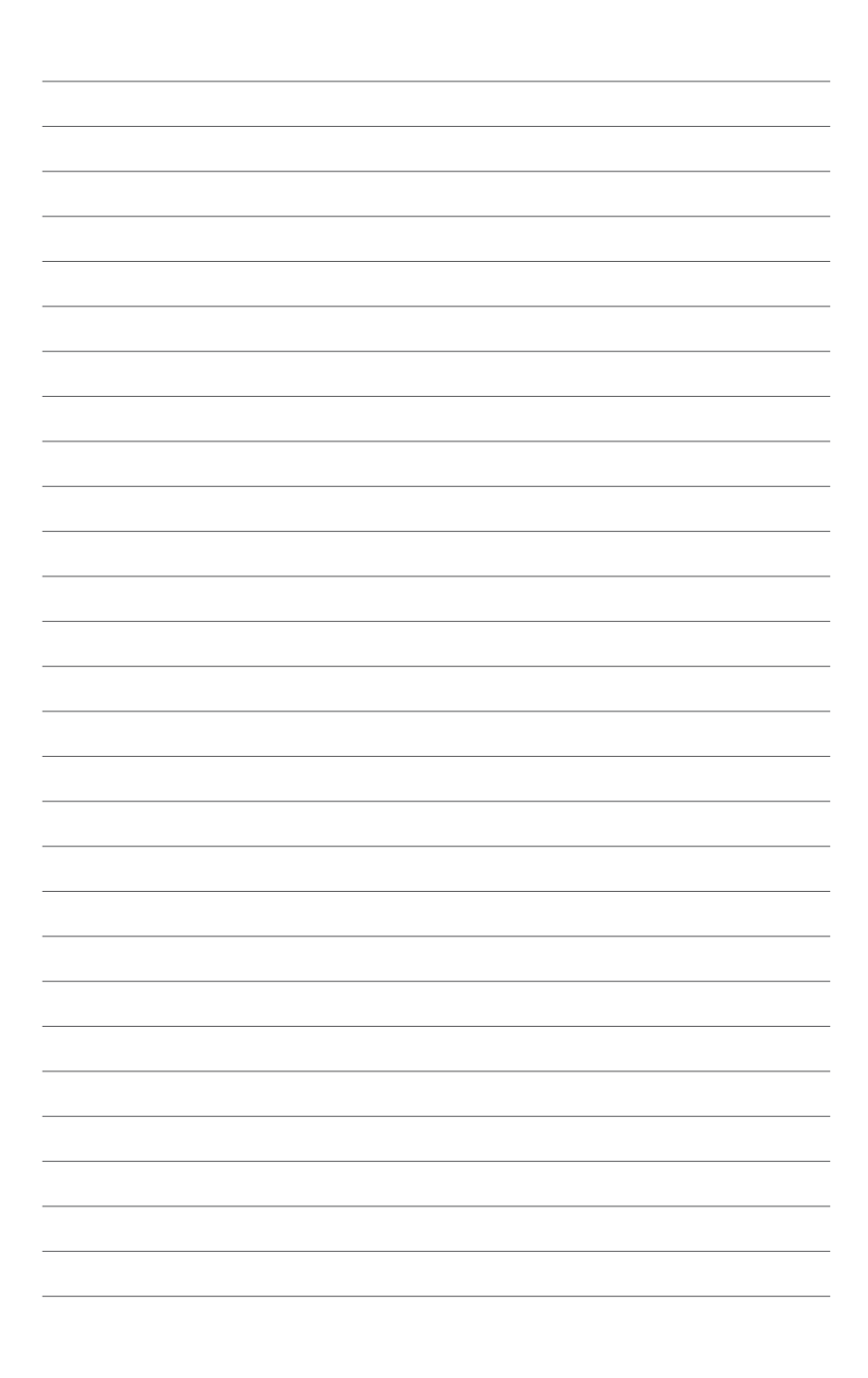

Appendix

## Z11PR-D16-DC block diagram

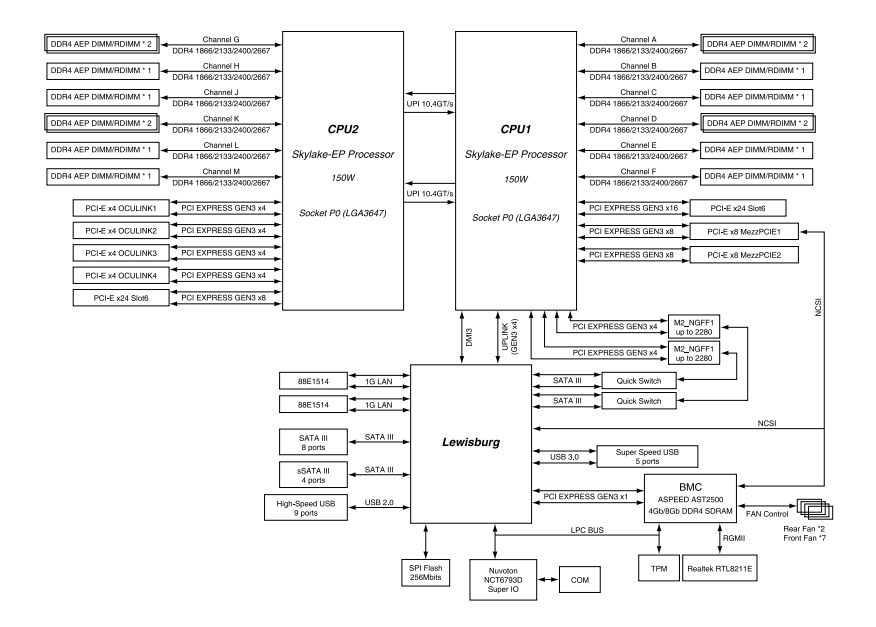

# **Q-Code table**

| Code     | Description                                                             |
|----------|-------------------------------------------------------------------------|
| 00       | Not used                                                                |
| 02       | microcode                                                               |
| 03       | CACHE_ENABLED                                                           |
| 04       | PCH initialization                                                      |
| 06       | CPU_EARLY_INIT                                                          |
| 10       | PEI Core is started                                                     |
| 11 – 14  | Pre-memory CPU initialization is started                                |
| 15 – 18  | Pre-memory System Agent initialization is started                       |
| 19 – 1C  | Pre-memory PCH initialization is started                                |
| 2B – 2F  | Memory initialization                                                   |
| 30       | Reserved for ASL (see ASL Status Codes section below)                   |
| 31       | Memory Installed                                                        |
| 32 - 36  | CPU post-memory initialization                                          |
| 37 – 3A  | Post-Memory System Agent initialization is started                      |
| 3B – 3E  | Post-Memory PCH initialization is started                               |
| 4F       | DXE IPL IS STATED                                                       |
| 50 - 53  | memory initialization error. Invalid memory type or incompatible memory |
| 45       | Speed                                                                   |
| 4F<br>54 | DAE IPL IS Statled                                                      |
| 55       | Momony not installed                                                    |
| 56       | Invalid CPU type or Speed                                               |
| 57       | CPU mismatch                                                            |
| 58       | CPU self test failed or possible CPU cache error                        |
| 59       | CPU micro-code is not found or micro-code undate is failed              |
| 5A       | Internal CPU error                                                      |
| 5B       | Reset PPI is not available                                              |
| 5C – 5F  | Reserved for future AMI error codes                                     |
| E0       | S3 Resume is stared (S3 Resume PPI is called by the DXE IPL)            |
| E1       | S3 Boot Script execution                                                |
| E2       | Video repost                                                            |
| E3       | OS S3 wake vector call                                                  |
| E4 – E7  | Reserved for future AMI progress codes                                  |
| E8       | S3 Resume Failed                                                        |
| E9       | S3 Resume PPI not Found                                                 |
| EA       | S3 Resume Boot Script Error                                             |
| EB       | S3 OS Wake Error                                                        |
| EC – EF  | Reserved for future AMI error codes                                     |
| FO       | Recovery condition triggered by firmware (Auto recovery)                |
| F1       | Recovery condition triggered by user (Forced recovery)                  |
| F2       | Recovery process started                                                |
| F3       | Recovery firmware image is found                                        |
| F4       | Recovery firmware image is loaded                                       |
| F5 – F7  | Reserved for future AMI progress codes                                  |
| F8       | Recovery PPI is not available                                           |
| F9       | Recovery capsule is not found                                           |

(continued on the next page)

| Code      | Description                                                    |
|-----------|----------------------------------------------------------------|
| FA        | Invalid recovery capsule                                       |
| FB – FF   | Reserved for future AMI error codes                            |
| 60        | DXE Core is started                                            |
| 61        | NVRAM initialization                                           |
| 62        | Installation of the PCH Runtime Services                       |
| 63 – 67   | CPU DXE initialization is started                              |
| 68        | PCI host bridge initialization                                 |
| 69        | System Agent DXE initialization is started                     |
| 6A        | System Agent DXE SMM initialization is started                 |
| 6B – 6F   | System Agent DXE initialization (System Agent module specific) |
| 70        | PCH DXE initialization is started                              |
| 71        | PCH DXE SMM initialization is started                          |
| 72        | PCH devices initialization                                     |
| 73 – 77   | PCH DXE Initialization (PCH module specific)                   |
| 78        | ACPI module initialization                                     |
| 79        | CSM initialization                                             |
| 7A – 7F   | Reserved for future AMI DXE codes                              |
| 90        | Boot Device Selection (BDS) phase is started                   |
| 91        | Driver connecting is started                                   |
| 92        | PCI Bus Initialization is started                              |
| 93        |                                                                |
| 94        | PCI Bus Bequest Besources                                      |
| 96        | PCI Bus Assian Resources                                       |
| 97        | Console Output devices connect                                 |
| 98        | Console input devices connect                                  |
| 99        | Super IO Initialization                                        |
| 9A        | USB initialization is started                                  |
| <u>9B</u> | USB Reset                                                      |
| 90        | USB Detect                                                     |
| 9D        | USB Enable                                                     |
| 9E - 9F   | Reserved for future AMI codes                                  |
| Δ1        |                                                                |
| Δ2        |                                                                |
| Δ3        |                                                                |
| Δ4        | SCSI initialization is started                                 |
| A5        | SCSI Beset                                                     |
| A6        | SCSI Detect                                                    |
| A7        | SCSI Enable                                                    |
| A8        | Setup Verifying Password                                       |
| A9        | Start of Setup                                                 |
| AA        | Reserved for ASL (see ASL Status Codes section below)          |
| AB        | Setup Input Wait                                               |
|           | je se se se se se se se se se se se se se                      |

(continued on the next page)

| Code   | Description                                           |
|--------|-------------------------------------------------------|
| AC     | Reserved for ASL (see ASL Status Codes section below) |
| AD     | Ready To Boot event                                   |
| AE     | Legacy Boot event                                     |
| AF     | Exit Boot Services event                              |
| B0     | Runtime Set Virtual Address MAP Begin                 |
| B1     | Runtime Set Virtual Address MAP End                   |
| B2     | Legacy Option ROM Initialization                      |
| B3     | System Reset                                          |
| B4     | USB hot plug                                          |
| B5     | PCI bus hot plug                                      |
| B6     | Clean-up of NVRAM                                     |
| B7     | Configuration Reset (reset of NVRAM settings)         |
| B8– BF | Reserved for future AMI codes                         |
| D0     | CPU initialization error                              |
| D1     | System Agent initialization error                     |
| D2     | PCH initialization error                              |
| D3     | Some of the Architectural Protocols are not available |
| D4     | PCI resource allocation error. Out of Resources       |
| D5     | No Space for Legacy Option ROM                        |
| D6     | No Console Output Devices are found                   |
| D7     | No Console Input Devices are found                    |
| D8     | Invalid password                                      |
| D9     | Error loading Boot Option (LoadImage returned error)  |
| DA     | Boot Option is failed (StartImage returned error)     |
| DB     | Flash update is failed                                |
| DC     | Reset protocol is not available                       |

#### ACPI/ASL Checkpoints (under OS)

| Code | Description                                                                   |
|------|-------------------------------------------------------------------------------|
| 03   | System is entering S3 sleep state                                             |
| 04   | System is entering S4 sleep state                                             |
| 05   | System is entering S5 sleep state                                             |
| 30   | System is waking up from the S3 sleep state                                   |
| 40   | System is waking up from the S4 sleep state                                   |
| AC   | System has transitioned into ACPI mode. Interrupt controller is in PIC mode.  |
| AA   | System has transitioned into ACPI mode. Interrupt controller is in APIC mode. |

# Notices

## Federal Communications Commission Statement

This device complies with Part 15 of the FCC Rules. Operation is subject to the following two conditions:

- · This device may not cause harmful interference, and
- This device must accept any interference received including interference that may cause undesired operation.

This equipment has been tested and found to comply with the limits for a Class A digital device, pursuant to part 15 of the FCC Rules. These limits are designed to provide reasonable protection against harmful interference when the equipment is operated in a commercial environment. This equipment generates, uses, and can radiate radio frequency energy and, if not installed and used in accordance with the instruction manual, may cause harmful interference to radio communications. Operation of this equipment in a residential area is likely to cause harmful interference in which case the user will be required to correct the interference at his own expense.

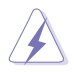

The use of shielded cables for connection of the monitor to the graphics card is required to assure compliance with FCC regulations. Changes or modifications to this unit not expressly approved by the party responsible for compliance could void the user's authority to operate this equipment.

# Compliance Statement of Innovation, Science and Economic Development Canada (ISED)

This device complies with Innovation, Science and Economic Development Canada licence exempt RSS standard(s). Operation is subject to the following two conditions: (1) this device may not cause interference, and (2) this device must accept any interference, including interference that may cause undesired operation of the device.

CAN ICES-3(A)/NMB-3(A)

#### Déclaration de conformité de Innovation, Sciences et Développement économique Canada (ISED)

Le présent appareil est conforme aux CNR d'Innovation, Sciences et Développement économique Canada applicables aux appareils radio exempts de licence. L'exploitation est autorisée aux deux conditions suivantes : (1) l'appareil ne doit pas produire de brouillage, et (2) l'utilisateur de l'appareil doit accepter tout brouillage radioélectrique subi, même si le brouillage est susceptible d'en compromettre le fonctionnement.

CAN ICES-3(A)/NMB-3(A)

# REACH

Complying with the REACH (Registration, Evaluation, Authorization, and Restriction of Chemicals) regulatory framework, we published the chemical substances in our products at ASUS website at <u>http://csr.asus.com/english/REACH.htm</u>.

# ASUS Recycling/Takeback Services

ASUS recycling and takeback programs come from our commitment to the highest standards for protecting our environment. We believe in providing solutions for you to be able to responsibly recycle our products, batteries, other components as well as the packaging materials. Please go to <a href="http://csr.asus.com/english/Takeback.htm">http://csr.asus.com/english/Takeback.htm</a> for detailed recycling information in different regions.

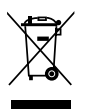

**DO NOT** throw the motherboard in municipal waste. This product has been designed to enable proper reuse of parts and recycling. This symbol of the crossed out wheeled bin indicates that the product (electrical and electronic equipment) should not be placed in municipal waste. Check local regulations for disposal of electronic products.

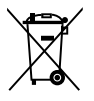

**DO NOT** throw the mercury-containing button cell battery in municipal waste. This symbol of the crossed out wheeled bin indicates that the battery should not be placed in municipal waste.

# Australia statement notice

From 1 January 2012 updated warranties apply to all ASUS products, consistent with the Australian Consumer Law. For the latest product warranty details please visit <a href="https://www.asus.com/support/">https://www.asus.com/support/</a>. Our goods come with guarantees that cannot be excluded under the Australian Consumer Law. You are entitled to a replacement or refund for a major failure and compensation for any other reasonably foreseeable loss or damage. You are also entitled to have the goods repaired or replaced if the goods fail to be of acceptable quality and the failure does not amount to a major failure.

If you require assistance please call ASUS Customer Service 1300 2787 88 or visit us at <a href="https://www.asus.com/support/">https://www.asus.com/support/</a>.

# **ASUS** contact information

## ASUSTeK COMPUTER INC.

Address Telephone Fax Web site 4F, No. 150, Li-Te Rd., Peitou, Taipei 112, Taiwan +886-2-2894-3447 +886-2-2890-7798 https://www.asus.com

#### **Technical Support**

Telephone Fax Online Support +86-21-38429911 +86-21-58668722 ext: 9101 https://www.asus.com/support/Product/ContactUs/Services/ questionform/?lang=en

## ASUSTeK COMPUTER INC. (Taiwan)

Address Telephone Fax Web site 4F, No. 150, Li-Te Rd., Peitou, Taipei 112, Taiwan +886-2-2894-3447 +886-2-2890-7798 https://www.asus.com/tw/

#### **Technical Support**

Telephone Online Support +886-2-2894-3447 (0800-093-456) https://www.asus.com/support/Product/ContactUs/Services/ questionform/?lang=zh-tw

## ASUSTeK COMPUTER INC. (China)

Address Telephone Fax Web site No. 5077, Jindu Road, Minhang District, Shanghai, China +86-21-5442-1616 +86-21-5442-0099 https://www.asus.com.cn

#### **Technical Support**

Telephone Online Support +86-20-2804-7506 (400-620-6655) https://www.asus.com/support/Product/ContactUs/Services/ questionform/?lang=zh-cn

# **ASUS** contact information

## ASUS COMPUTER INTERNATIONAL (America)

| Address  |  |
|----------|--|
| Fax      |  |
| Web site |  |

48720 Kato Rd., Fremont, CA 94538, USA +1-510-608-4555 https://www.asus.com/us/

#### **Technical Support**

Support fax General support Online support +1-812-284-0883 +1-812-282-2787 https://www.asus.com/support/Product/ContactUs/Services/ guestionform/?lang=en-us

#### ASUS COMPUTER GmbH (Germany and Austria)

Address Fax Web site Harkort Str. 21-23, 40880 Ratingen, Germany +49-2102-959911 https://www.asus.com/de/

#### **Technical Support**

Telephone Support Fax Online support +49-1805-010923 +49-2102-959911 https://www.asus.com/support/Product/ContactUs/Services/ guestionform/?lang=de-de

#### ASUS Czech Service s.r.o. (Europe)

Address

Telephone Web site Na Rovince 887, 720 00 Ostrava – Hrabová, Czech Republic +420-596766888 https://www.asus.com/cz/

#### **Technical Support**

Telephone Fax E-mail Online Support +420-596-766-891 +420-596-766-329 advance.rma.eu@asus.com https://www.asus.com/support/Product/ContactUs/Services/ guestionform/?lang=cs-cz

ASUS RS500-F9 Series

# **ASUS contact information**

## **ASUS Holland BV (The Netherlands)**

| Address  | Marconistraat 2, 7825GD EMMEN, The Netherlands |
|----------|------------------------------------------------|
| Web site | https://www.asus.com/nl/                       |

#### **Technical Support**

| Telephone      |  |  |
|----------------|--|--|
| Fax            |  |  |
| E-mail         |  |  |
| Online Support |  |  |

+31-(0)591-5-70292 +31-(0)591-666853 advance.rma.eu@asus.com https://www.asus.com/support/Product/ContactUs/Services/ guestionform/?lang=nl-nl

## ASUS Polska Sp. z o.o. (Poland)

| Address  | Ul. Postępu 6, 02-676 Warszawa, Poland |
|----------|----------------------------------------|
| Web site | https://www.asus.com/pl/               |

#### **Technical Support**

Telephone Online Support +48-225718033 https://www.asus.com/support/Product/ContactUs/Services/ questionform/?lang=pl-pl

## **ASK-Service (Russia and CIS)**

|           | • |                                          |
|-----------|---|------------------------------------------|
| Address   |   | г.Москва, ул. Орджоникидзе, д.10, Россия |
| Telephone |   | (495) 640-32-75                          |
| Web site  |   | https://www.asus.com/ru/                 |
|           |   |                                          |

#### **Technical Support**

Telephone Online Support 008-800-100-ASUS (008-800-100-2787) https://www.asus.com/support/Product/ContactUs/Services/ guestionform/?lang=ru-ru